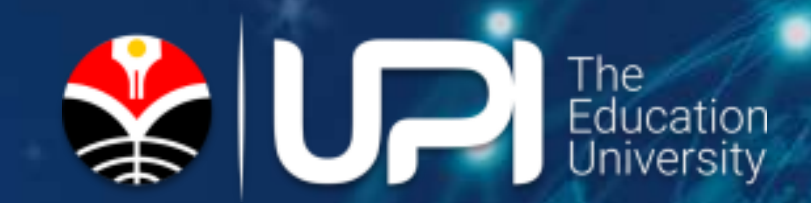

# LITERASI INFORMASI

PERPUSTAKAAN UNIVERSITAS PENDIDIKAN INDONESIA

User Education Team | UPI Central Library

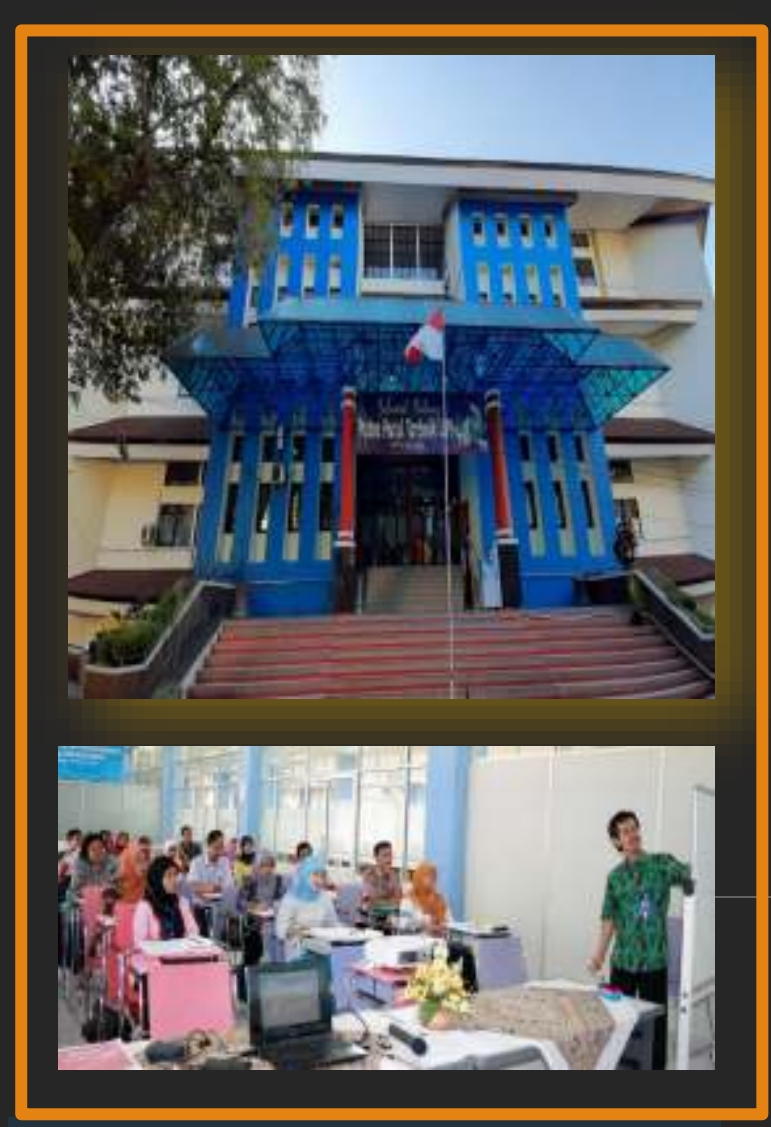

PERPUSTAKAAN UNIVERSITAS PENDIDIKAN INDONESIA

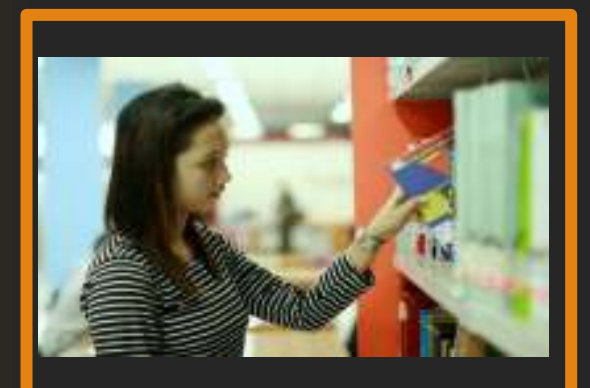

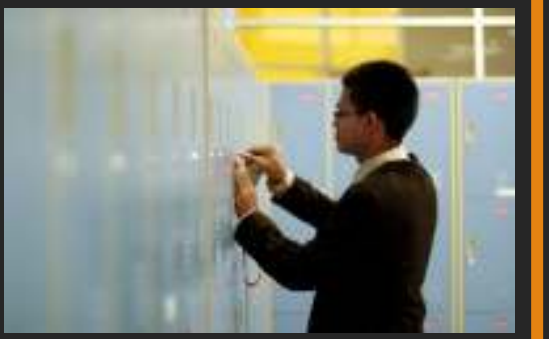

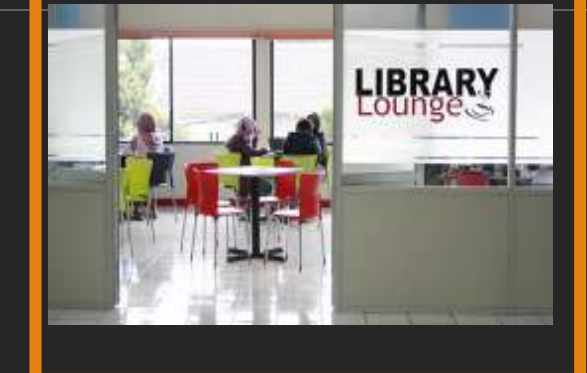

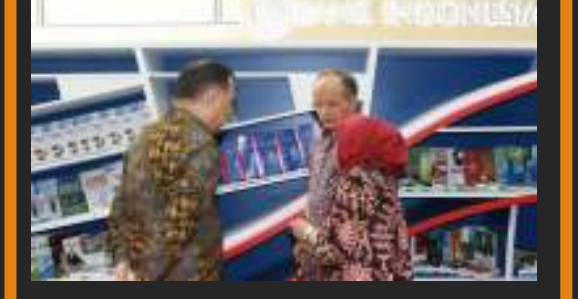

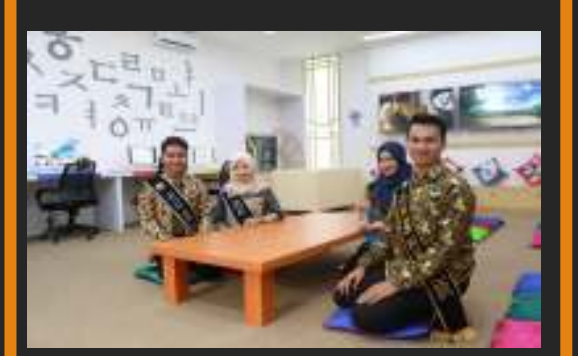

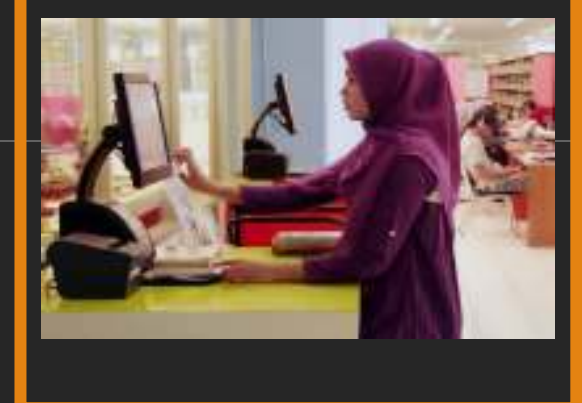

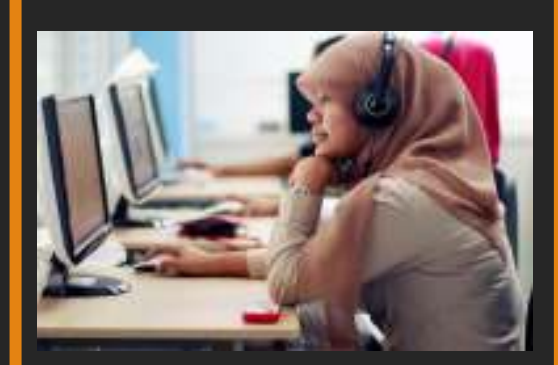

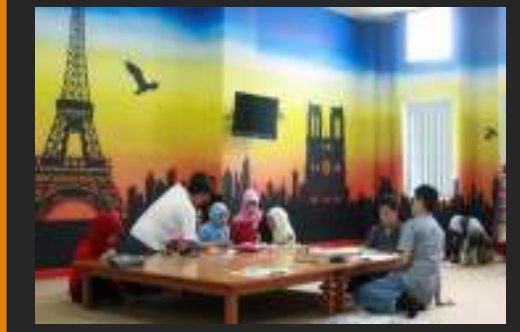

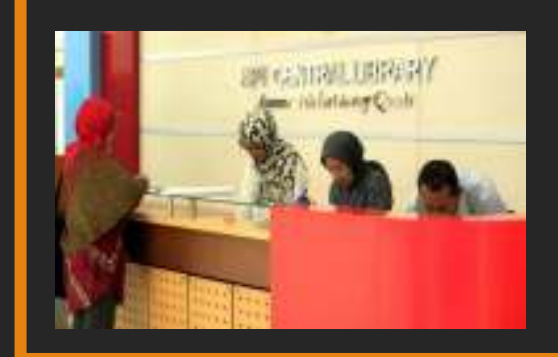

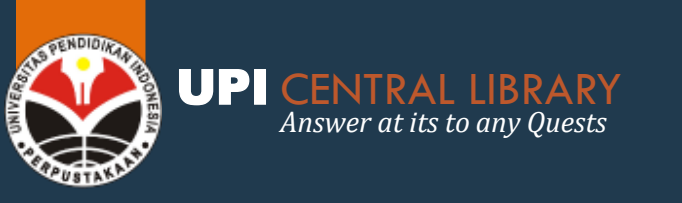

## VISI & MISI

#### VISI

Pusat Keunggulan Sumber Informasi (*Center of Excellence For Information Resources*).

### MISI

Perpustakaan senantiasa berupaya untuk mengemban misi:

- a) Memberdayakan potensi sumber informasi perpustakaan melalui penghimpunan, penyebaran, pelestarian informasi untuk mendukung kepeloporan dan keunggulan universitas.
- b) Menyiapkan potensi sumber daya manusia perpustakaan agar kiprahnya dapat memenuhi tuntutan masyarakat edukatif, ilmiah, dan religius.
- c) Menggalang kemitraan dan jejaring informasi untuk memfasilitasi kegiatan () tridharma perguruan tinggi
- d) Menampilkan citra perpustakaan yang terbuka, mandiri, modern, dan mobile sebagai sarana pemberdayaan masyarakat

#### **MOTTO**

"Answer at its best to any Quests"

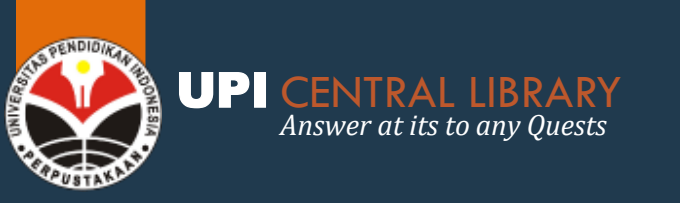

## JAM BUKA PERPUSTAKAAN (

### JAM BUKA LAYANAN DARING

Senin s.d. Jumat 08.00 – 15.00 WIB.

**Note:** Untuk permintaan layanan yang masuk diatas pukul **15:00** akan direspon pada esok harinya mulai pukul **08:00** Wib

#### JAM BUKA LAYANAN LURING

Senin s.d. Kamis (15.30 WIB.

#### Jumat

(C) 08.00 - 11.00 wib. s/d 13.30 - 16.00 WIB.

#### Sabtu & Minggu

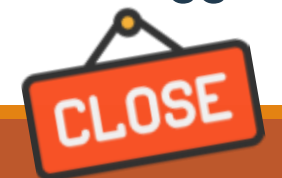

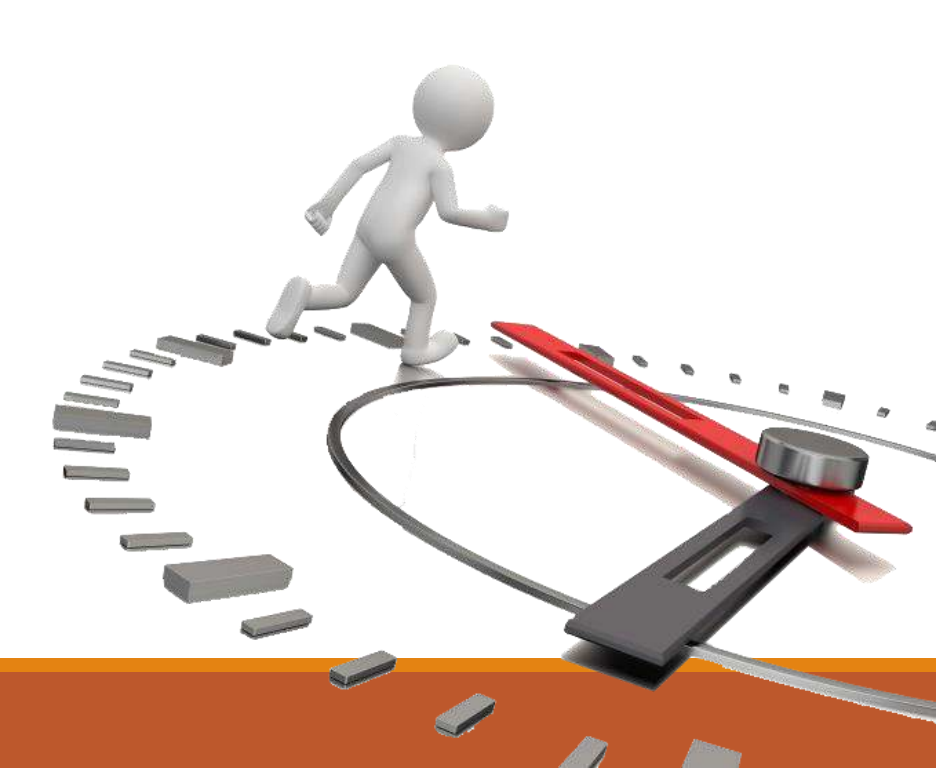

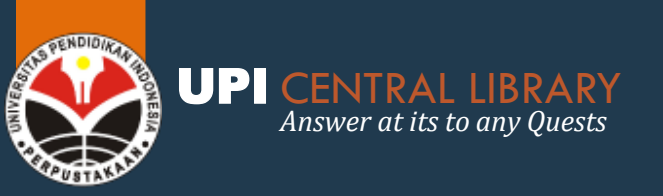

## WEBSITE PERPUSTAKAAN

http://perpustakaan.upi.edu

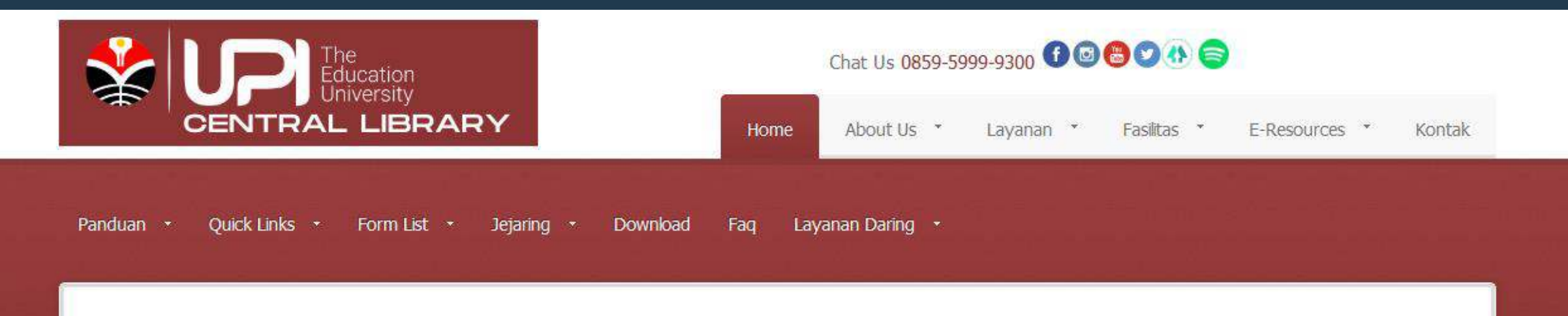

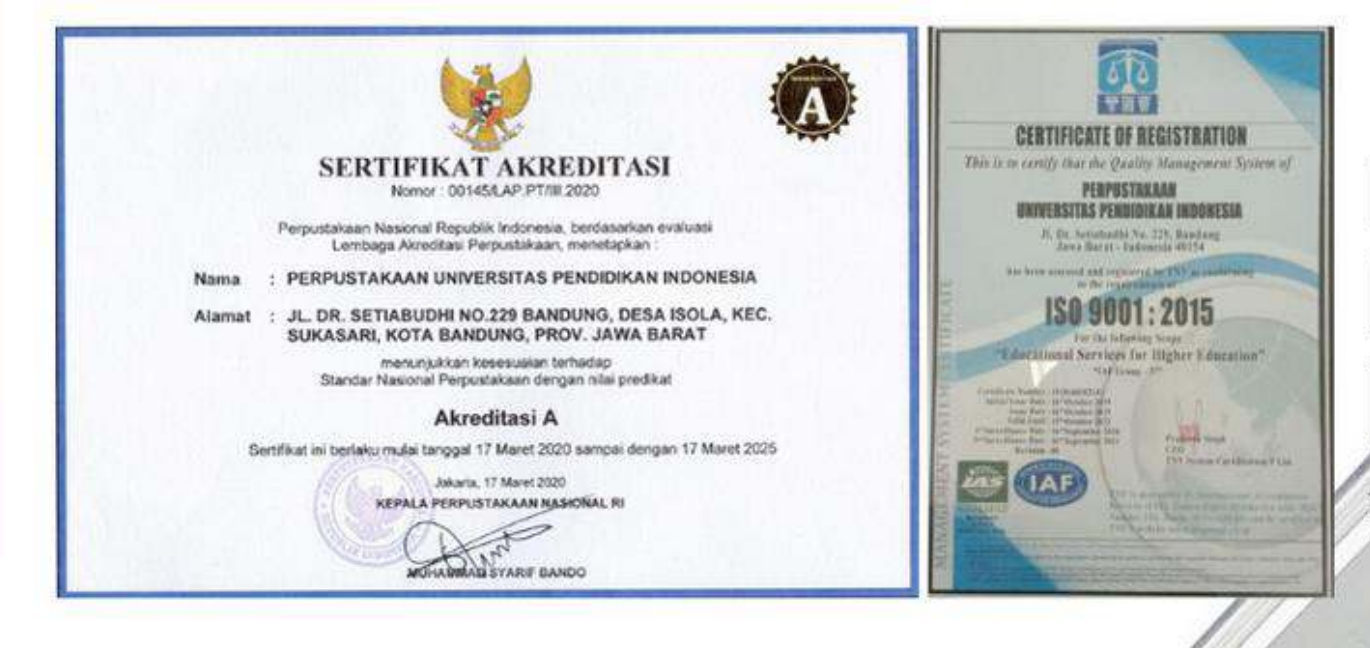

### PERPUSTAKAAN BERSTANDAR NASIONAL

by Perpustakaan Nasional & TNV Indonesia

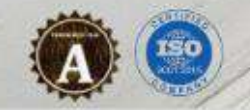

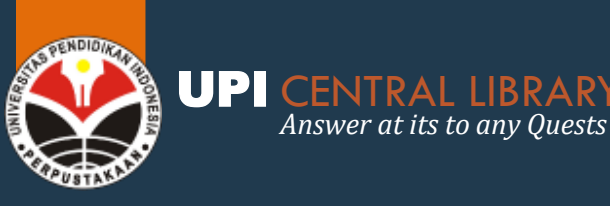

### TOOLS UNTUK MENGAKSES LAYANAN DARING

- Akun Single Sign On (SSO)
- 2
  - Akun email upi.edu
- 3
- Instalasi Virtual Private Network (VPN)
- 4
- Instalasi Lean Assist
- 5
- Instalasi MyLoft

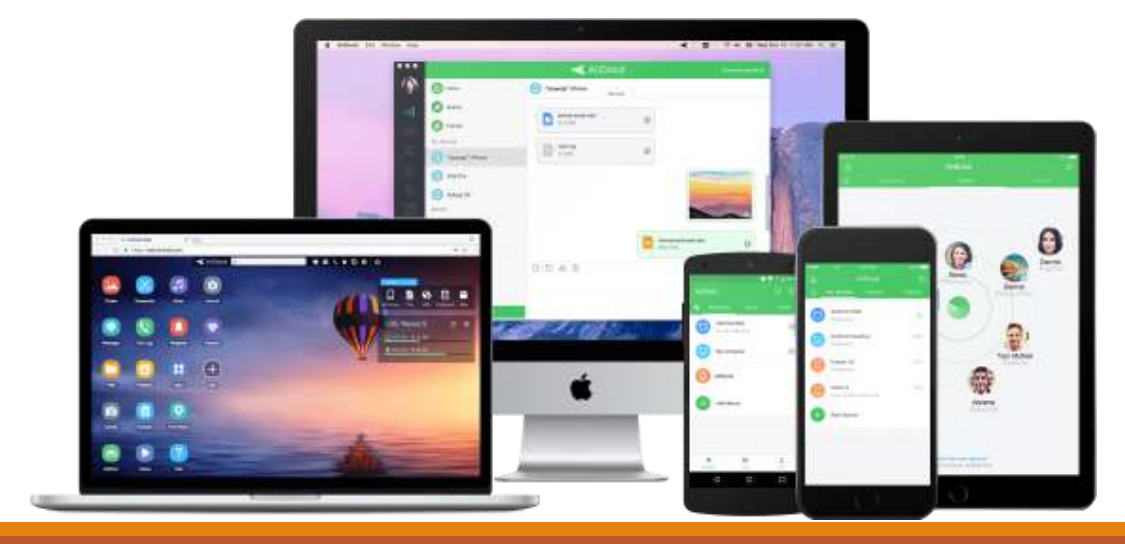

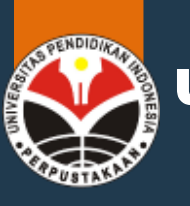

#### UPI CENTRAL LIBRARY Answer at its to any Quests

## **AKSES E-RESOURCES PERPUSTAKAAN**

perpustakaan.upi.edu

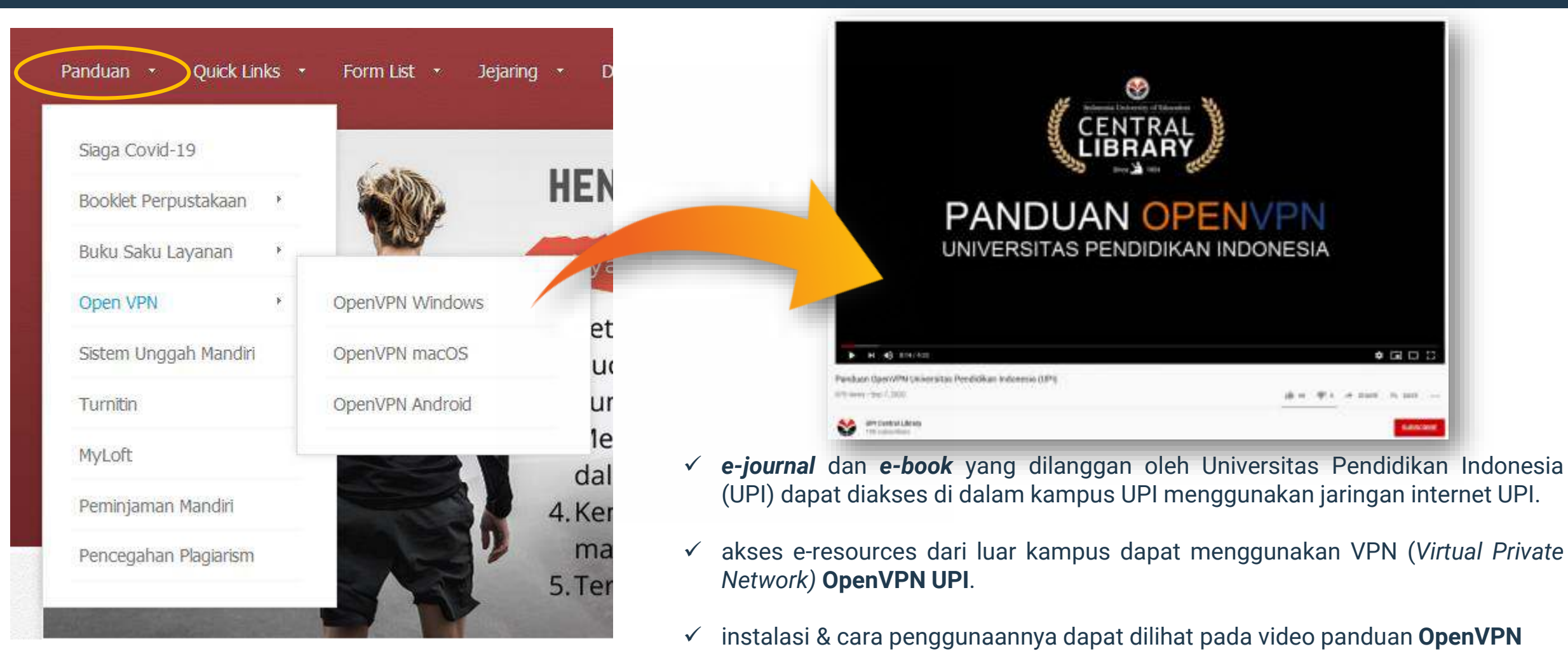

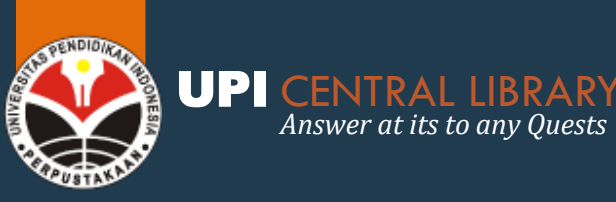

### SUMBER DAYA INFORMASI PERPUSTAKAAN

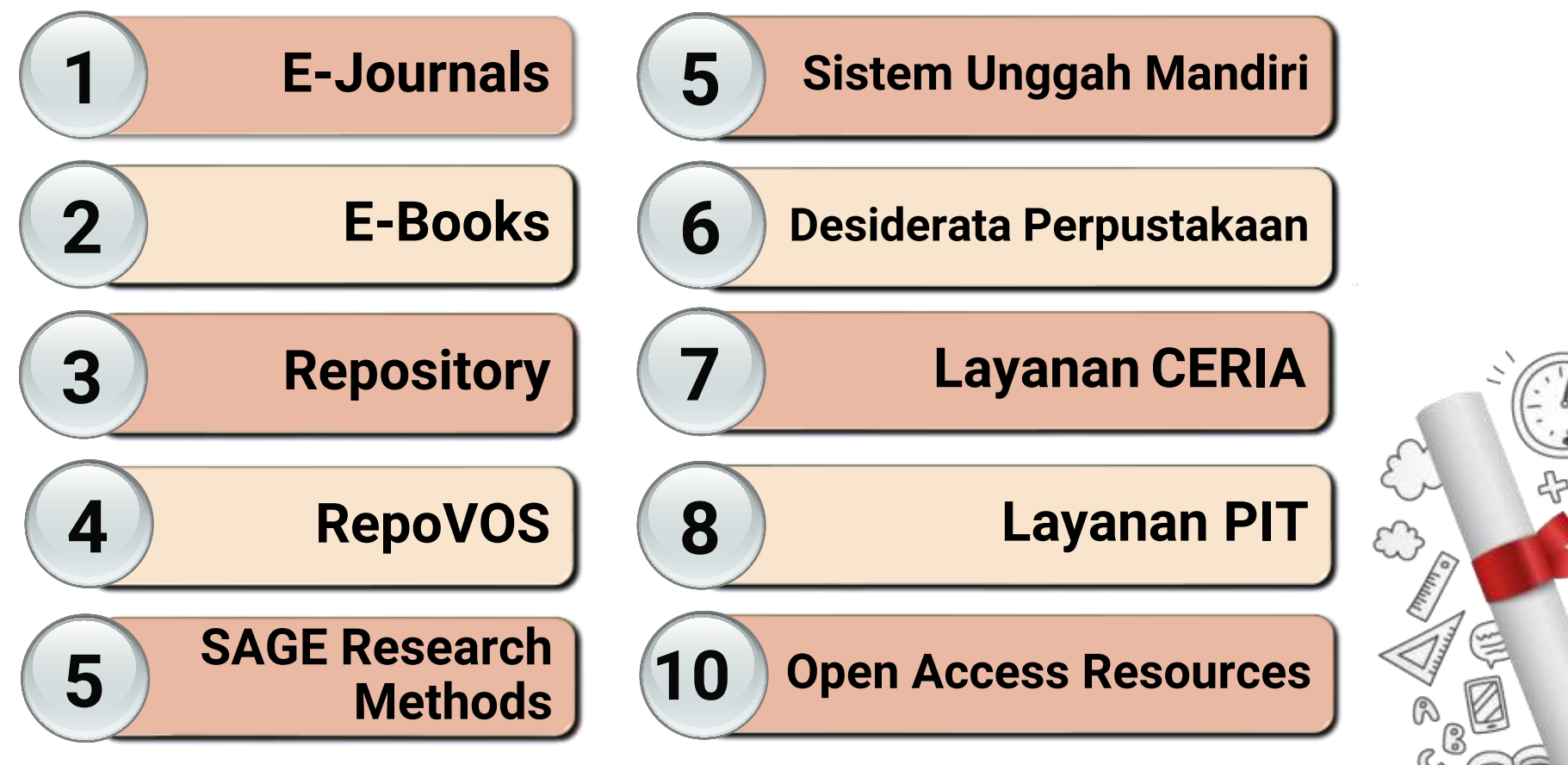

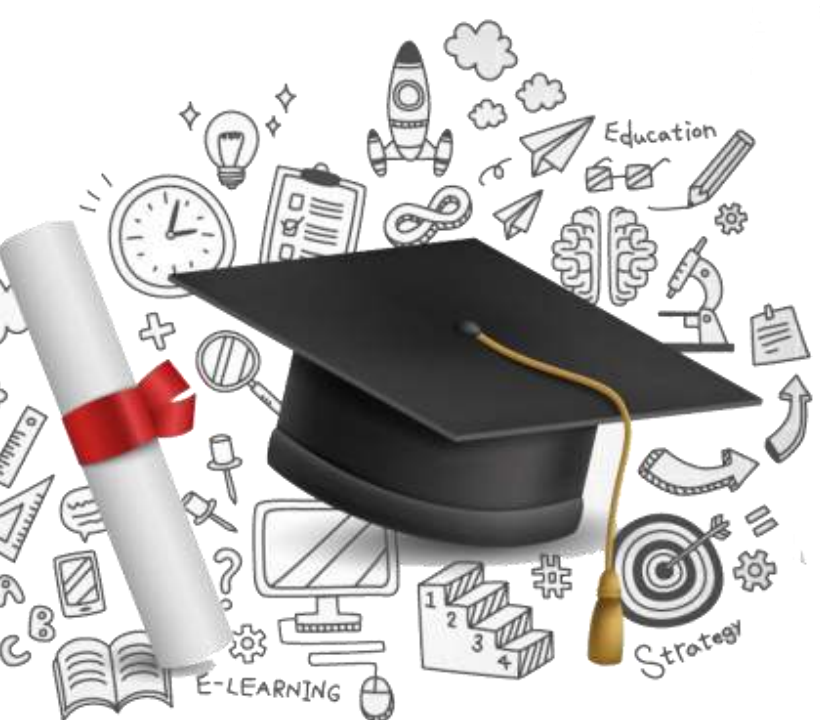

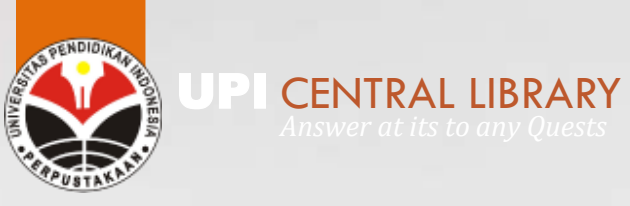

## AKSES E-JOURNALS

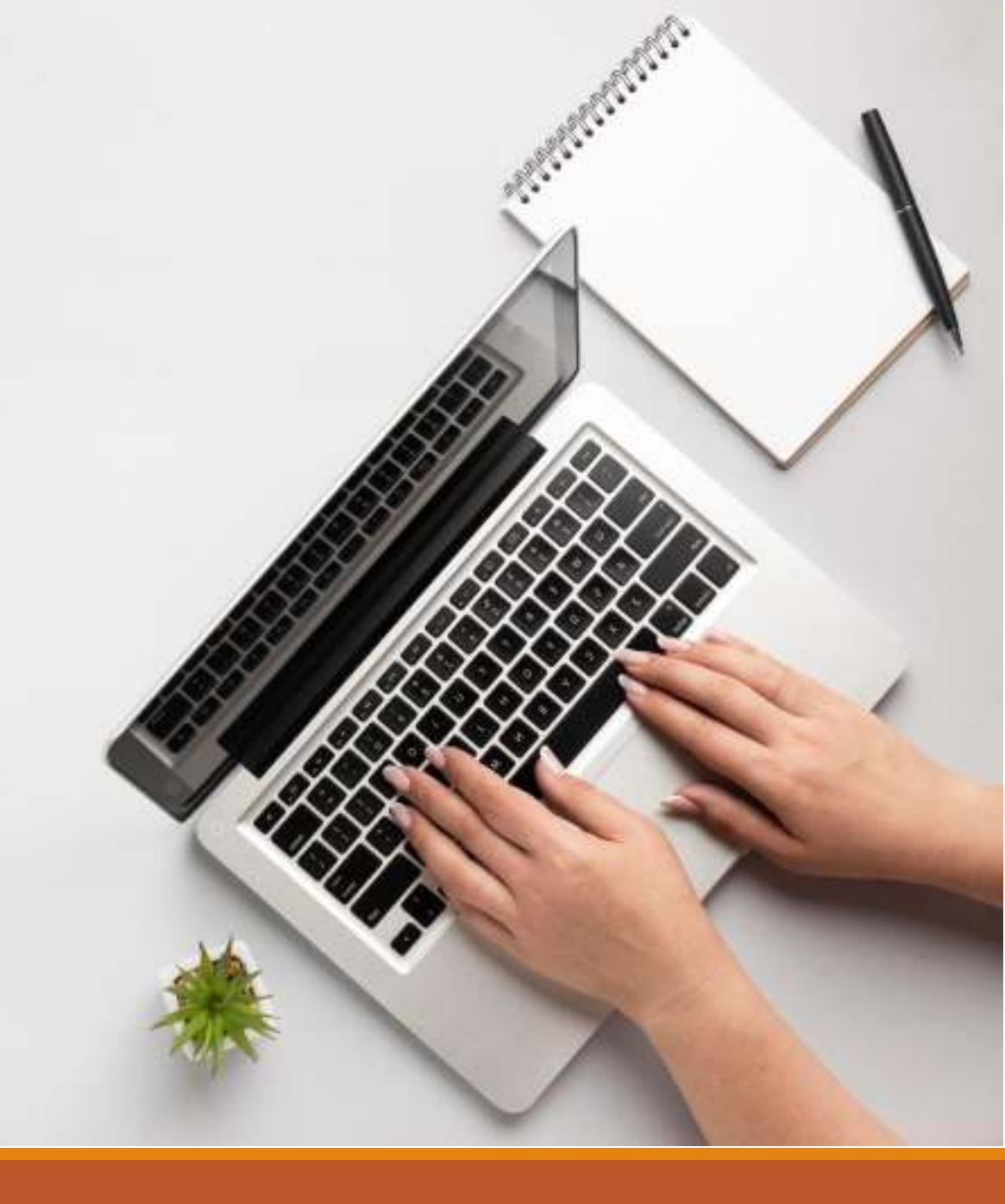

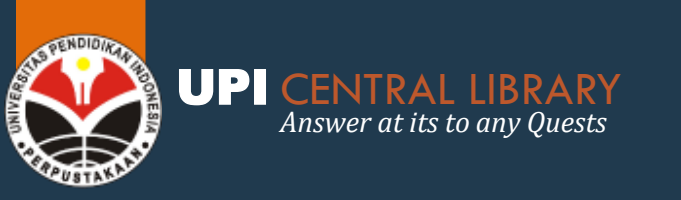

## **AKSES E-JOURNAL**

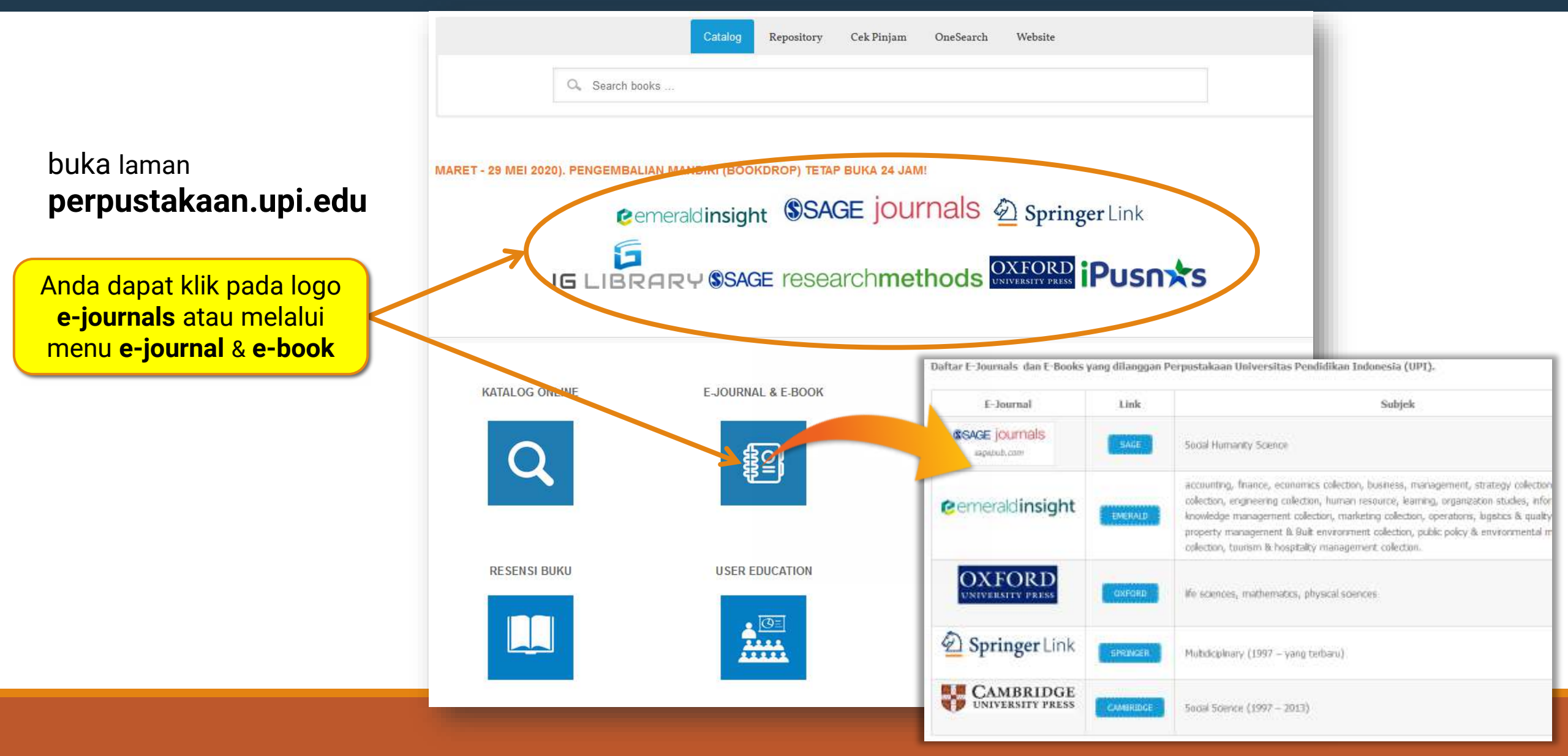

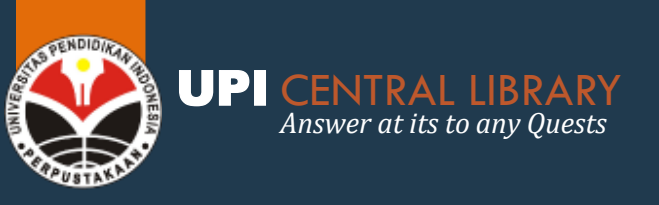

### **SAGE JOURNALS** https://journals.sagepub.com

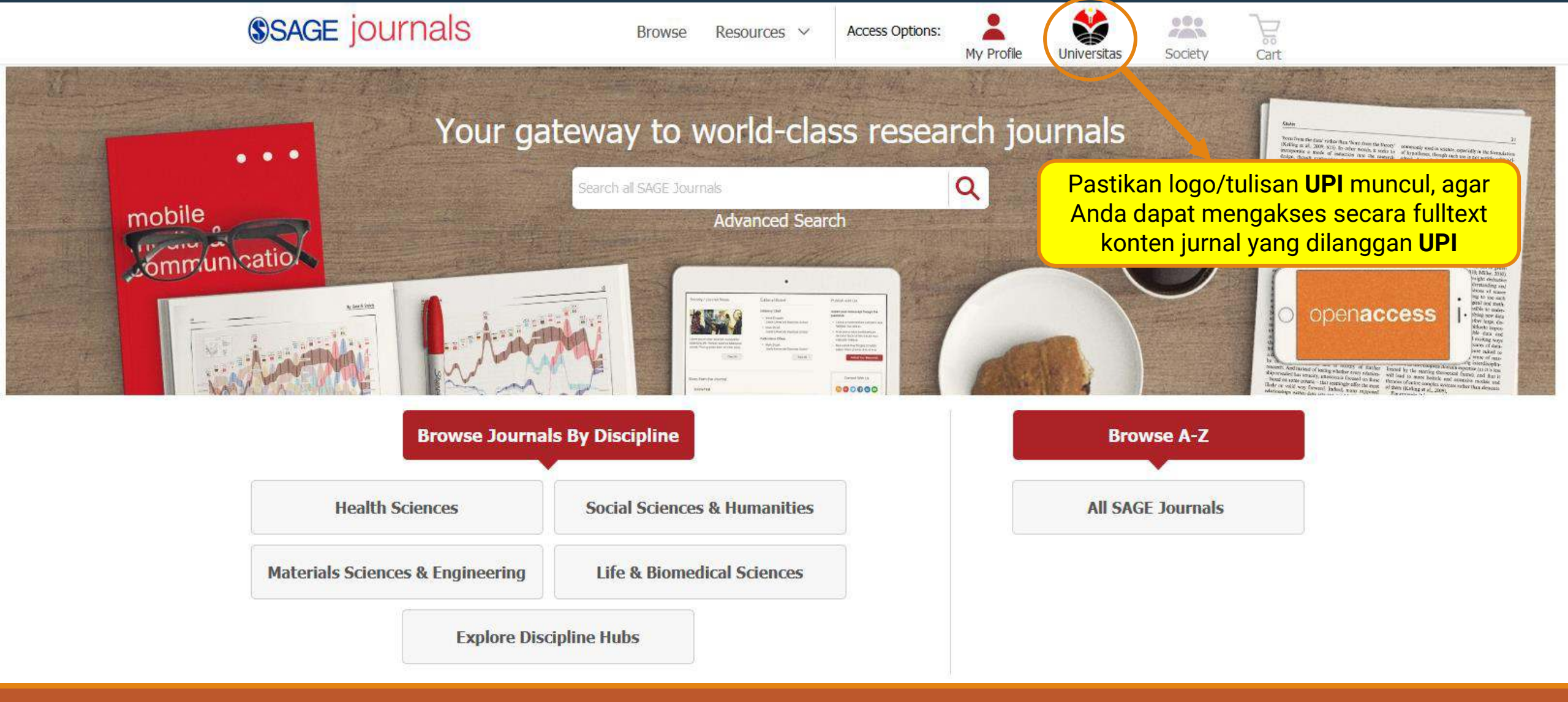

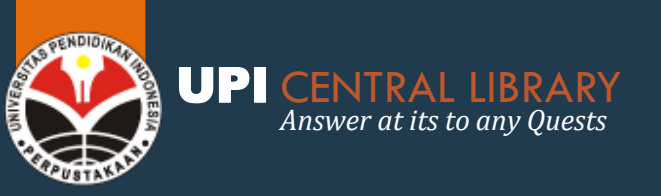

### SAGE JOURNALS FITUR PENCARIAN

| Your gateway to world-class research journals                                            | Advanced Search                                                                                                    |  |  |  |
|------------------------------------------------------------------------------------------|----------------------------------------------------------------------------------------------------|--|--|--|
| Search all SAGE Journals                                                                 | Anywhere Enter search term                                                                                                    |  |  |  |
| Advanced Search                                                                          | Anywhere 🤟 Enter search term 🕂                                                                                                    |  |  |  |
| Kotak pencarian, silahkan<br>masukan ' <b>kata kunci</b> '                               | Published in My favorites   clear                                                                                                   |  |  |  |
| yang Anda inginkan                                                                       | Enter journal title                                                                                                    |  |  |  |
| fitur 'Advanced Search' untuk<br>mempersempit pencarian Anda                             | Publication Date                                                                                                    |  |  |  |
|                                                                                          | O Last Select v                                                                                                    |  |  |  |
| Browse Journals By Discipline Br                                                         | O Custom range: Year To: Year                                                                                                    |  |  |  |
|                                                                                          | Access Type                                                                                                    |  |  |  |
| Health Sciences Social Sciences & Humanities All SA                                      | O All content                                                                                                    |  |  |  |
|                                                                                          | O Open access content only                                                                                                    |  |  |  |
| Materials Sciences & Engineering Life & Biomedical Sciences                              | Only content to which I have full access                                                                                            |  |  |  |
| Anda dapat juga menggunakan<br>fitur <b>Browse Journals</b><br>berdasarkan disiplin ilmu | Centang <b>Only content to which I have</b><br><b>full access</b> , untuk membatasi konten<br>yang dapat Anda akses secara fulltext |  |  |  |

#### Sage Premiere (Tahun 1999 - terbaru)

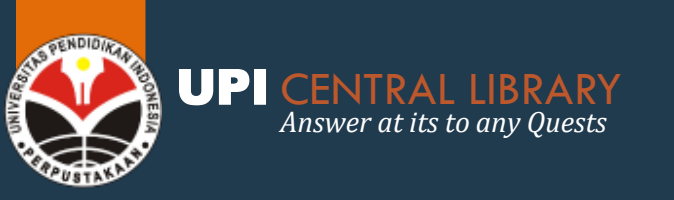

### SAGE JOURNALS FITUR PENCARIAN

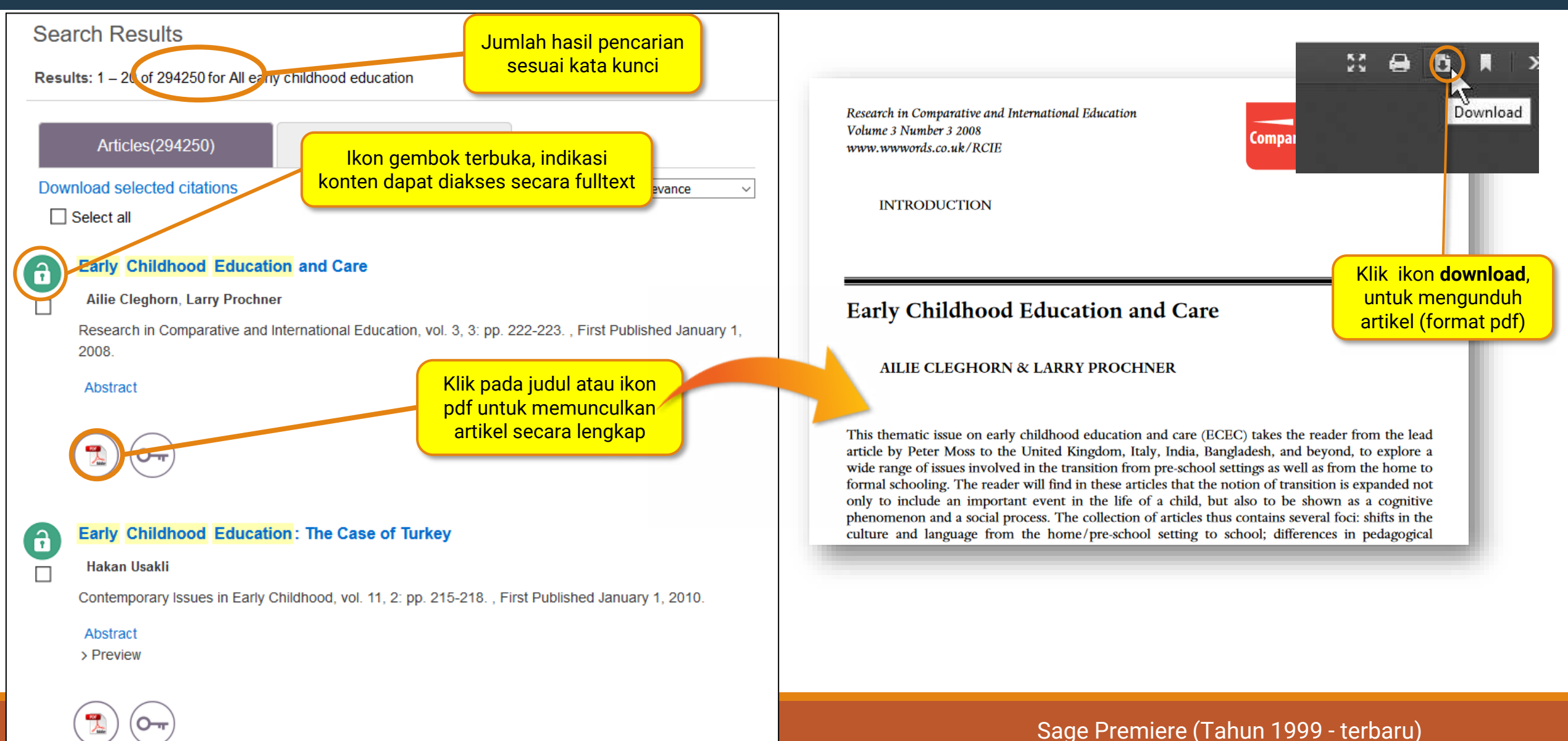

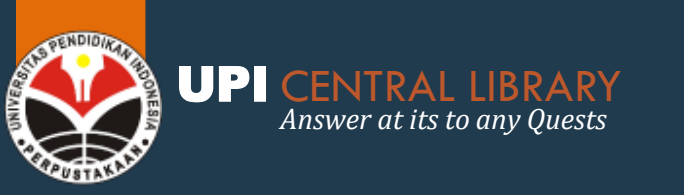

### SAGE JOURNALS FITUR LIMITASI HASIL PENCARIAN

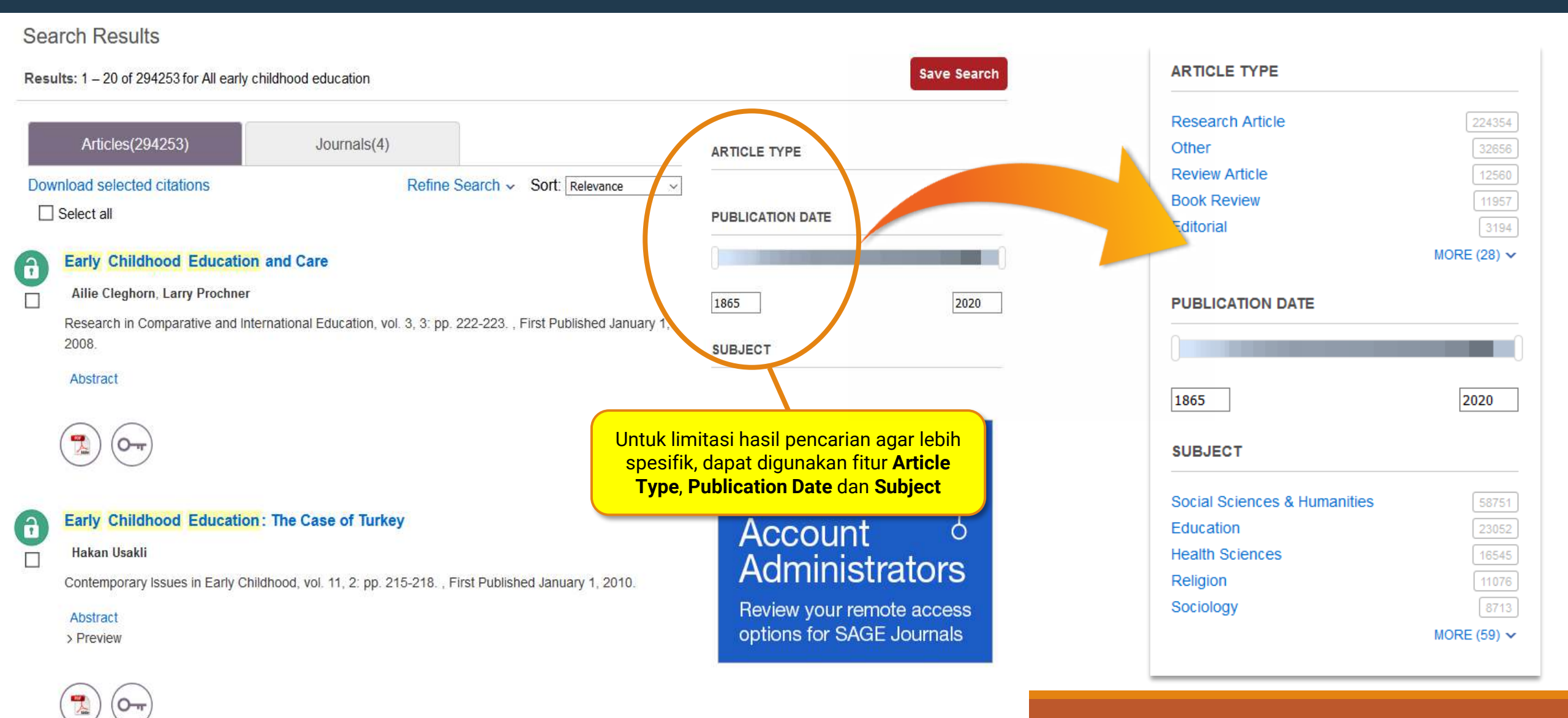

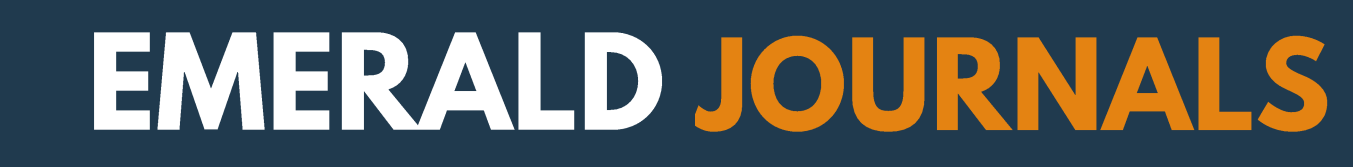

Explore Our Content

Q

My Products

Profile

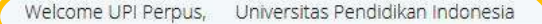

UPI CENTRAL LIBRARY

Pastikan tulisan **UPI** muncul, agar Anda dapat mengakses secara fulltext

konten jurnal yang dilanggan UPI

Answer at its to any Quests

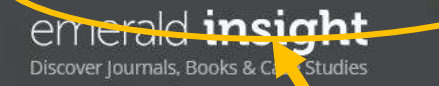

Klik '**My Products'** untuk dapat melihat, paket Jurnal yang dilanggan oleh UPI

Saved Searches

Logout 🙎

Start your search here...

Search by title, author, keyword, ISBN, DOI and more | Advanced Search

learn

**Subyek untuk e-Journal Emerald meliputi beragam disiplin ilmu**; Accounting, Finance, Economics collection, Business Management, Strategy collection, Education collection, Engineering collection, human resource, learning, organization studies, Information, Knowledge Management collection, Marketing Collection, Operations, Logistics & Quality collection, Property management & Built environment collection, Public policy & Environmental management collection, Tourism & Hospitality management collection. (Tahun 1994 - terbaru)

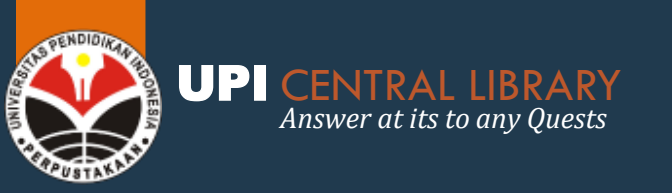

### EMERALD JOURNALS FITUR PENCARIAN

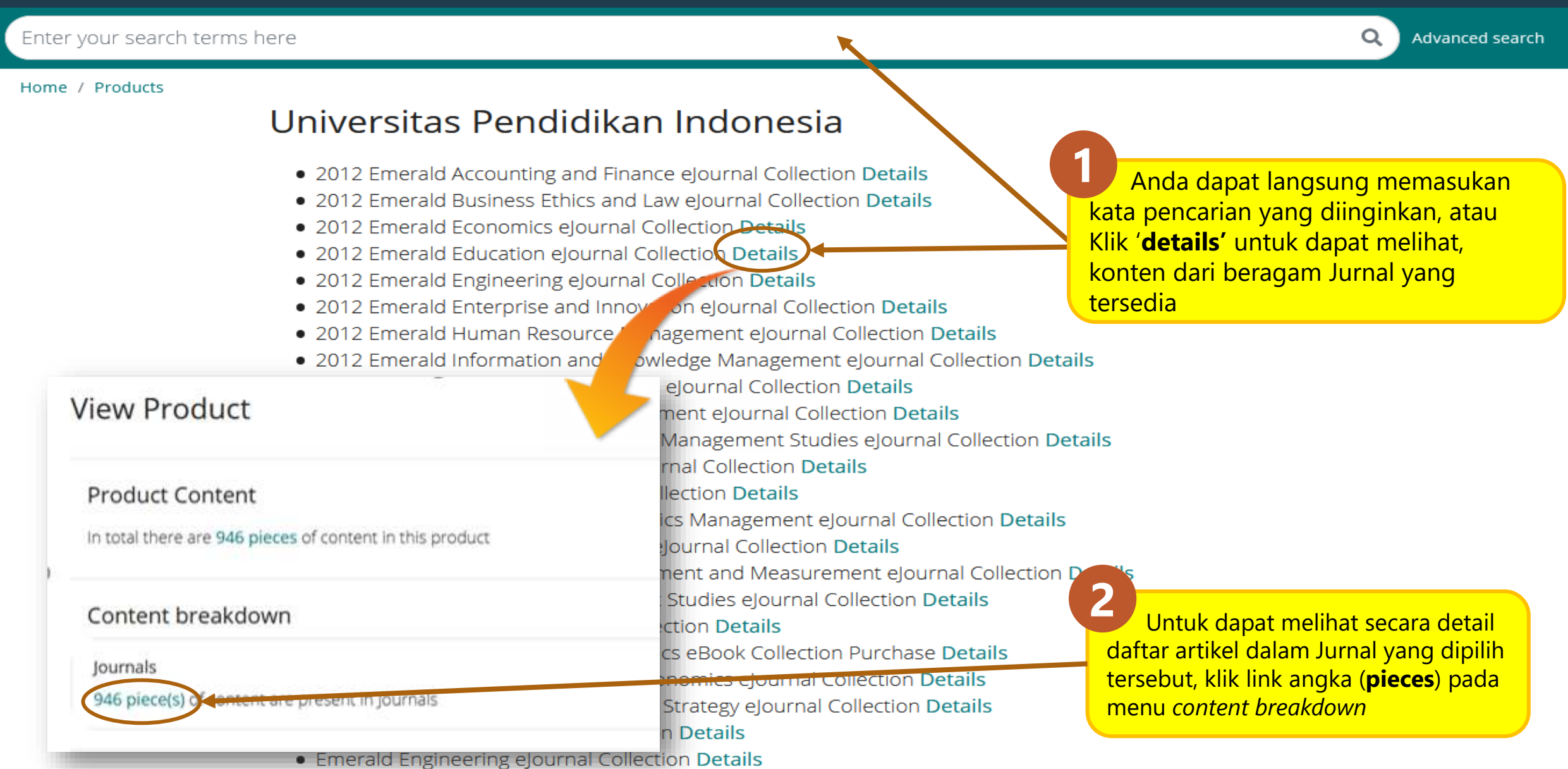

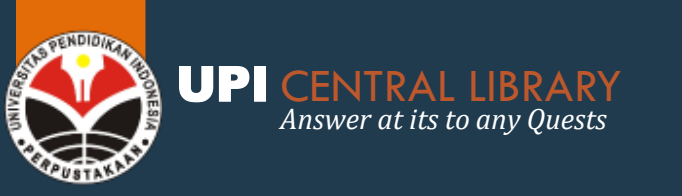

### EMERALD JOURNALS FITUR PENCARIAN

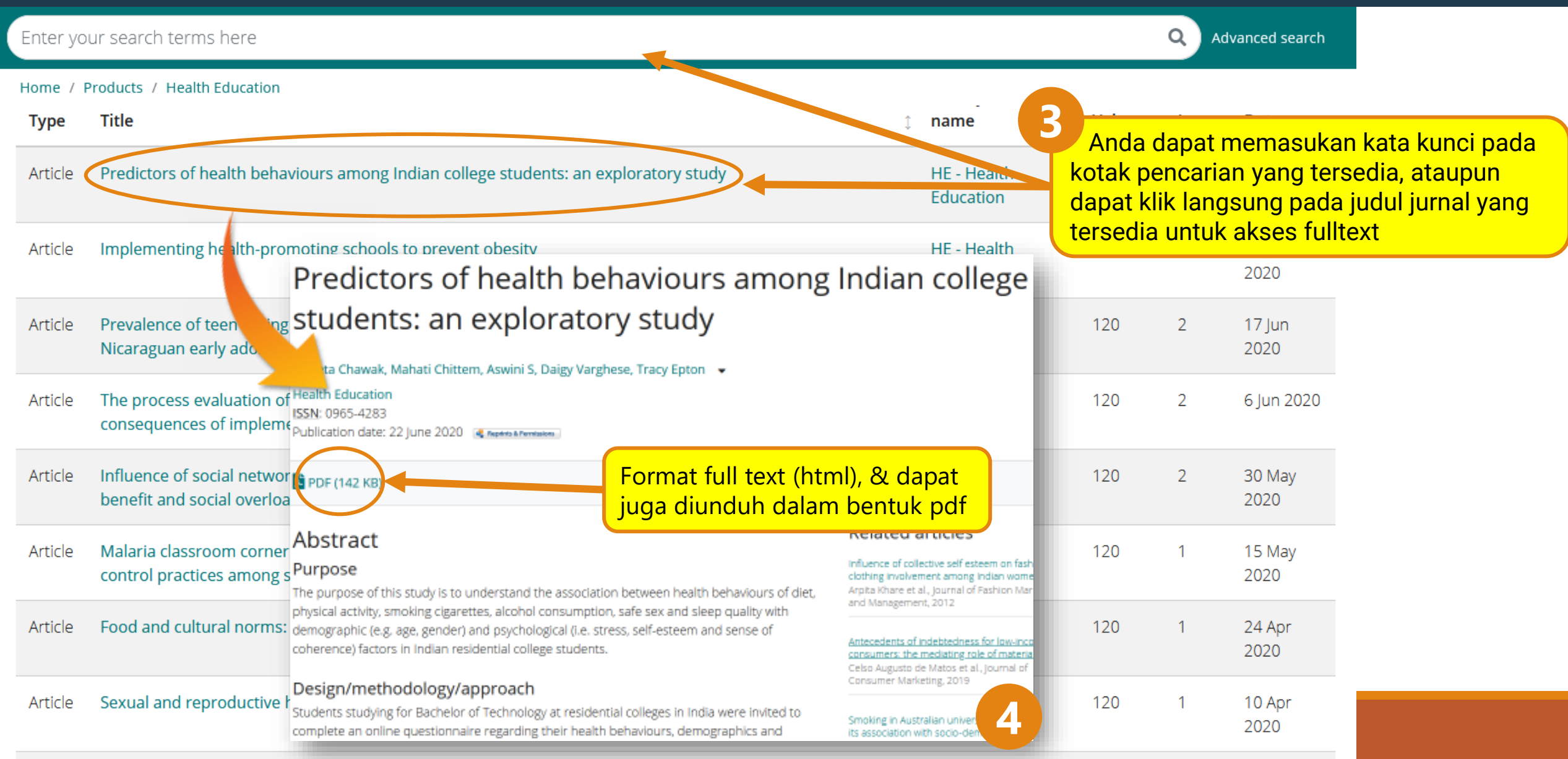

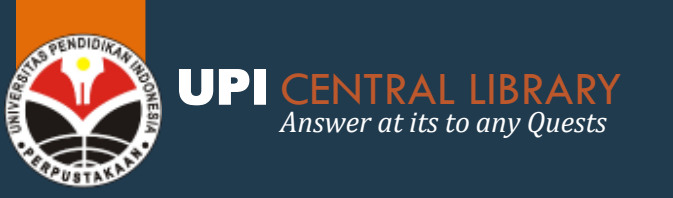

### SPRINGER JOURNALS FITUR PENCARIAN

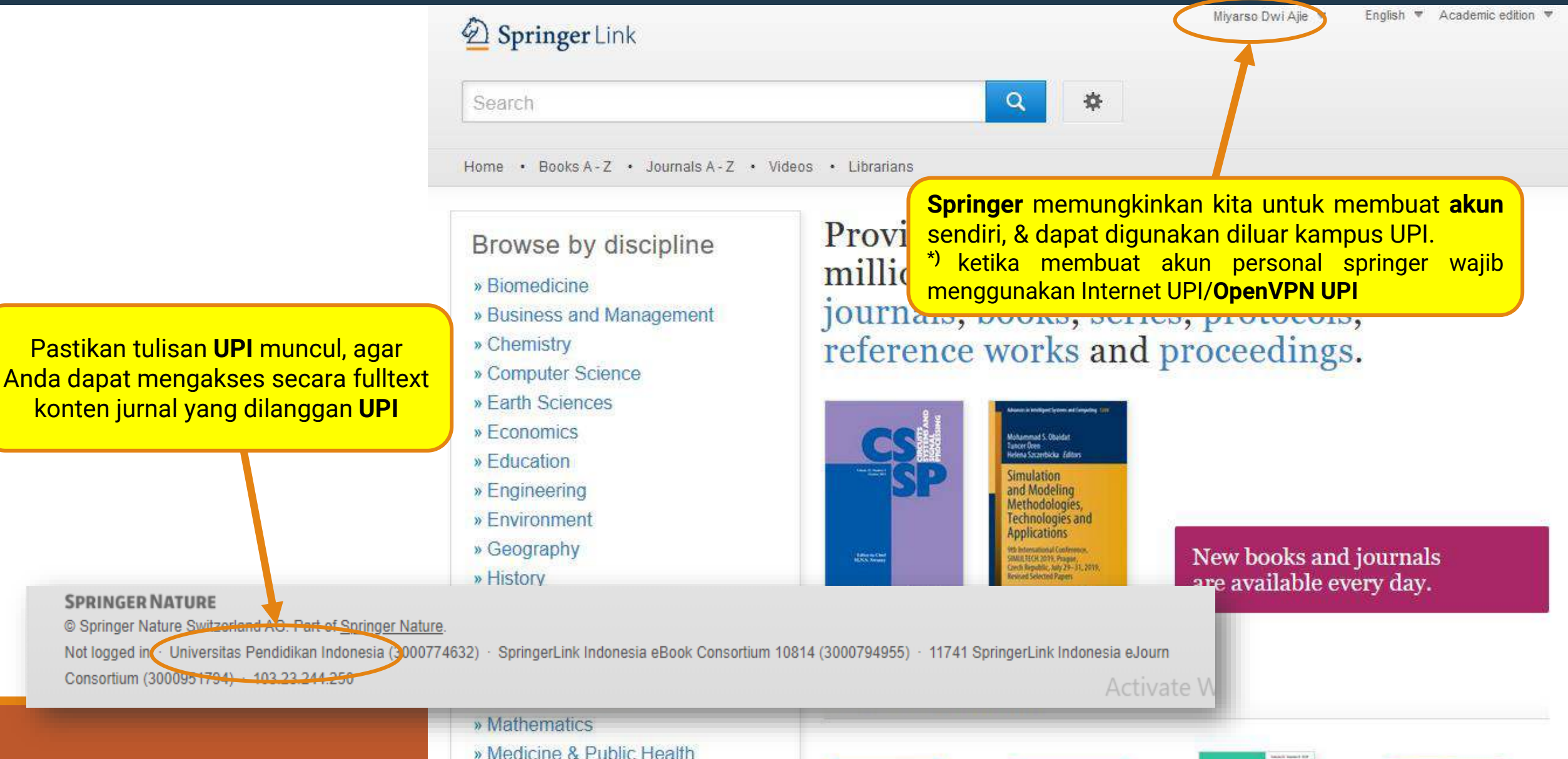

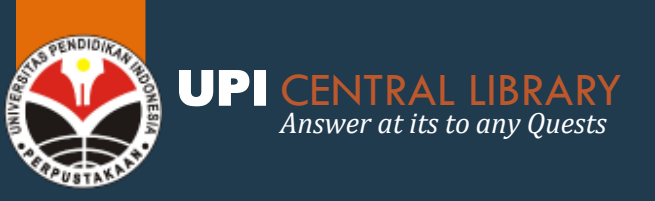

## **OXFORD & CAMBRIDGE JOURNALS**

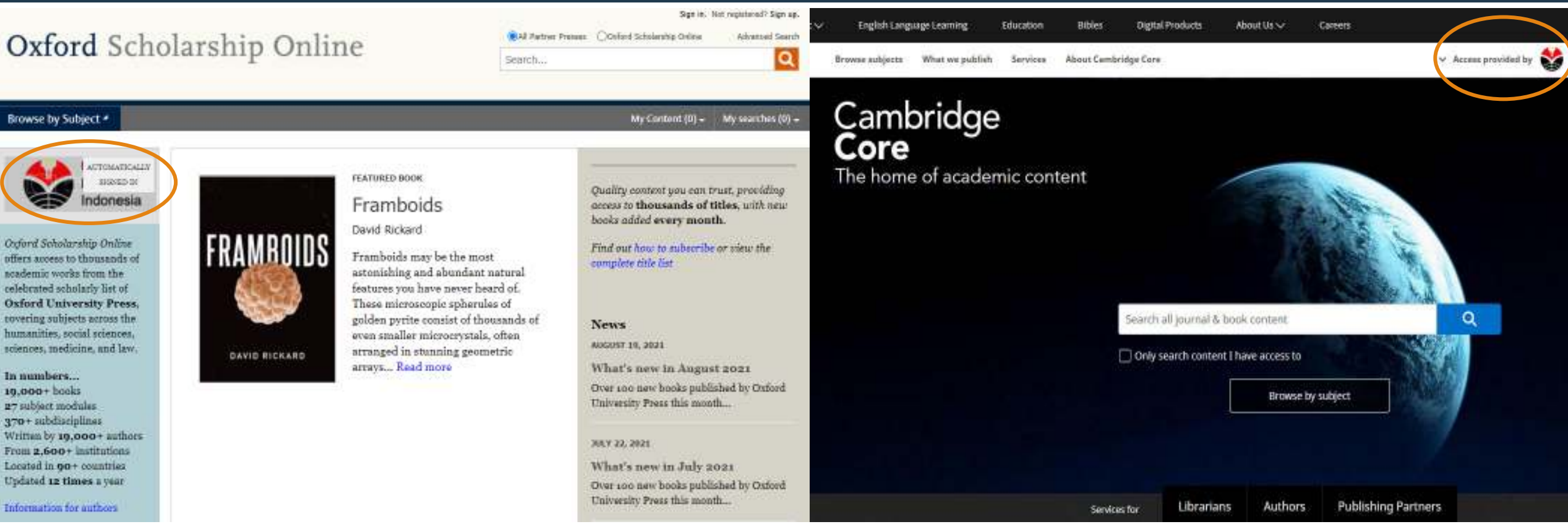

### **OXFORD JOURNALS**

### **CAMBRIDGE JOURNALS**

Subejct Social Science (1997 - 2013)

Jika menggunakan Internet UPI/ OpenVPN UPI maka secara otomatis akan signed in dengan ditandai oleh logo/tulisan UPI

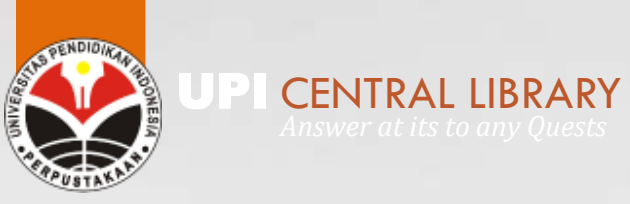

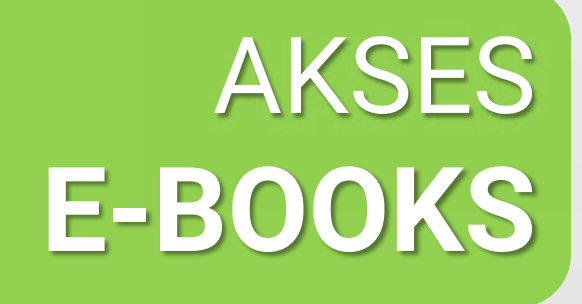

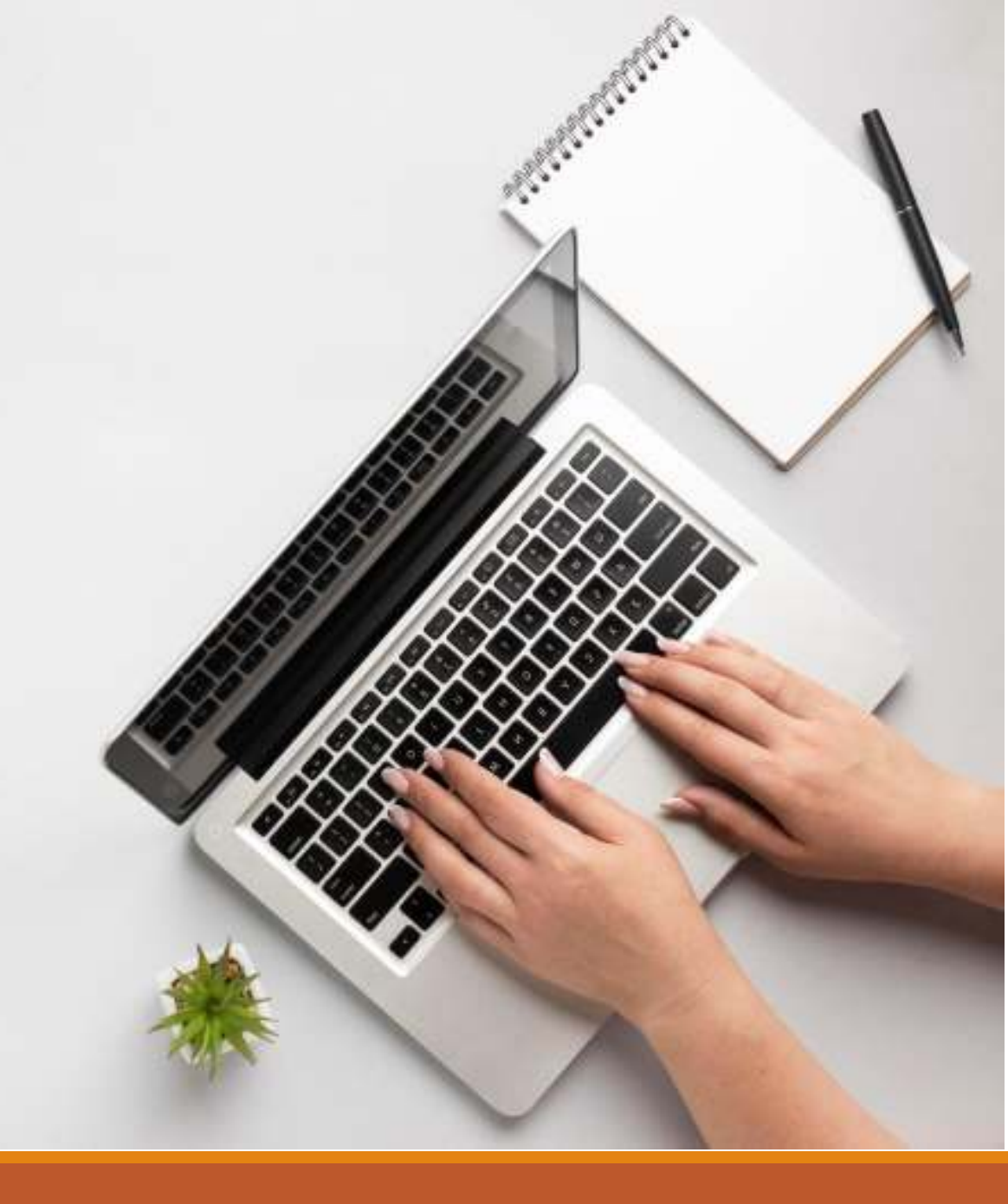

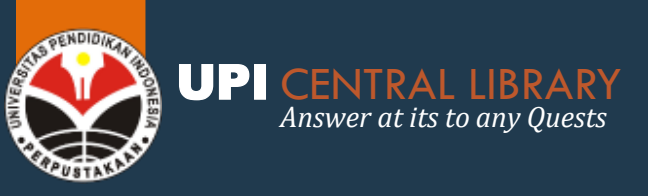

## IEEE E-BOOK

Subjects; Computer

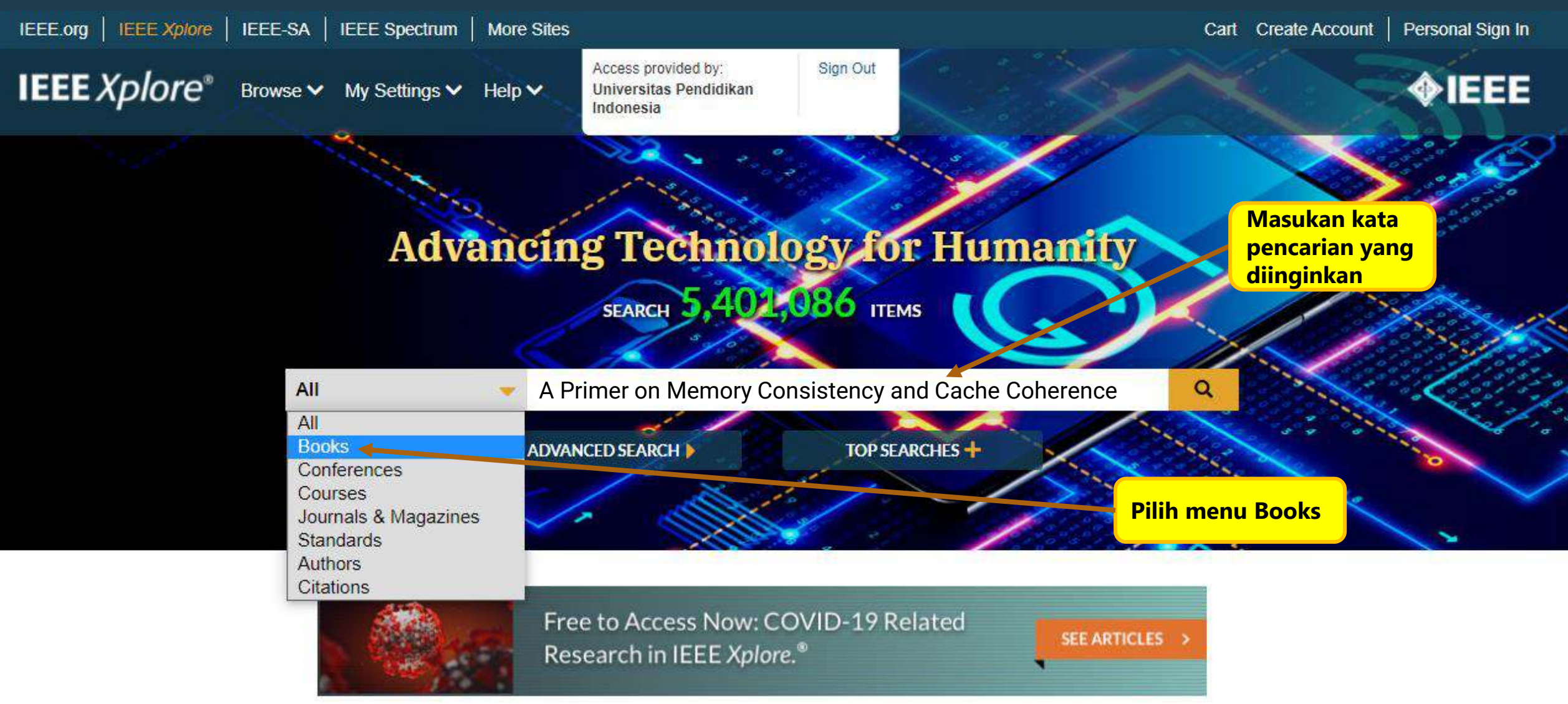

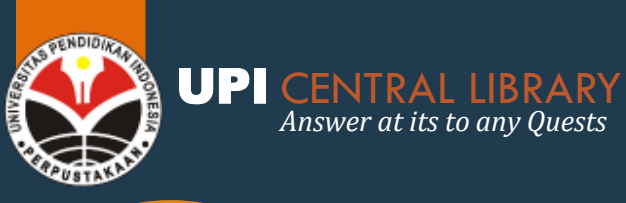

### **IEEE E-BOOK** Subjects; Computer

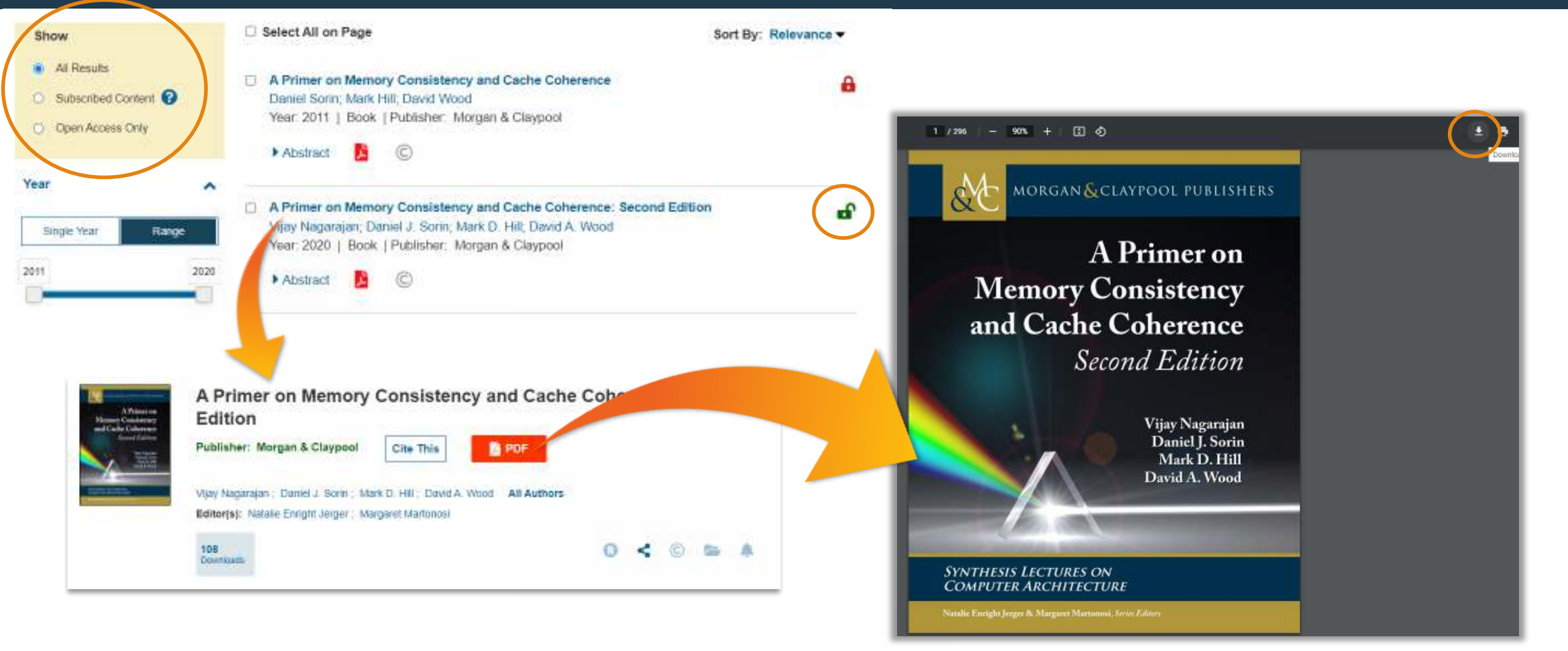

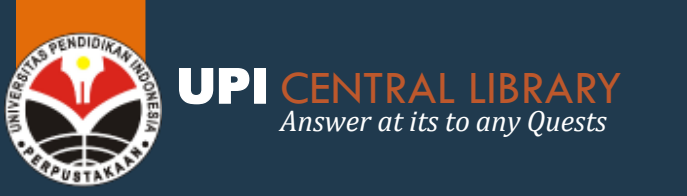

## **SPRINGERLINK E-BOOK**

Subjects; life sciences, mathematics, physical sciences

#### Books A-Z A B C D E F G H I J K L M N O P Q R S T U V W X Y Z # Q Search Books A Previous 1 2 3 4 5 ... 111 Next > 22127 publications A 25-Year Perspective on Logic Programming A Brief Introduction to Berezin–Toeplitz Operators A Classical Introduction to Modern Number on Compact Kähler Manifolds Theory A 3 Adenosine Receptors from Cell Biology to Pharmacology and Therapeutics A Brief Introduction to Continuous Evolutionary A Classical Invitation to Algebraic Numbers and Optimization Class Fields A 3D Visualization Teaching-Learning Trajectory for Elementary Grades Children A Brief Introduction to Dispersion Relations A Classified Bibliography of the History of Dutch Medicine 1900-1974 A Brief Introduction to Numerical Analysis A Background to Engineering Design

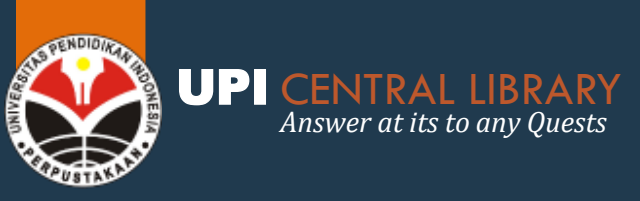

## IG LIBRARY & OXFORD E-BOOK

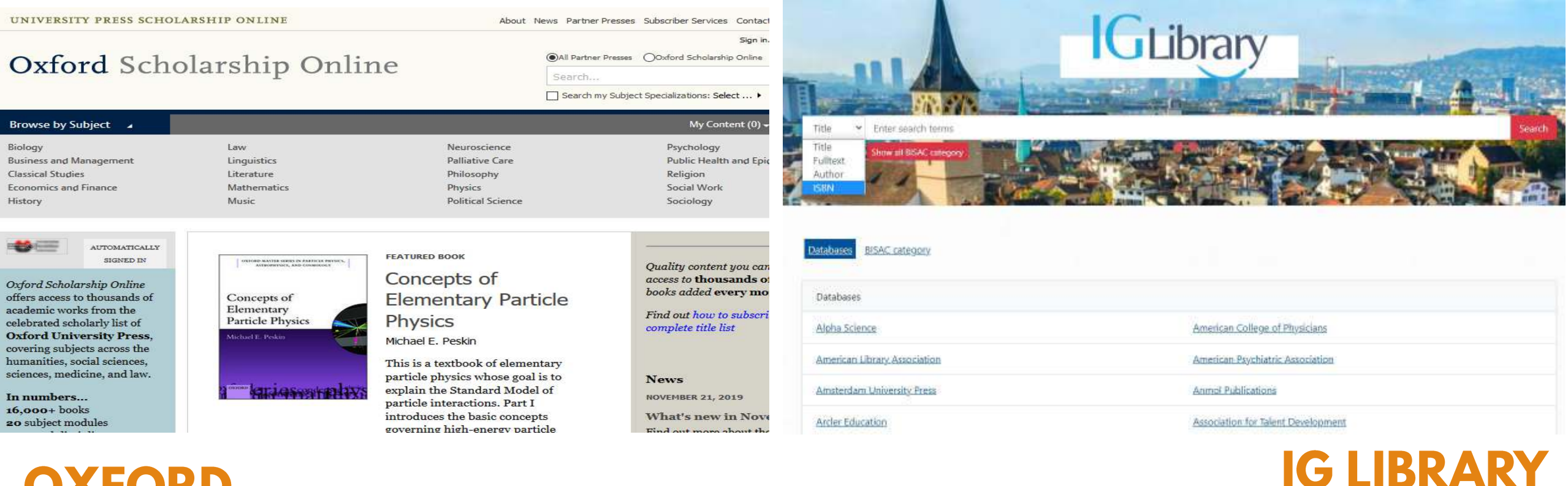

### **OXFORD**

Linguistik, Sejarah, Musik, Psikologi, Biologi, Matematika, & seni/design

terdiri dari berbagai macam subyek keilmuan

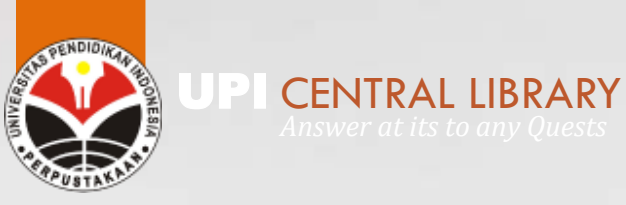

## AKSES SAGE RESEARCH METHODS

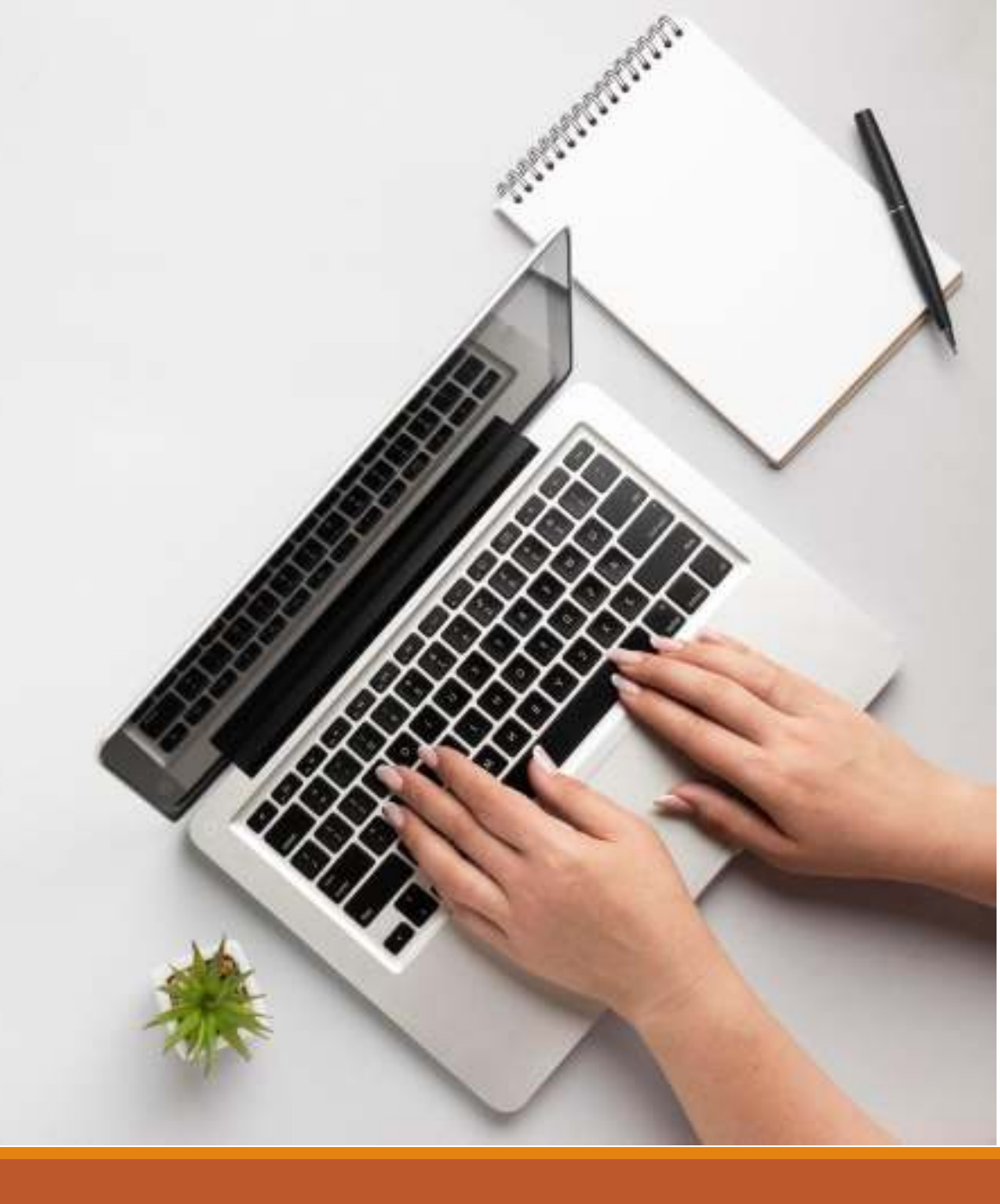

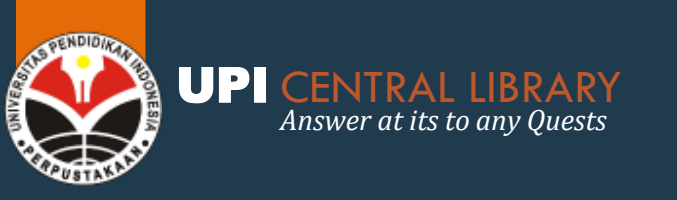

# SAGE RESEARCH METHODS

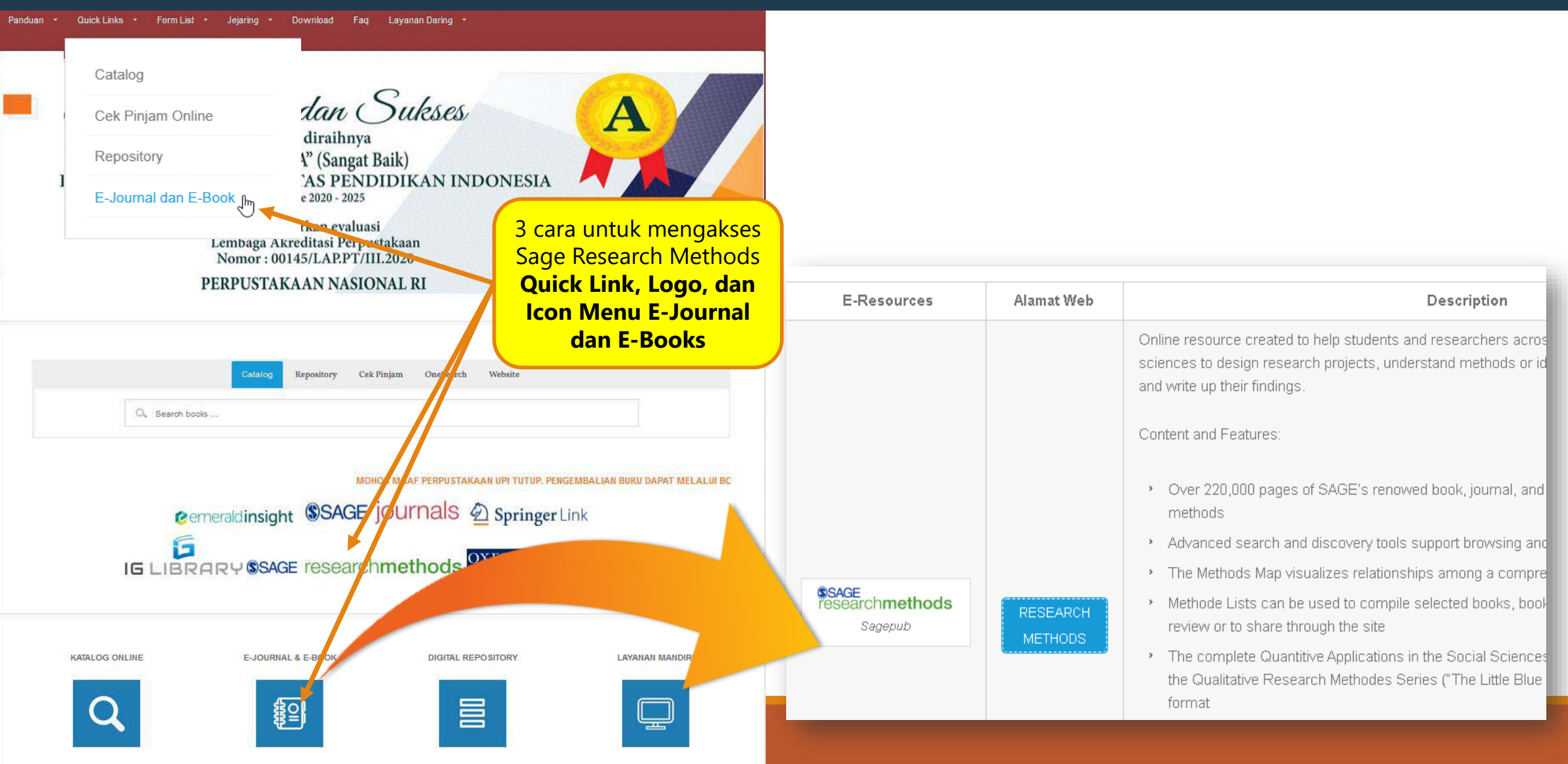

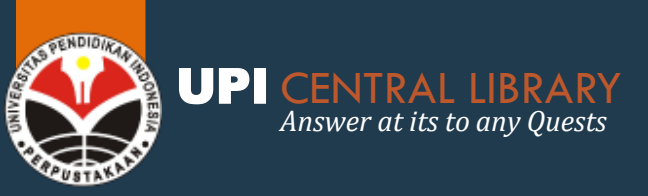

### SAGE RESEARCH METHODS MENGGUNAKAN KOTAK PENCARIAN

**SAGE** research**methods**experiments FREE TO USE Run classic experiments using templates. Get started >> **SAGE** researchmethods Browse **Research Tools** Profile Institution Login What every researcher needs Find resources to answer your research methods and statistics questions Search Advanced

I want to ...

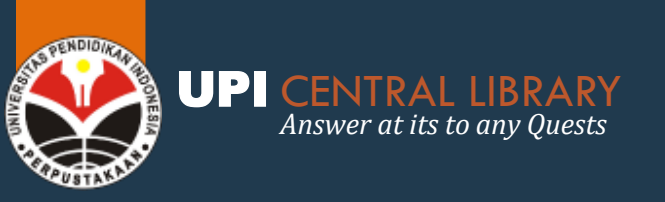

### SAGE RESEARCH METHODS FITUR UTAMA (BASIC TOOLS)

|       | SAGE researchmethods    | Browse           | Research Topls                                                                                                    | Login: Profile | Universitas<br>Pendidik                   |
|-------|-------------------------|------------------|----------------------------------------------------------------------------------------------------|----------------|-------------------------------------------|
|       | What ev                 | Methods Map      | Explore the research methods terrain,<br>read definitions of key terminology,<br>and discover content relevant to your<br>research methods journey. |                |                                           |
| 64 54 | Find resources to answe | Reading Lists    | Find lists of key research methods<br>and statistics resources created by<br>users                                                                  | stions         | APPLIED<br>REGRESSION                     |
| ことの   | Search                  | Project Planner  | Find all you need to know to <b>plan your</b><br>research project                                                                                   |                | Swine Hann<br>Open<br>Michael             |
| S.    |                         | Which Stats Test | Choose an appropriate statistical<br>method using this straightforward tool                                                                         |                | Sanisa Quarterna Anda<br>Artic Social San |
|       |                         |                  |                                                                                                    |                |                                           |

I want to ...

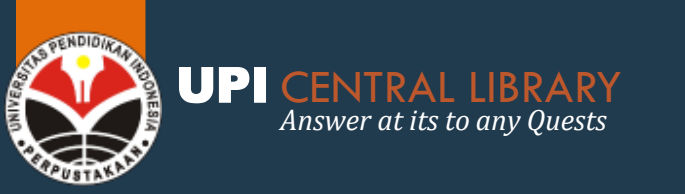

### SAGE RESEARCH METHODS Methods Map

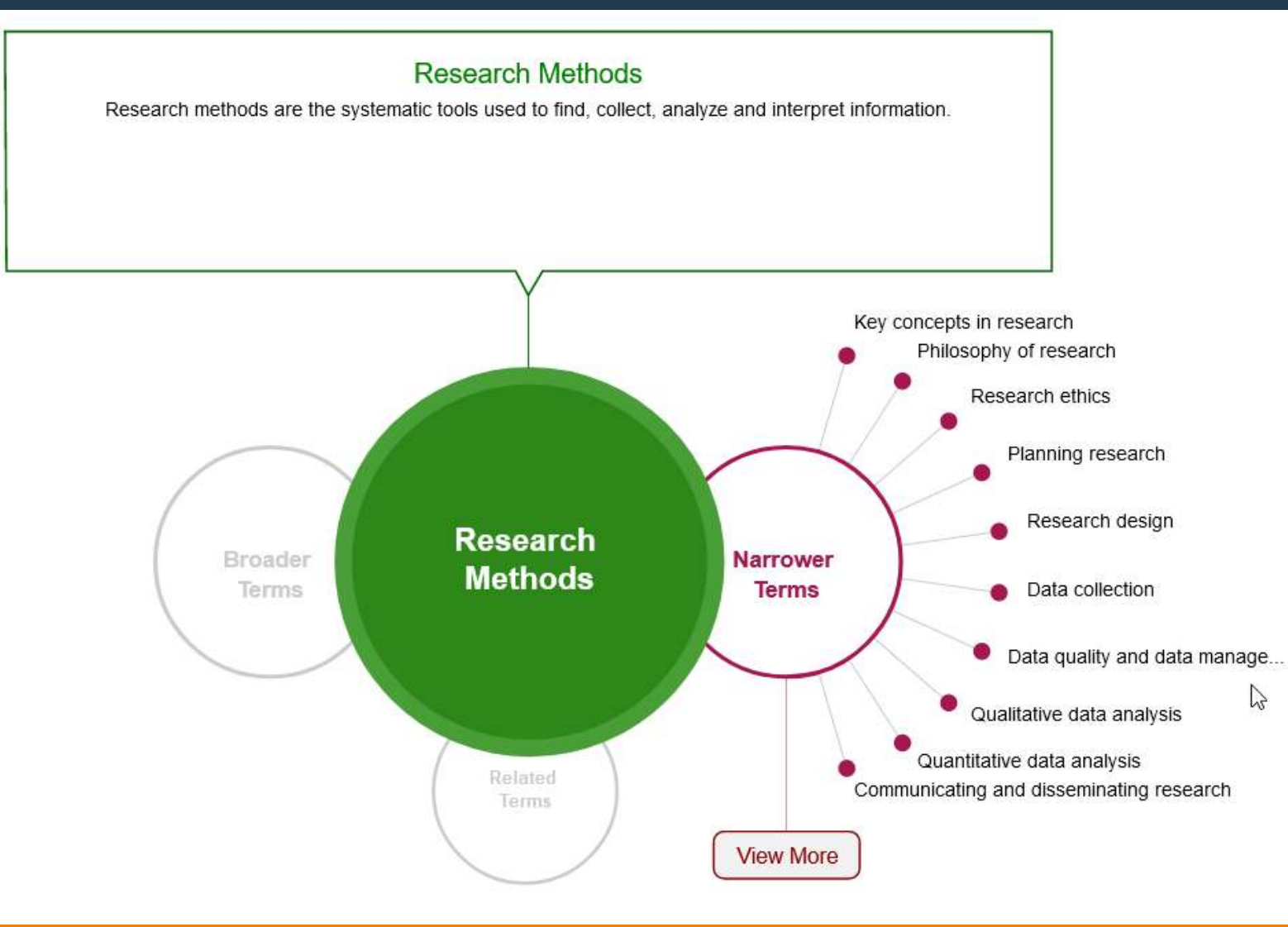

- Methods map merupakan visualisasi untuk menggambarkan hubungan antara terminologi yang dibahas dalam SAGE Research Method.
- Methods map bisa digunakan oleh pengguna yang ingin mengetahui metode apa yang paling tepat untuk penelitiannya.
- Definisi dari istilah pada *map* akan muncul di bagian atas layar, bersama dengan *link* untuk meng-akses konten.
- Broader terms (istilah yang lebih luas) akan muncul di bagian kiri & narrower terms atau istilah yang lebih sempit, muncul di sebelah kanannya.

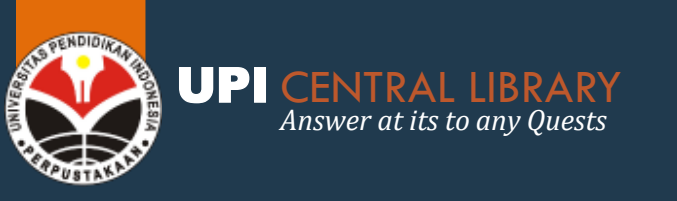

### SAGE RESEARCH METHODS Reading List

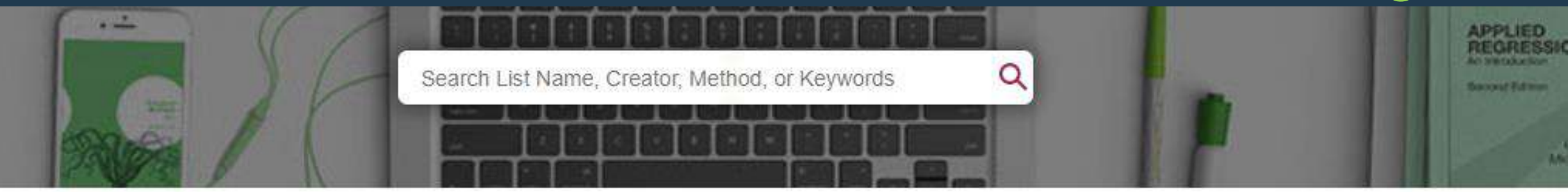

### **Reading Lists**

Find reading lists of key research methods and statistics resources created by users. Browse all reading lists or browse by the options below.

Looking for your private reading lists? Find these in your profile area.

| Browse by Method     | Case study research | Mixed methods            | Narrative research    |
|----------------------|---------------------|--------------------------|-----------------------|
| Browse by Discipline | Survey research     | Measurement              | Independent variables |
|                      | Research questions  | Qualitative interviewing | View More             |
|                      | Focus groups        | Ethnography              |                       |

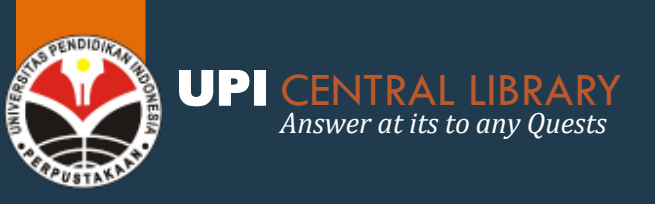

## **SAGE RESEARCH METHODS**

**PROJECT PLANNER** 

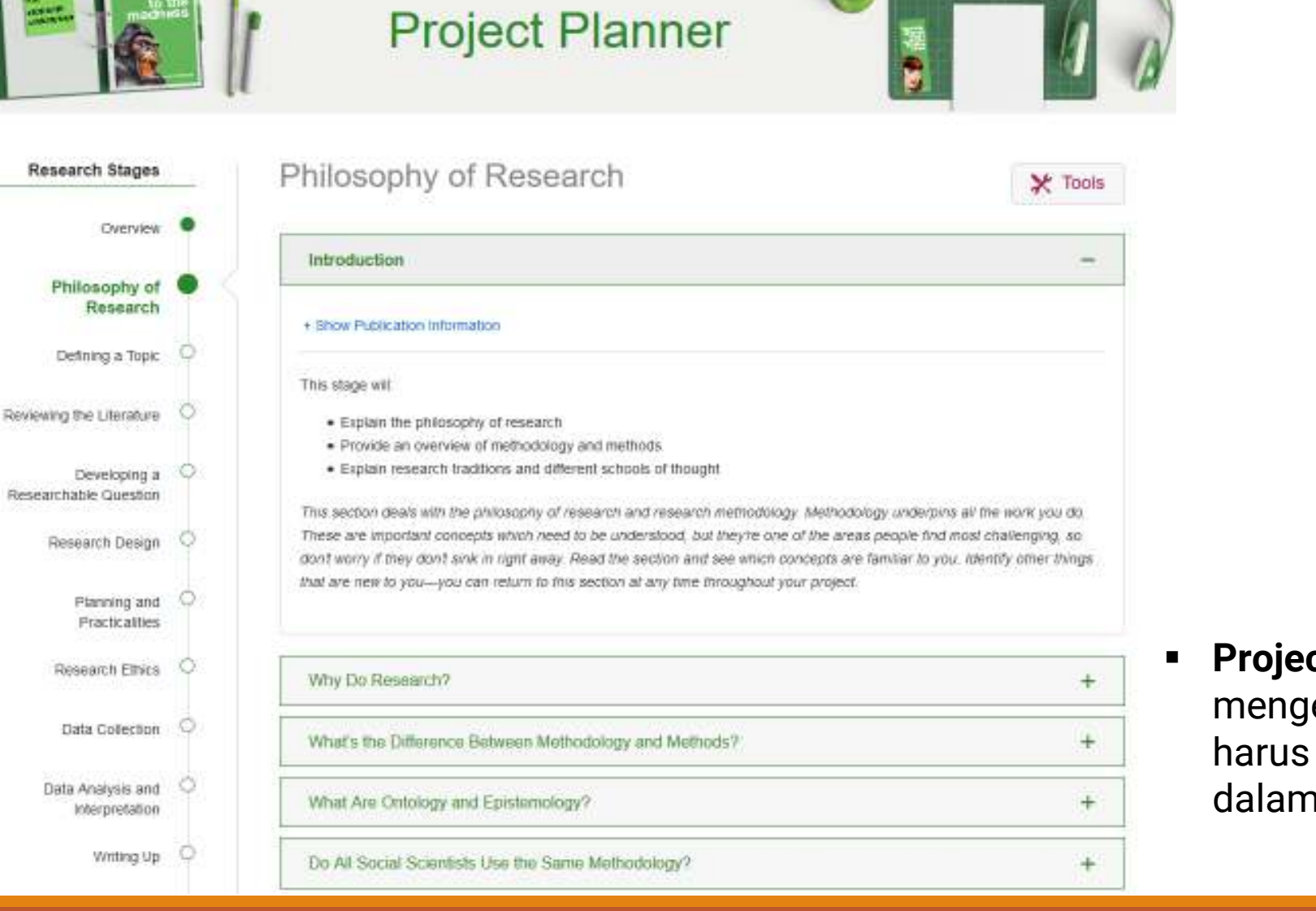

 Project Planner memberikan panduan mengenai berbagai hal/topik yang Anda harus ketahui dan persiapkan terlebih dahulu dalam merencanakan sebuah penelitian

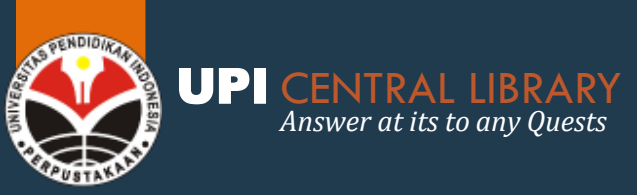

## **SAGE RESEARCH METHODS**

#### WHICH STATS TEST

| R E 28 32 36 Knowing which sta<br>Use this s                                                                                                    | /hich Stats Test<br>atistical test to use to answer your question is tricky.<br>imple tool to help narrow down the options!     |                           |
|----------------------------------------------------------------------------------------------------|----------------------------------------------------------------------------------------------------|---------------------------|
| Question 1 - What is the purpose of your analysis?         O To look for differences between sets of data         Image: To look for an association between variables         Image: Vervious         Next         Image: Question 2 - What do you want to do with your data? | Question 3 - What measurement level is your outcome<br>variable?<br>Interval/Ratio Ordinal Nominal Next > C Start.over          |                           |
| <ul> <li>Measure the strength of association between two variables of the same type</li> <li>Predict values of an outcome variable from one or more independent variables</li> <li>Previous</li> <li>Next &gt;</li> </ul>                                                     | Suggested Test - Ordinal regression Based on your answers the test that is best suited for you is ordin regression.  Y Previous | al<br>C <u>Start over</u> |

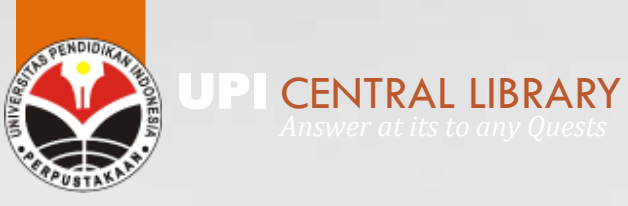

## AKSES REPOSITORY

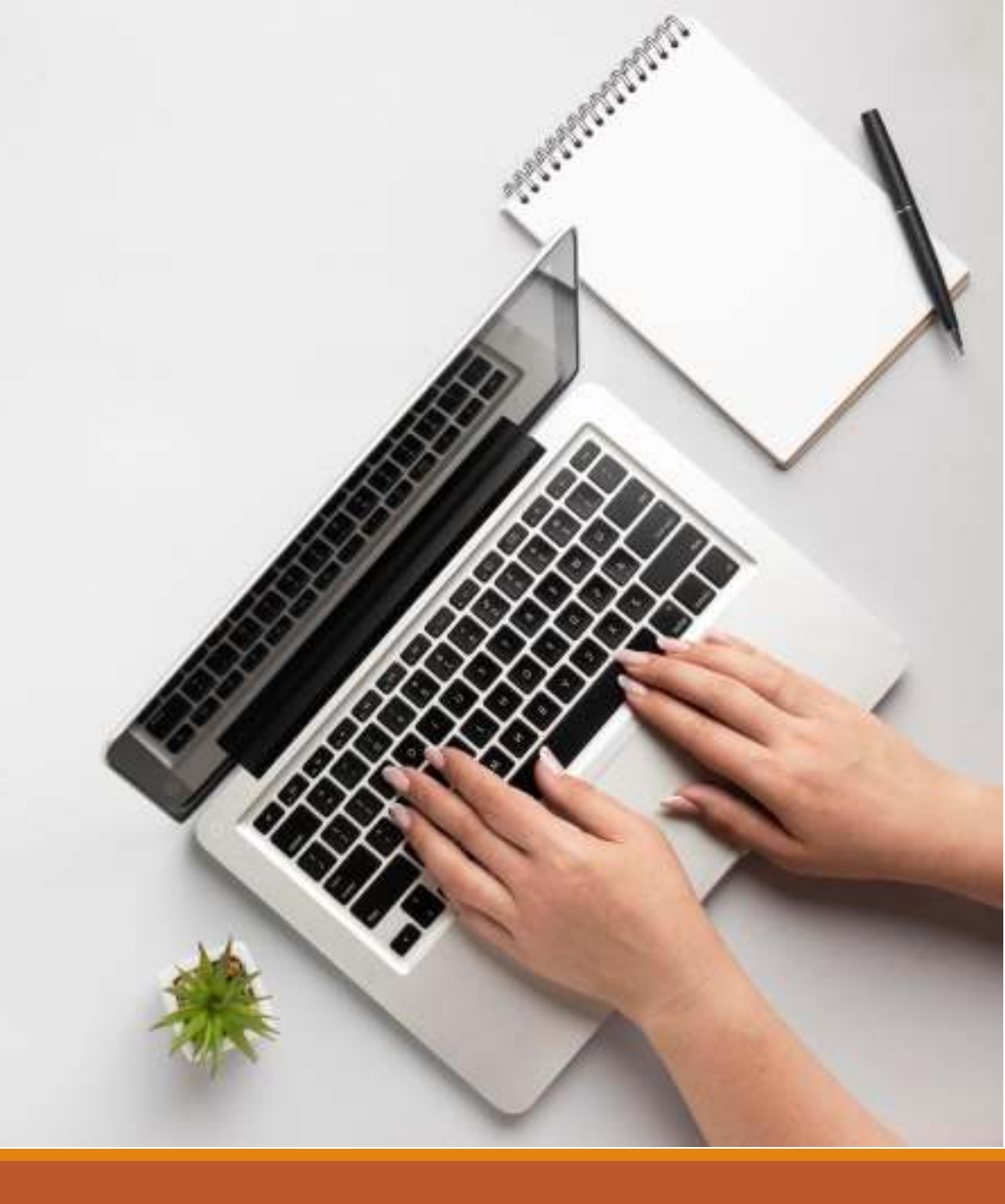

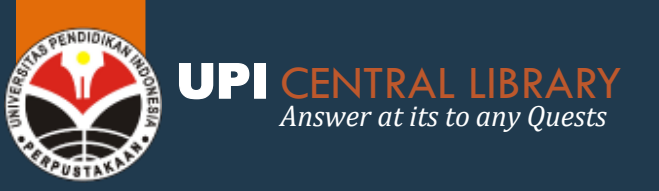

## **REPOSITORY UPI**

Answer at its best to any Quests

http://repository.upi.edu

Home | Contact

### 

Home About Browse Login Untuk mengakses konten repository, Anda dapat menggunakan fitur advanced Search atau browsing berdasarkan kategori tertentu

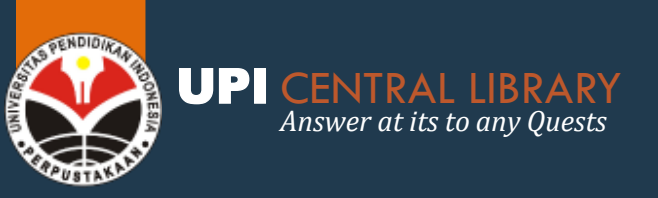

### REPOSITORY UP FITUR ADVANCED SEARCH

### **Advanced Search**

Don't panic! Just leave the fields you don't want to search blank. Click here for a simple search.

| Documents:             | all of 🖌                                                                                                    |                                                                                                    |                                                         |          |                                        | ?                                                    |
|------------------------|----------------------------------------------------------------------------------------------------|----------------------------------------------------------------------------------------------------|---------------------------------------------------------|----------|----------------------------------------|------------------------------------------------------|
| Title:                 | all of 🖌                                                                                                    |                                                                                                    |                                                         | Sil      | lahkan untuk me                        | emasukan kata kunci                                  |
| Creators:              | all of 🖌                                                                                                    |                                                                                                    |                                                         | se<br>(d | esuai dengan for<br>apat diisi salah s | mat kotak pencarian<br>satu): <b>documents</b> (tipe |
| Abstract:              | all of 🖌                                                                                                    |                                                                                                    |                                                         | do       | okument), <b>Title</b> (               | judul), <b>Creator</b> (penulis)                     |
| Date:                  |                                                                                                    |                                                                                                    |                                                         | ab       | ostract, dsb.                          |                                                      |
| Uncontrolled Keywords: | all of 🗸                                                                                                    |                                                                                                    |                                                         |          |                                        | ?                                                    |
| Subjects:              | A General Wo<br>AC Collectio<br>AI Indexes (<br>AM Museur<br>AS Academ<br>AZ History o<br>B Philosophy.<br>B Philosoph<br>BC Logic<br>BD Speculat<br>BE Psycholo | rks<br>ns. Series. Collected wo<br>General)<br>ns (General). Collectors a<br>es and learned societies<br>of Scholarship The Huma<br>Psychology. Religion<br>y (General)<br>ive Philosophy<br>av | rks<br>and collecting (General)<br>(General)<br>anities |          |                                        |                                                      |

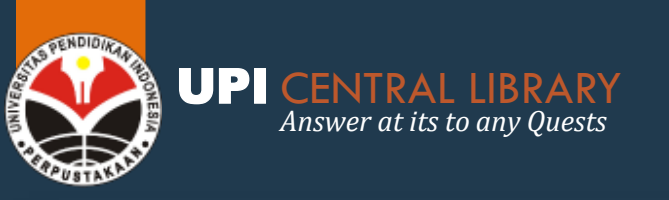

### REPOSITORY UP FITUR ADVANCED SEARCH

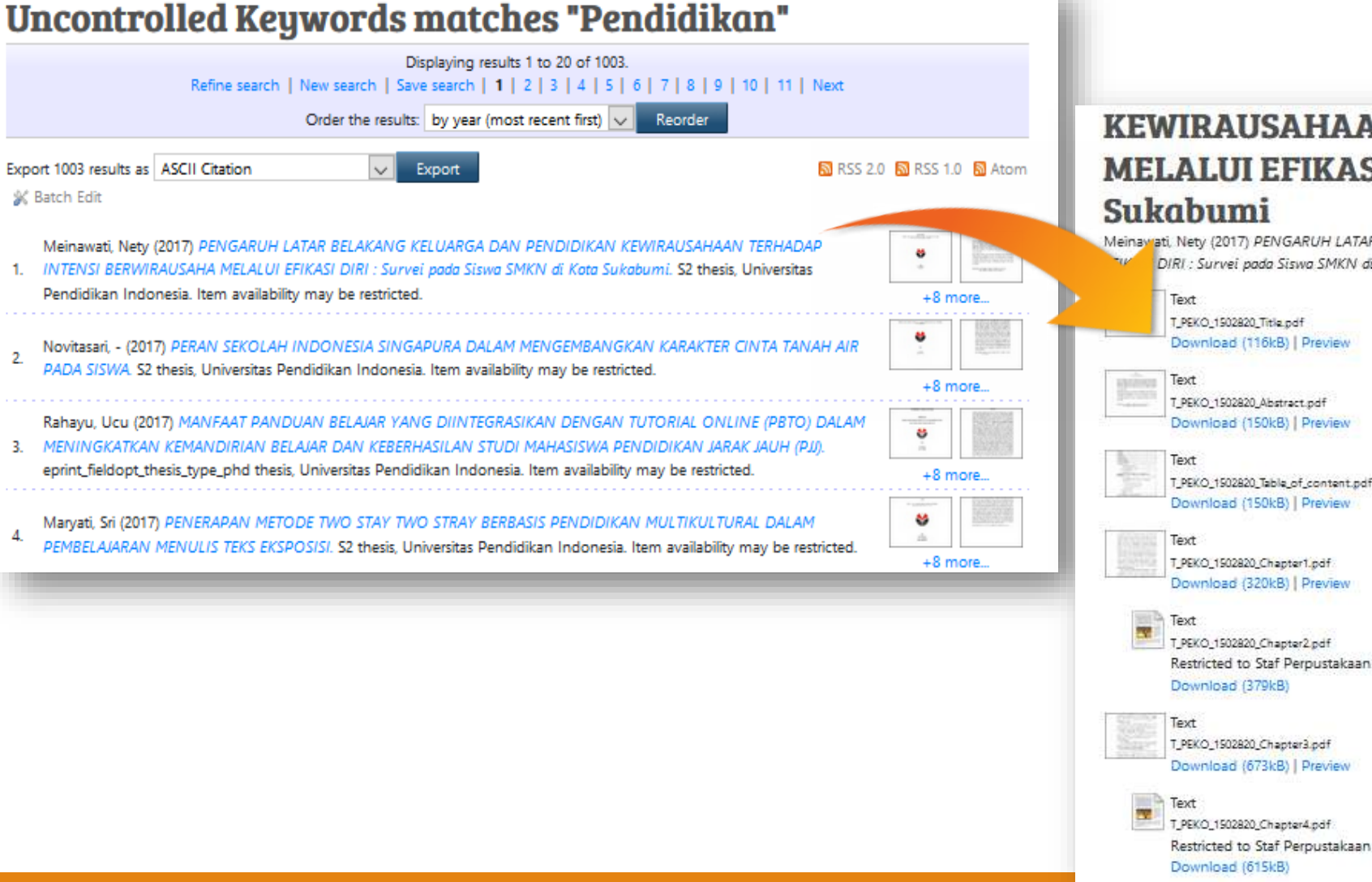

#### KEWIRAUSAHAAN TERHADAP INTENSI BERWIRAUSAHA MELALUI EFIKASI DIRI : Survei pada Siswa SMKN di Kota Sukabumi

Meinawati, Nety (2017) PENGARUH LATAR BELAKANG KELUARGA DAN PENDIDIKAN KEWIRAUSAHAAN TERHADAP INTENSI BERWIRAUSAHA ME DIRI : Survei pada Siswa SMKN di Kota Sukabumi. S2 thesis, Universitas Pendidikan Indonesia.

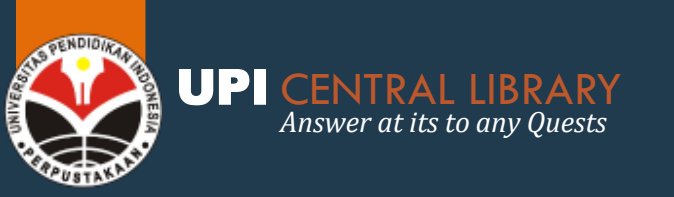

### REPOSITORY UP FITUR BROWSE

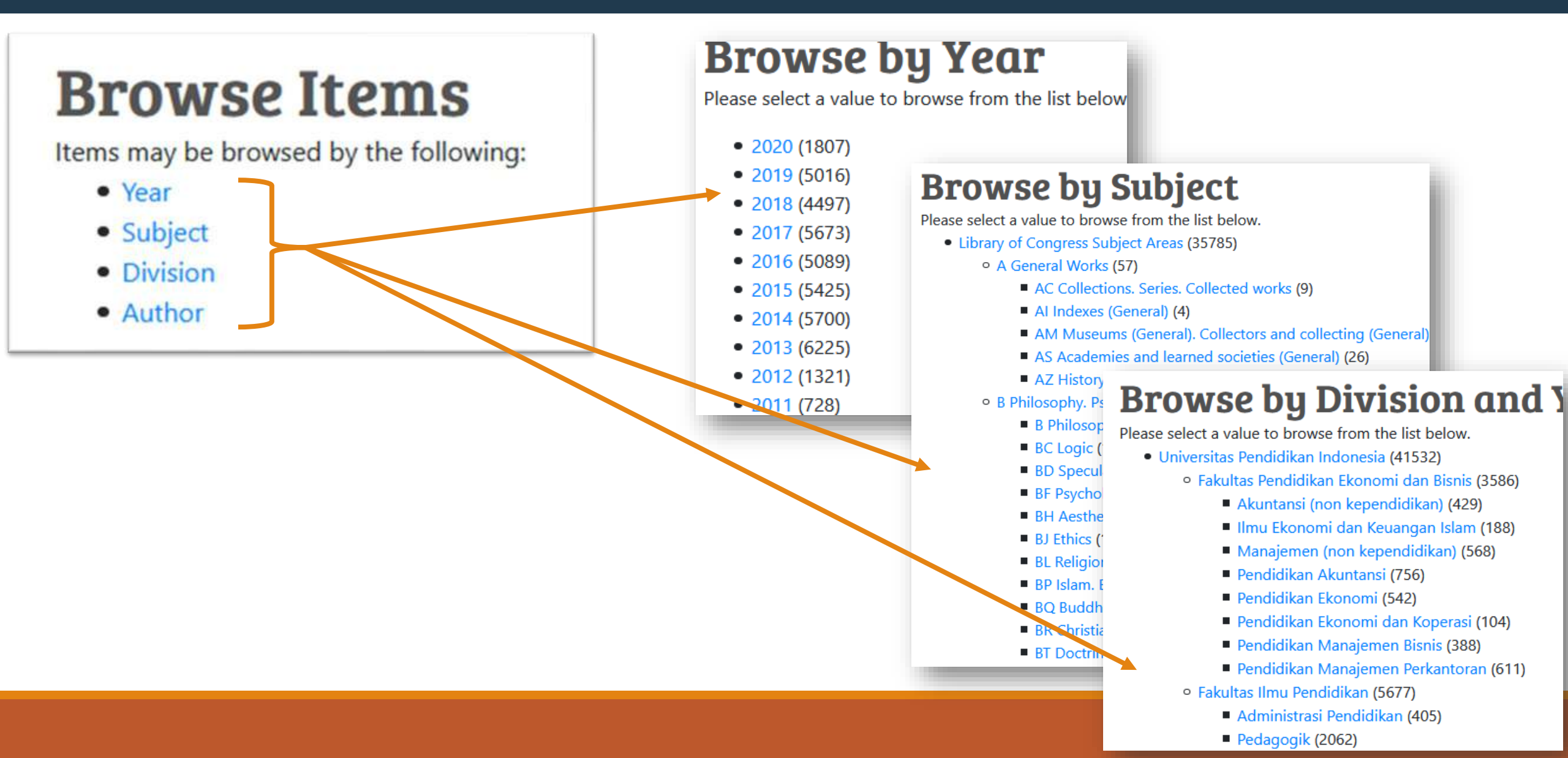

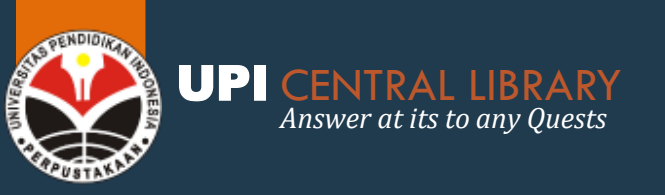

## **A-RESEARCH.UPI.EDU**

#### (SKRIPSI, TESIS, & DISERTASI TERBITAN TAHUN 2007 S.D 2012)

#### Repository

### Universitas Pendidikan Indonesia

Koleksi Skripsi Repository UPI Versi Cetak Ekspor ke Excel Ekspor ke Word Ekspor ke XML Ekspor ke CSV

Skripsi, Tesis & Disertasi Proceeding Kumpulan Pidato Karya Tulis Makalah & Abstrak

#### Repository Menu

#### Repository UPI

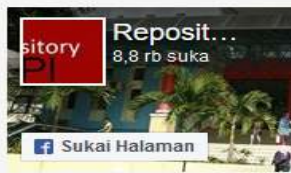

Jadilah orang pertama yang menyukai ini.

| Rank =        | 9                                                                                                    |
|---------------|----------------------------------------------------------------------------------------------------|
| GIP:          | 11.503.07                                                                                                    |
| GBL:          |                                                                                                    |
| MIP: 0        | ě – – – – – – – – – – – – – – – – – – –                                                                           |
| ALR: 0        | 6                                                                                                    |
| ABL: 0        | £                                                                                                    |
| TUV: 1        | 8                                                                                                    |
| <b>TPV: 1</b> |                                                                                                    |
| YUV: 0        | 5                                                                                                    |
| YPV: 0        | 1.                                                                                                    |
| AUV: 1        | 8                                                                                                    |
| APV: 1        | laure en recentration de la constante de la constante de la constante de la constante de la constante de la const |
| 1 user        | online                                                                                                    |

Hubungi Kami :

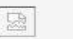

| Penulis      | Kata kunci:    |                  |       |                     |                   |
|--------------|----------------|------------------|-------|---------------------|-------------------|
| Judul        | Kata kunci:    |                  |       |                     |                   |
| No Panggil   | Kata kunci:    |                  |       |                     |                   |
| Fakultas     | Kata kunci     | Pilih Fakultas 🗸 | [     |                     |                   |
| Jurusan      | Kata kunci:    | Pilih Jurusan 🗸  |       |                     |                   |
| Pembimbing   | Kata kunci:    |                  | -     |                     |                   |
| Pembimbing : | II Kata kunci: |                  |       |                     |                   |
|              |                | Search (*)       | Reset | Lihat Semua koleksi | Pencarian komplek |

Exact phrase O Semua kata O Sembarang kata

| Penulis (*)                              |                                                                                                    |                                   |        |  |  |
|------------------------------------------|----------------------------------------------------------------------------------------------------|-----------------------------------|--------|--|--|
| SETIOWINNY, ajeng dwie                   | PENGARUH PERMAINAN TRADISIONAL ANJANG-ANJANGAN TERHADAP PENINGKATAN KECERDASAN INTERPERSONAL ANAK TUNAGRAHITA RINGAN KELAS IV SD                                                                        |                                   | Pendid |  |  |
| SESTIANA, sinta                          | VARIATIONS OF SPEECH ACT REALIZATIONS IN THE JAKARTA POST READERS' FORUM                                                                                                    |                                   |        |  |  |
| SETIOWINNY, ajeng dwie                   | PENGARUH PERMAINAN TRADISIONAL ANJANG-ANJANGAN TERHADAP PENINGKATAN KECERDASAN INTERPERSONAL ANAK TUNAGRAHITA RINGAN KELAS IV SD                                                                        |                                   | Pendid |  |  |
| HIDAYANTI, FITRI                         | PENGARUH PEMANFAATAN LAYANAN BIMBINGAN KARIR TERHADAP PENCAPAIAN KOMPETENSI SISWA UNTUK MEMASUKI DUNIA KERJA                                                                                            |                                   | Pendid |  |  |
| SETIADI                                  | ÉFÉKTIVITAS MÉDIA KARTU KECAP PIKEUN NGARONJATKEUN KAMAMPUH NULIS SAJAK : Studi Kuasi Ékspérimén ka Siswa Kelas VII H SMP Negeri 3 Lémbang Taun Ajaran 20                                               | 12/2013                           | Pendia |  |  |
| PRATIWI, amelia agustina                 | AJÉN ÉSTÉTIKA DINA KASENIAN RUDAT DI DUSUN CIRAHAYU DÉSA SUBANG KACAMATAN SUBANG KABUPATÉN KUNINGAN PIKEUN BAHAN PANGAJARAN NGAREGEPKEUN DI KELAS                                                       | I VIII                            | Pendic |  |  |
| MASRUROH, <mark>kuni</mark><br>hidayatal | PENGUASAAN KONSEP SISWA KELAS XI PADA PEMBELAJARAN SIFAT-SIFAT KOLOID MENGGUNAKAN METODE DISCOVERY-INQUIRY                                                                                              |                                   |        |  |  |
| ANGGRIANI, dini                          | ni ISTILAH-ISTILAH DINA KASENIAN PENCA SILAT PANGLIPUR DI KALURAHAN BALÉÉNDAH KACAMATAN BALÉÉNDAH KABUPATÉN BANDUNG PIKEUN SALAH SAHIJI ALTERNATIF BAHAN AJAR MACA BAHASAN KASENIAN DI SMA<br>KELAS XII |                                   |        |  |  |
| BASIT, rifqi a                           | HUBUNGAN KEKUATAN OTOT LENGAN DAN FLEKSIBILITAS PINGGANG DENGAN HASIL BANTINGAN PADA TEKNIK TSURI GOSHI DALAM OLAHRAGA JUDO                                                                             |                                   |        |  |  |
| SUDIRMAN, Agus                           | ANALISIS RAGAM GERAK TARI WAYANG KARYA RADEN ONO LESMANA KARTADIKUSUMAH DI PADEPOKAN SEKAR PUSAKA KABUPATEN SUMEDANG                                                                                    |                                   | Pendia |  |  |
| NURAFIATI, pursita                       | MANFAAT HASIL BELAJAR "MENYIAPKAN DAN MENGOLAH CAKE" PADA KESIAPAN USAHA HOME INDUSTRY DI SMK NEGERI 3 CIMAHI                                                                                           |                                   |        |  |  |
| RHAMDINI, Rosalina                       | ÉFÉKTIVITAS MÉDIA AUDIO-VISUAL DINA PANGAJARAN MACA WARTA: Studi Kuasi Ékspérimén ka Siswa Kelas X-2SMA Negeri 6 Bandung Taun Ajaran 2012-2013 Per                                                      |                                   |        |  |  |
| SUTRISNA, dini novianti                  | KASALAHAN MORFOLOGIS DINA SURAT PRIBADI SISWA KELAS VIII SMP PASUNDAN 3 BANDUNG TAUN AJARAN 2012/2013                                                                                                   |                                   |        |  |  |
| NURJANAH,Nanan                           | PENGARUH KOMPETENSI GURU, IKLIM SEKOLAH DAN MOTIVASI TERHADAP PRESTASI BELAJAR SISWA PADA MATA PELAJARAN EKONOMI                                                                                        |                                   |        |  |  |
| LIYAWATI, diana                          | AWATI, diana UPAYA MENINGKATKAN HASIL BELAJAR SISWA<br>AWATI, diana MELALUI PENERAPAN MODEL PEMBELAJARAN<br>COPERATIVE LEARNING TIPE JIGSAW                                                             |                                   |        |  |  |
| SUSANTI, Meli                            | UPAYA MENINGKATKAN HASIL BELAJAR SISWA PADA PEMBELAJARAN IPA TENTANG BENDA DAN SIFATNYA DENGAN PENERAPAN METODE INQUIRI DI KELAS IV SDN 2 CIBOGO KE<br>BARAT                                            | CAMATAN LEMBANG KABUPATEN BANDUNG | PGSD   |  |  |
| ANJAR, muhamad                           | Upaya Penge baran Carda Dana Malaka Dana Baraka Katan Aktivita Carda Kilo Carda Dana Katan Katan Katan Katan Kat                                                                                        | ang Kab. Bandung Barat            | PGSD   |  |  |
| UTAMI, Novia Rahmi                       | PERBANDING Machanita Papasitari Darpustakaan UDI (a rasaarch upi adu)                                                                                                    | AYA                               | Pendia |  |  |
| SUGIHARTI, enita                         | UPAYA MENIN<br>Cimangolis D                                                                                                    | as III SD Islam Pondok Duta       | PGSD   |  |  |

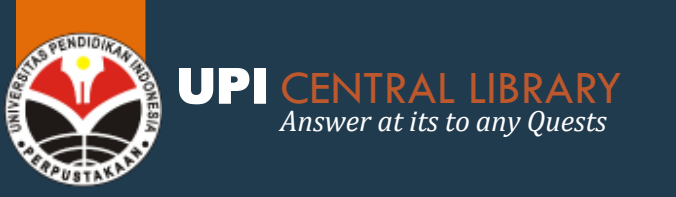

## DIGILIB.UPI.EDU

#### (SKRIPSI, TESIS, & DISERTASI TERBIT DIBAWAH TAHUN 2007)

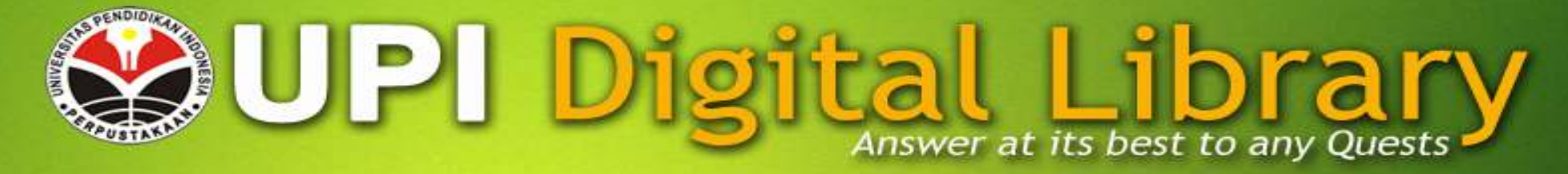

#### .:: UPI - Digital Library ::.

Detail: Koleksi Digital

| Versi Cetak | Ekspor ke HTML | Ekspor ke Excel | Ekspor ke Word | Ekspor ke XML | Ekspor ke CSV | Email |
|-------------|----------------|-----------------|----------------|---------------|---------------|-------|
|-------------|----------------|-----------------|----------------|---------------|---------------|-------|

| 🖃 Pencarian   |              |                                         |
|---------------|--------------|-----------------------------------------|
| Nama Awal     | kata kunci   |                                         |
| Nama Akhir    | kata kunci   |                                         |
| Judul         | kata kunci   |                                         |
| Subyek        | kata kunci   |                                         |
| Jenis Koleksi | i kata kunci | Silahkan Pilih 🔻                        |
|               |              | cari (*) Lihat semua Pencarian Kompleks |
| Exact ph      | rase 🔘 All   | I words O Any word                      |

| Nama Awal (*) | Nama Akhir (*) | Judul (*)                                                                                                    | Subyek (*)  | Tanggal Terbit | Jenis Koleksi | Program Studi (*)          |
|---------------|----------------|----------------------------------------------------------------------------------------------------|-------------|----------------|---------------|----------------------------|
| SUDRADJAT     | PRAWIRASAPUTRA | KONTRIBUSI MKDU TERHADAP TANGGUNGJAWAB SOSIAL MAHASISWA IKIP BANDUNG : Studi<br>Deskriptif Analitis pada Mahasiswa IKIP Bandung                                                                                   | pendidikan  | 2013/05/22     | Tesis         | Pendidikan Umum            |
| SUDRADJAT     | PRAWIRASAPUTRA | KONTRIBUSI MKDU TERHADAP TANGGUNG JAWAB SOSIAL MAHASISWA IKIP BANDUNG; studi<br>deskriptif analitis pada mahasiswa ikip bandung                                                                                   | pendidikan  | 2013/05/15     | Tesis         | Pendidikan Umum            |
| AP            | KASMAN RUKUN   | SISTEM INFORMASI MANAJEMEN BERBASIS KOMPUTER DAN INTERNET (SIBERKOMNET) YANG<br>DINAMIK, RESPONSIF, ADAFTIF DAN OPEN SISTEM                                                                                       | Siberkomnet | 2013/01/10     | Disertasi     | Administrasi<br>Pendidikan |
| тв            | HASANUDIN      | ADMINISTRASI FAKTOR-FAKTOR PENUNJANG UNTUK MENINGKATKAN PRESTASI KERJA DOSEN<br>KAJIAN KASUS TERHADAP PENGELOLAAN STUDI DOSEN, PROMOSI JABATAN FUNGSIONAL,<br>PENGHARGAAN, PUNKE KERJA, DAN PENGHASILAN DOSEN JTP | kerja Dosen | 2013/01/10     | Disertasi     | Administrasi<br>Pendidikan |
| QOMARI        | ANWAR          | MANAJEMEN STI Website Repositori Perpustakaan UPI (digilib.up                                                                                                    | oi.edu)     | 2013/01/10     | Disertasi     | Administrasi<br>Pendidikan |

### AKSES REPOVOS (Repository UPI On Screen Viewing)

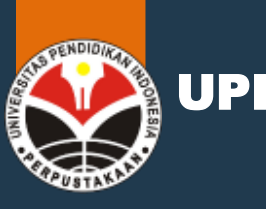

Answer at its to any Quests

### REPOSITORY UPI VIEW ON SCREEN RUANG LINGKUP

- RepoVOS (Repository UPI View on Screen) → layanan akses baca fulltext koleksi digital Repository UPI.
- Dikembangkan untuk memenuhi kebutuhan sivitas akademika UPI terhadap akses fulltext karya ilmiah (Skripsi, Tesis, & Disertasi) secara online.
- RepoVOS dapat diakses melalui jaringan internet UPI.
   Bagi sivitas akademika yang akan akan melakukan akses baca RepoVOS di luar kampus UPI dapat menggunakan fasilitas OpenVPN
- Panduan instalasi Open VPN dapat dilihat pada Channel Youtube
   Perpustakaan UPI (<u>https://www.youtube.com/watch?v=hGSe2dbzfh4</u>)
- Fitur yang ada pada RepoVOS saat ini adalah fitur **buku tamu, advanced search, browse**, dan **reader**.

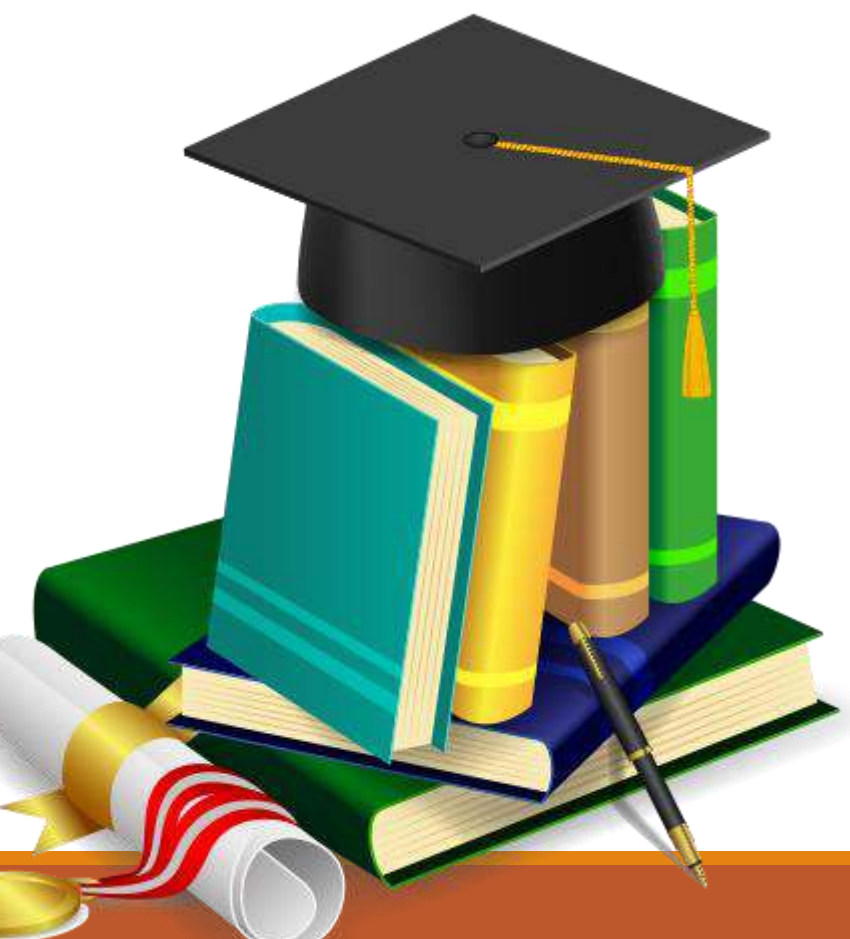

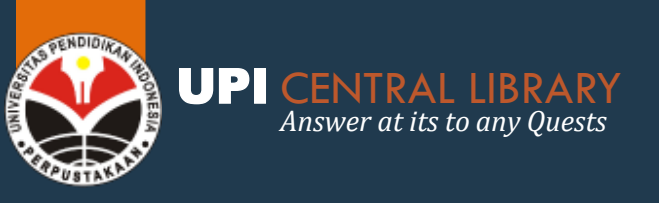

### **REPOVOS** CARA AKSES

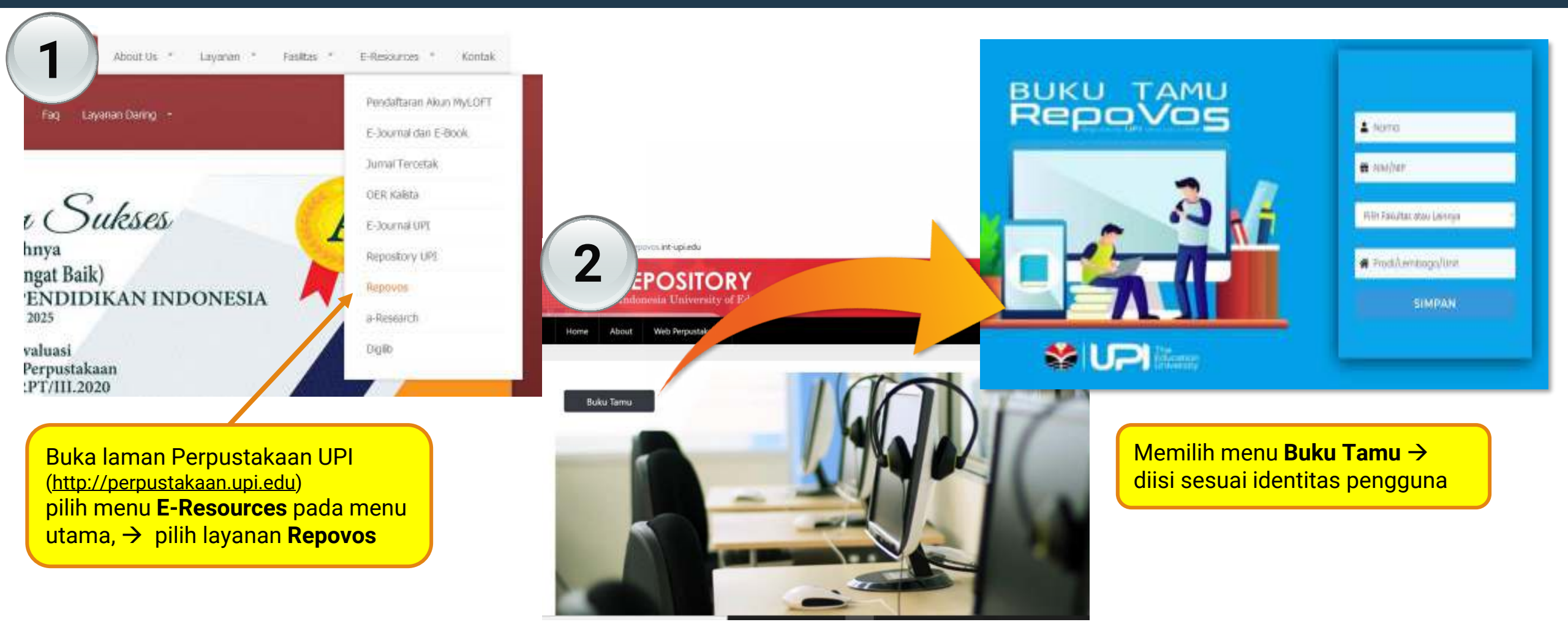

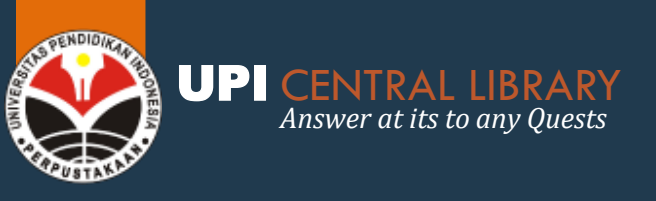

### **REPOVOS** FITUR PENCARIAN

| 3 Pitte Repovos             | 4 PILLER REPOVOS            |
|-----------------------------|-----------------------------|
| Home About Web Perpustakaan | Home About Web Perpustakaan |

### **Advanced Search**

Don't panic! Just leave the fields you don't want to search blank. Click here for a simple search.

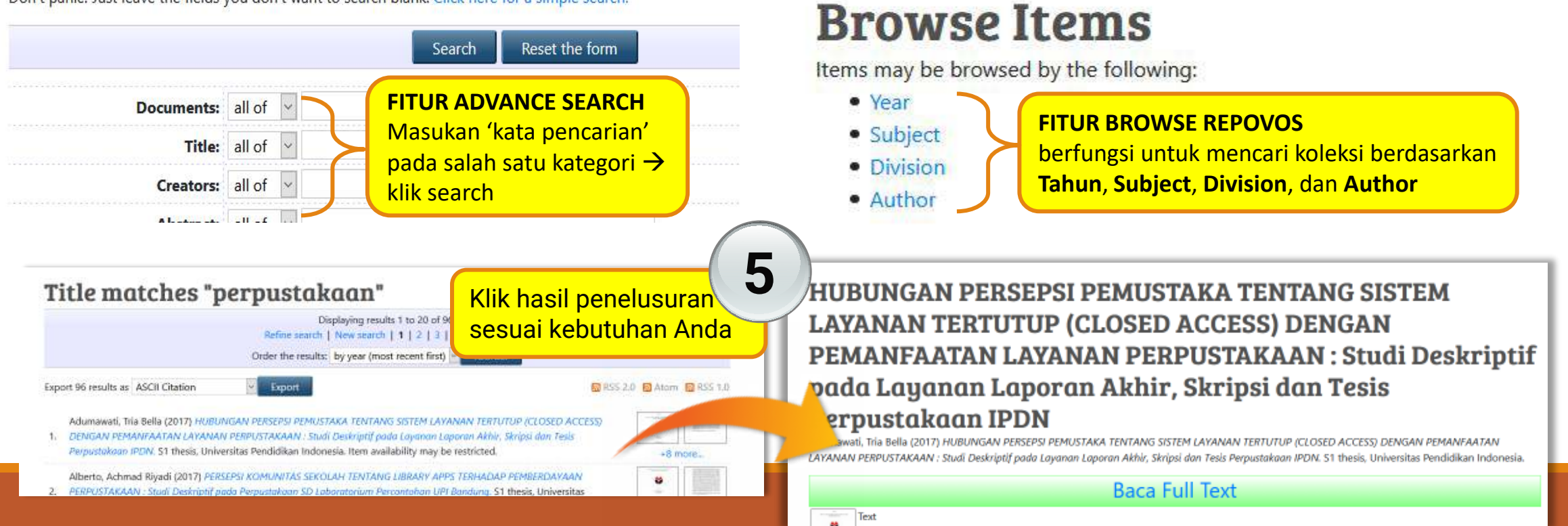

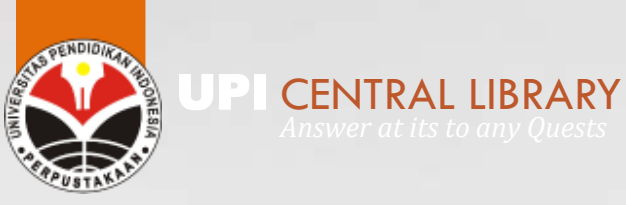

## AKSES SISTEM UNGGAH MANDIRI

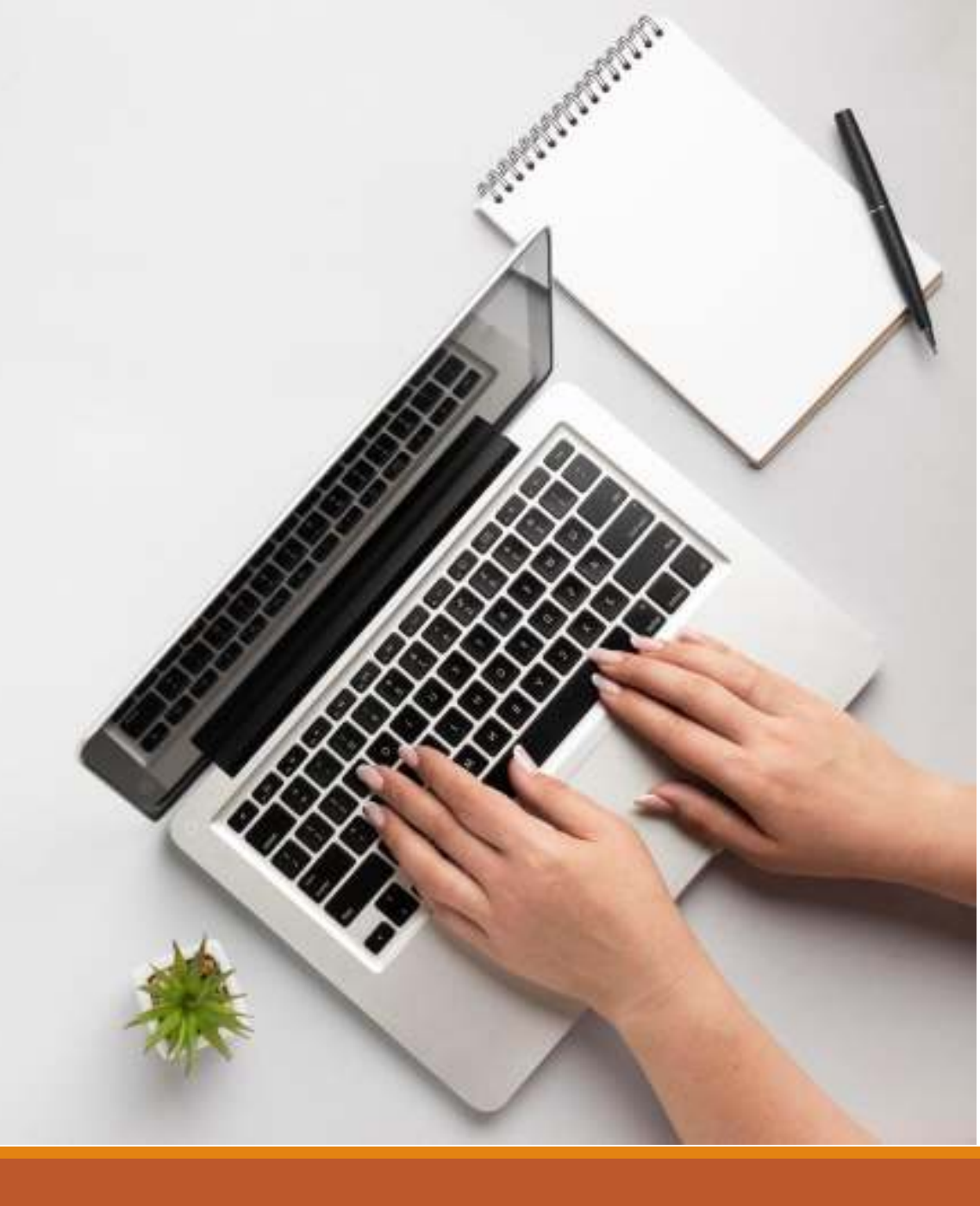

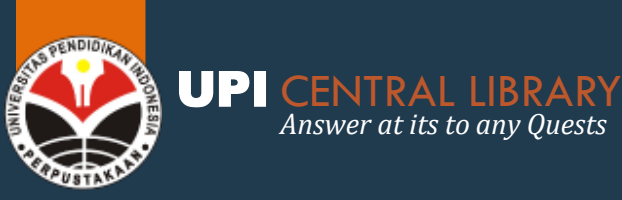

### SISTEM UNGGAH MANDIRI (SUMA) (http://unggah.repository.upi.edu/login.php)

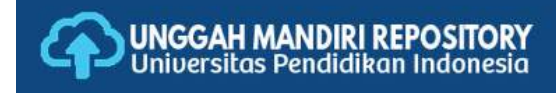

#### UNGGAH MANDIRI REPOSITORY UPI

### Sistem untuk melakukan **unggah mandiri** karya tugas akhir sivitas akademika UPI

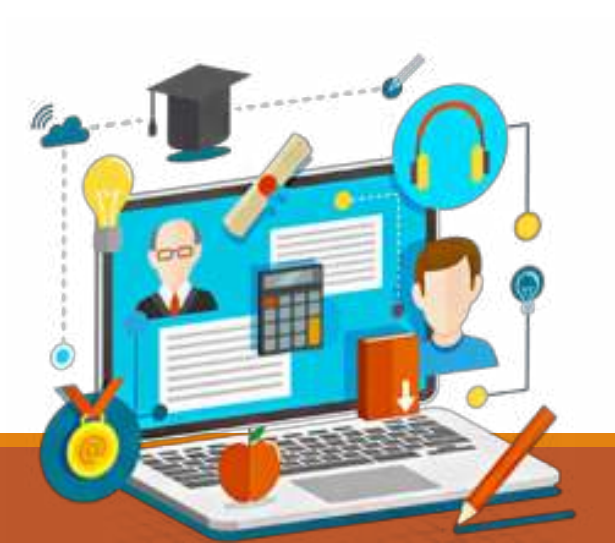

| Username/  | NIM : |        |         |  |  |
|------------|-------|--------|---------|--|--|
| Password : |       |        |         |  |  |
| Sign In    | OR    | Create | Account |  |  |

#### Kontak Kami

DIGITAL ASSET MANAGEMENT - UPI CENTRAL LIBRARY

Jl.Dr.Setiabudhi No.229 Bandung 40154 Tlp./Fax. 022-2019487;022-2013163 Pes. 4414-4416

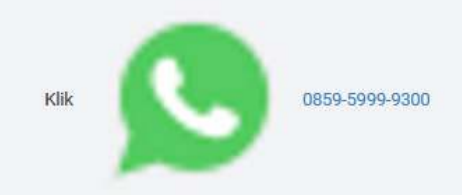

Jam layanan: Senin-Jumat, Jam 08.00-15.00

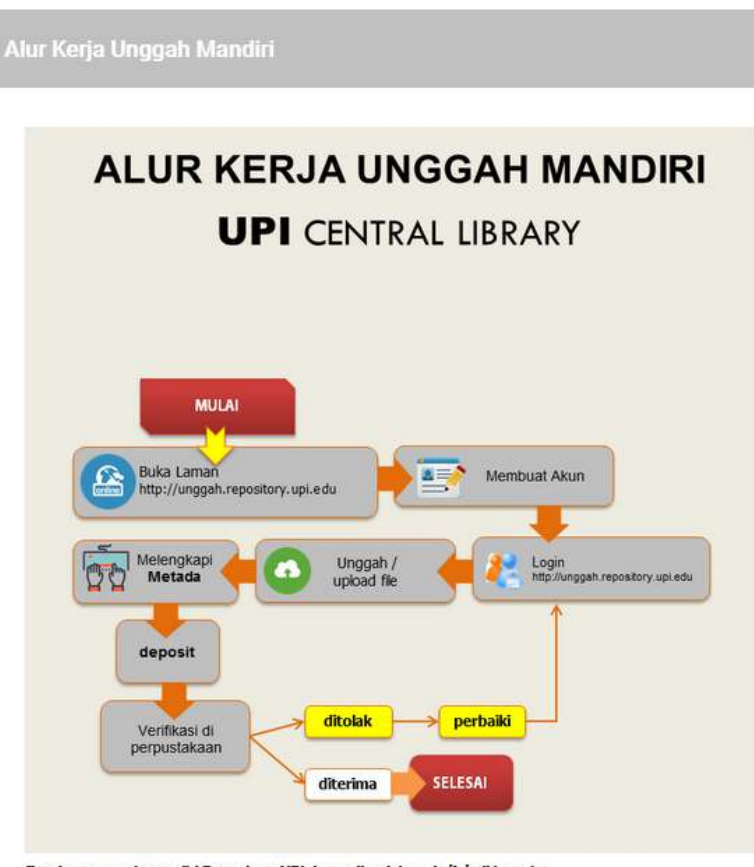

Panduan unggah mandiri Repository UPI dapat diunduh pada link di bawah

📎 Download Panduan Unggal

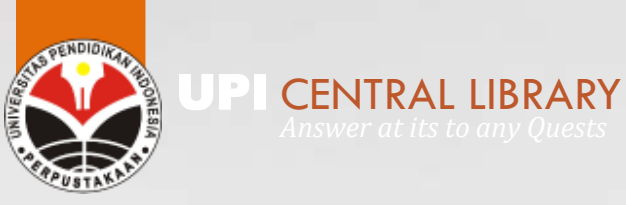

## AKSES DESIDERATA PERPUSTAKAAN

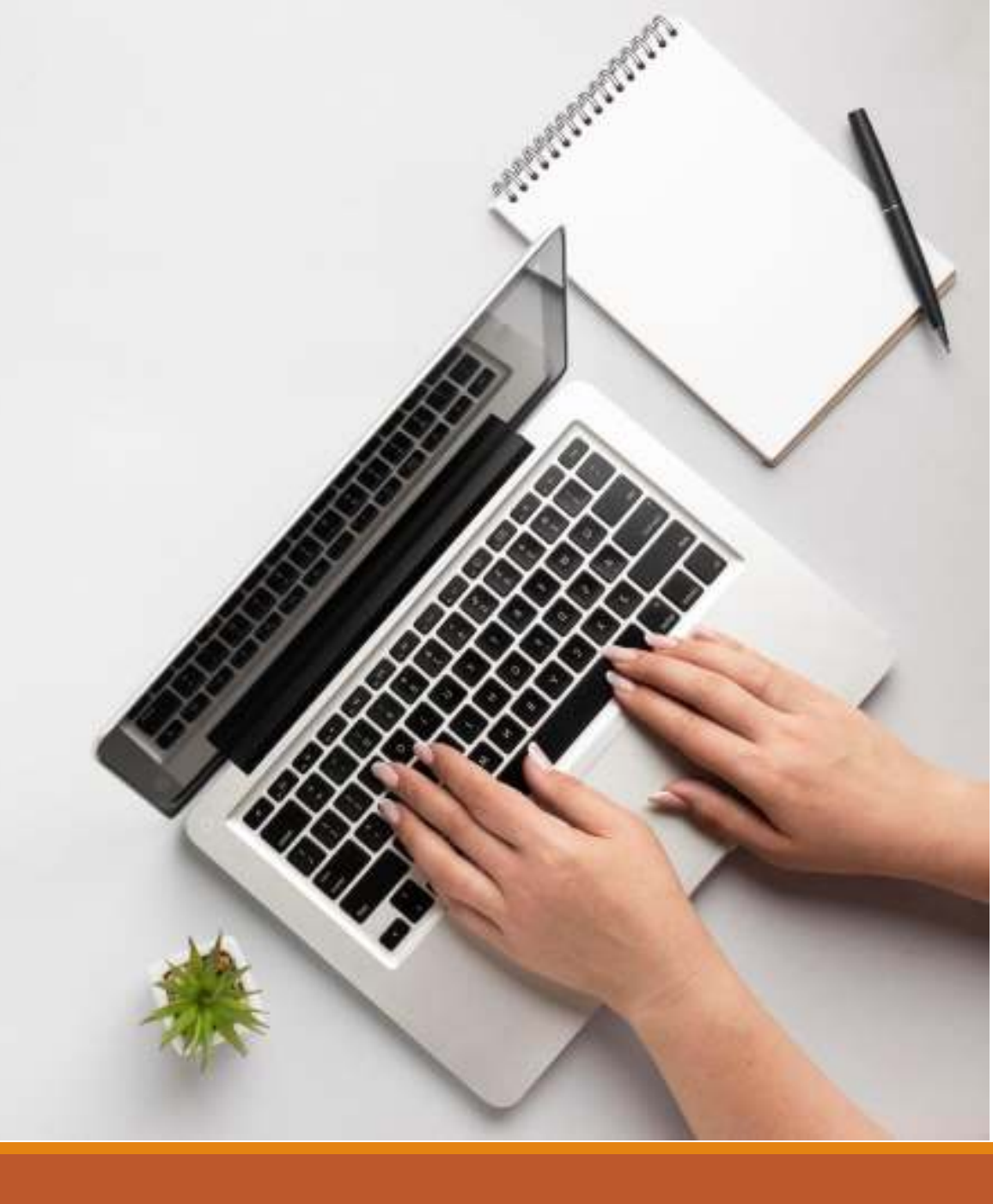

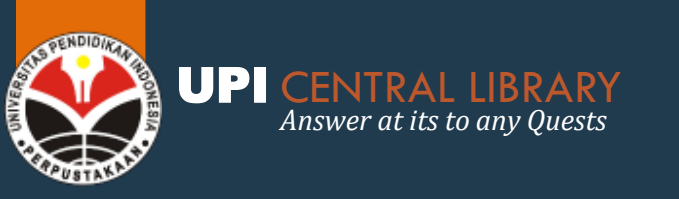

## **DESIDERATA PERPUSTAKAAN**

http://perpustakaan.upi.edu/form-usulan-buku/

Panduan • Quick Links • Form List • Jejaring • Download Faq Layanan Daring •

You are here: Home / Form Usulan Buku

### Form Usulan Buku

Silahkan usulkan buku yang Anda butuhkan dengan mengisi formulir yang telah kami sediakan. Jenis buku yang diusulkan berkaitan dengan disiplin ilmu program studi di UPI maupun buku yang bersifat umum. Terima kasih

Nama<sup>\*</sup>

NIM

Jurusan\*

Email

Judu

Pengarang<sup>\*</sup>

**Desiderata** merupakan daftar usulan koleksi yang dibutuhkan oleh pemustaka. Untuk mengusulkan koleksi yang Anda inginkan, jangan ragu untuk mengisi form usulan buku ini.

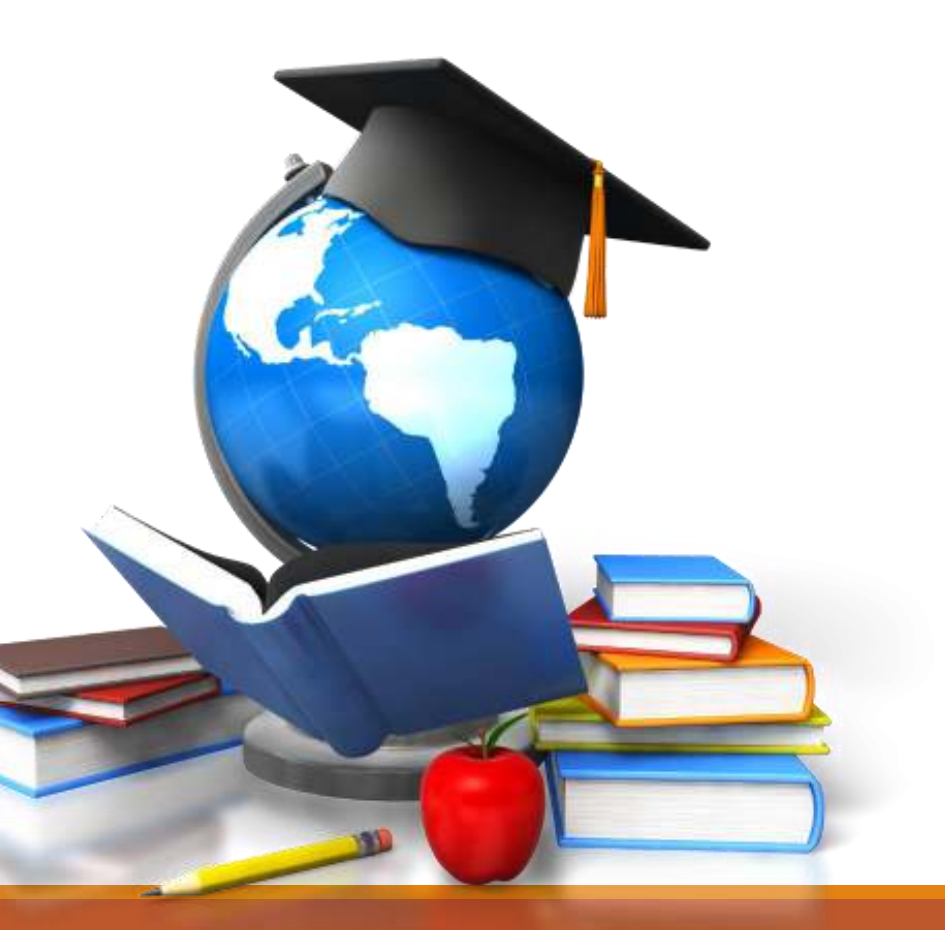

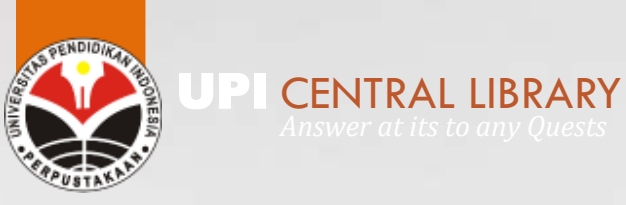

## LAYANAN CERA (Cetak & Kirim Koleksi Akademik)

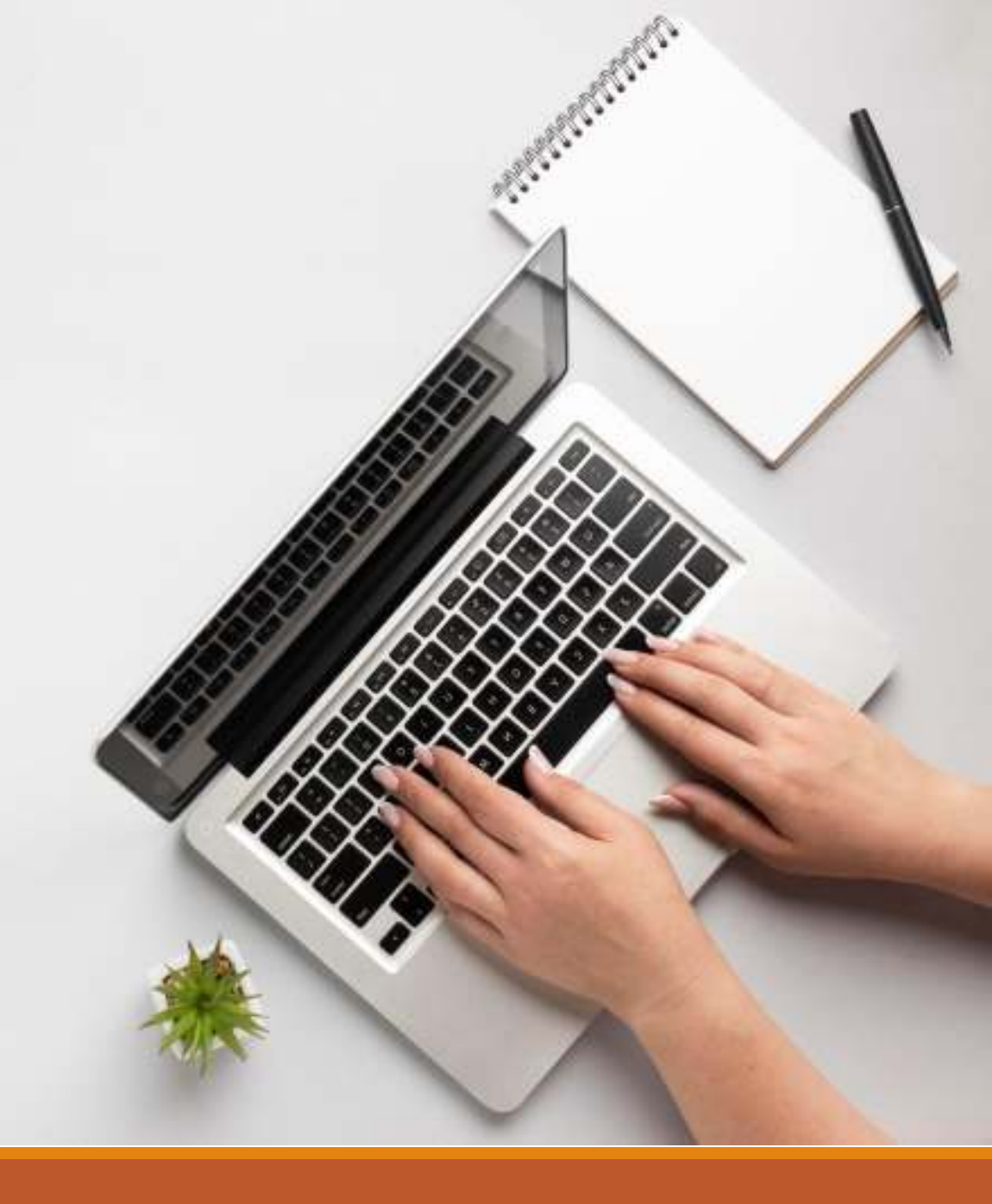

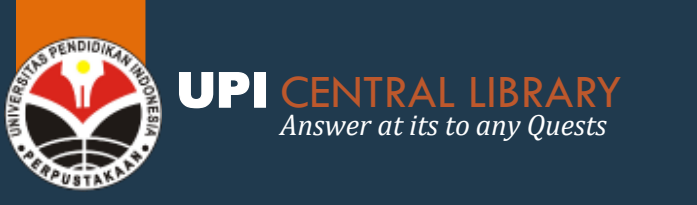

- Layanan Cetak dan Kirim Koleksi Akademik (CERIA) → layanan pencetakan & pengiriman koleksi perpustakaan sesuai dengan pesanan pemustaka secara daring.
- Koleksi yang terintegrasi dalam layanan CERIA yaitu
  - ✓ artikel e-journals
  - repository (skripsi, tesis dan disertasi) dan
  - koleksi e-resources lainnya yang dibutuhkan pemustaka

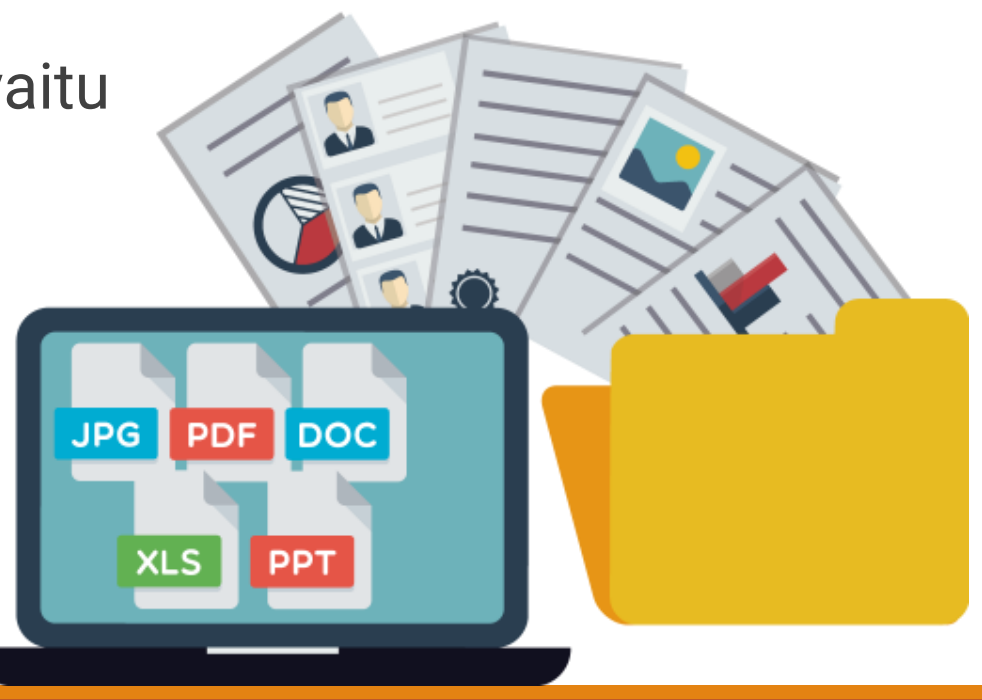

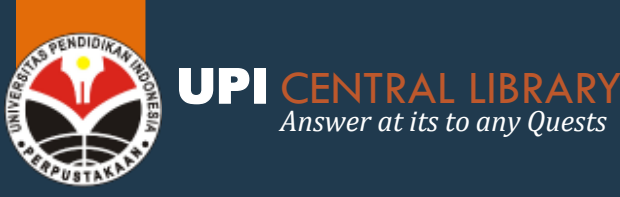

### CETAK & KIRIM KOLEKSI AKADEMIK LAYANAN 'CERIA'

| Download Faq     | Layanan Daring 🔸          |      |
|------------------|---------------------------|------|
|                  | Layanan CERIA             |      |
|                  | Bebas Pinjam (Sidang)     |      |
| dan C            | Bebas Pinjam Bersyarat    |      |
| as diraihnya     | Konfirmasi Unggah Mandiri |      |
| "A" (Sangat F    | Paket Informasi Terpilih  |      |
| Dide 2020 - 2025 | Layanan VPN               | LA - |
| sarkan evaluasi  | Layanan MyLOFT            |      |
| reditasi Perpus  | Pendaftaran Akun MyLOFT   |      |

Buka laman Perpustakaan UPI (**perpustakaan.upi.edu**) pilih menu Layanan Daring → pilih **Layanan Ceria** 

### Layanan CERIA

ayanan Cetak dan Kirim Koleksi Akademik (CERIA) Perpustakaan Universitas Pendidikan Indonesia (UPI) Bandung. Koleksi yang tersedia dalam layanan ini yaitu koleksi artikel e-Journal, repository (skripsi, tesis dan disertasi) dan koleksi e-Resources lainnya yang dibutuhkan pemustaka da berbagai subjek dan disiplin ilmu.

#### Untuk siapa Layanan CERIA?

Layanan CERIA ditujukan khusus untuk pemustaka dari Non UPI yang membutuhkan sumber referensi dari berbagai koleksi yang ada di Perpustakaan Univeristas Pendidikan Indonesia (UPI) Bandung. Tetapi jika sivitas UPI membutuhkan dokumen dalam bentuk tercetak dari sumber referensi yang ad perpustakaan, kami akan melayani dengan senang hati.

#### Ragam Layanan CERIA?

Silahkan pilih layanan CERIA yang kami miliki sesuai dengan kebutuhan Anda.

🖨 Layanan Repository

| Pemesanan Koleksi CERIA |                |               |                  |                 |               |                 |  |
|-------------------------|----------------|---------------|------------------|-----------------|---------------|-----------------|--|
|                         | Cara Pemesanan | Biaya Layanan | Ceria Repository | Ceria e-Journal | Ceria Lainnya | Form Konfirmasi |  |

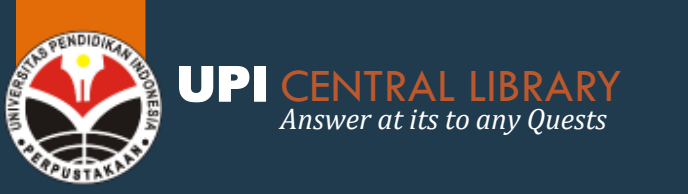

### LAYANAN CERIA CETAK DAN KIRIM KOLEKSI AKADEMIK

#### **ALUR PROSES LAYANAN CERIA**

1. Pengecekan Koleksi

2. Pengecekan Standar Biaya Layanan

3. Pengisian Form Pemesanan

4. Konfirmasi Pemesanan

5. Persetujuan Pemesanan

6. Pemrosesan Pemesanan

7. Konfirmasi Penerimaan Pesanan

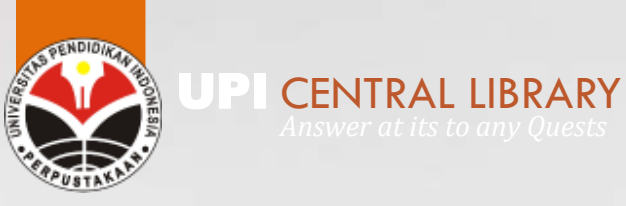

## LAYANAN **PAKET INFORMASI TERPILIH** (PIT)

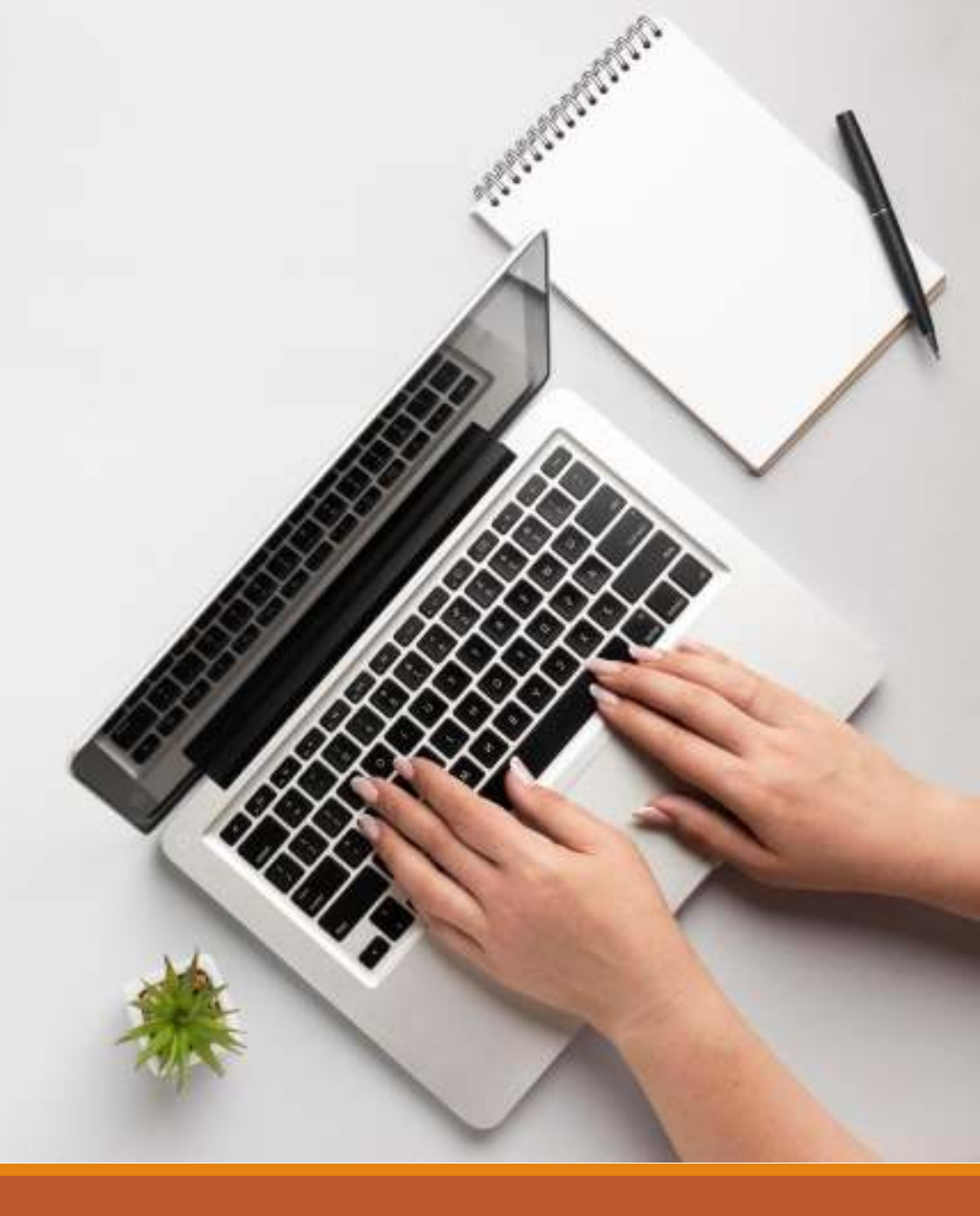

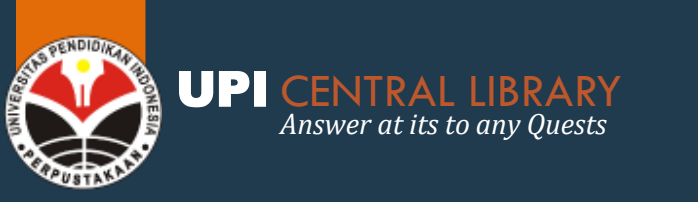

- Layanan Paket Informasi Terpilih (PIT) → layanan pencarian dan pengemasan informasi sesuai permintaan pemustaka.
- Layanan PIT bisa didapatkan melalui dua cara, yaitu
  - Memilih dari topik yang sudah disediakan
  - Meminta pustakawan untuk mencarikan topik baru

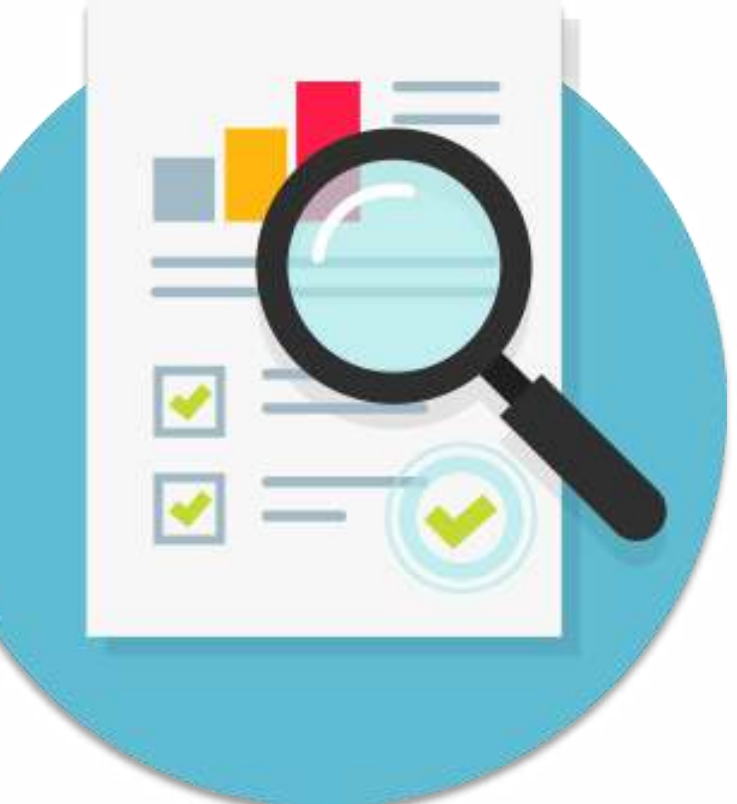

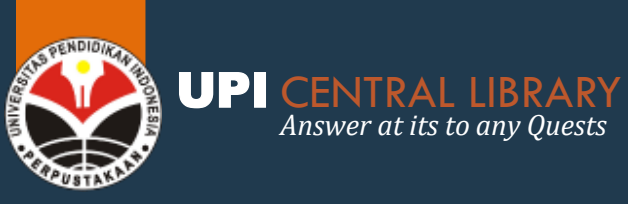

## PAKET INFORMASI TERPILIH

Form Permintaan : https://s.id/paketinformasi

| 1 | Faq                                                                                           | Layanan Daring 👻             |
|---|-----------------------------------------------------------------------------------------------|------------------------------|
|   |                                                                                               | Layanan CERIA                |
|   |                                                                                               | Bebas Pinjam (Sidang)        |
|   |                                                                                               | Bebas Pinjam Bersyarat       |
| 7 | GENTIFICAT<br>This is a cardige that the<br>PET<br>UNIVERSITIAN<br>J. Da. both<br>J. Da. both | Konfirmasi Unggah<br>Mandiri |
|   | 150.9                                                                                         | Paket Informasi Terpilih     |
|   | A A A A A A A A A A A A A A A A A A A                                                         | Layanan VPN                  |
|   |                                                                                               | Layanan MyLOFT               |
|   |                                                                                               | Pendaftaran Akun             |
|   |                                                                                               | MyLOFT                       |
|   |                                                                                               |                              |

Buka laman Perpustakaan UPI (<u>perpustakaan.upi.edu</u>) pilih menu Layanan Daring → pilih **Paket Informasi Terpilih** 

| )afta | ar Topik per PRODI              |                                     |
|-------|---------------------------------|-------------------------------------|
| Daft  | tar Subjek Sheet2 Sheet3        |                                     |
|       | Subjek Paket In                 | nformasi Terseleksi                 |
|       | Per tango                       | al 22 Juli 2021                     |
|       | Form Permintaan :               | https://s.id/paketinformasi         |
| No.   | Nama PRODI                      | Paket Subjek                        |
| 1     | ADMINISTRASI PENDIDIKAN         | Education Administration            |
| 2     | ADMINISTRASI PENDIDIKAN         | Education Policy and Politics       |
| 3     | AKUNTANSI                       | health insurance in pandemic era    |
| 4     | ARSITEKTUR                      | Lighting Design                     |
| 5     | ARSITEKTUR                      | urban architecture                  |
| 6     | BAHASA AN SASTRA INGGRIS        | English Semantics                   |
| -     | DAN KONSELING                   | School Counselling on Bullying      |
|       | N KONSELING                     | mental health program in school     |
| ~     |                                 | Biology - Epidemiology              |
| 10    | BISNIS                          | Fintech                             |
| 11    | BISNI JIGITAL NEWI              | Graphic design                      |
| 12    | DESAIN KOMUNIKASI VISUAL        | Visual Communication as Propaganda  |
| 13    | FILM DAN TELEVISI               | Media in a Cultural Studies         |
| 14    | FILM DAN TELEVISI               | video editing                       |
| 15    | FILM DAN TELEVISI               | scriptwriting                       |
| 16    | FISIKA                          | Quantum Mechanics                   |
| 17    | FISIKA                          | Thermodynamics                      |
| 18    | FISIKA                          | Astrophysics                        |
| 19    | ILMU EKONOMI DAN KEUANGAN ISLAM | Islamic Banking                     |
| 20    | ILMU KEOLAHRAGAAN               | Sport Science                       |
| 21    | ILMU KEOLAHRAGAAN               | Handling Sport Injuries             |
| 22    | ILMU KOMPUTER                   | User Experience Design              |
| 23    | ILMU KOMPUTER                   | Information System                  |
| 24    | ILMU KOMPUTER                   | Information storage and retrieval   |
| 26    | ILMU KOMUNIKASI                 | Communication and Media             |
| 26    | ILMU KOMUNIKASI                 | Communication for Crisis Management |
| 27    | ILMU PENDIDIKAN AGAMA ISLAM     | Islam and Citizenship Education     |
| 28    | KEPELATIHAN EISIK OLAHRAGA      | Amoutated Patient Training          |

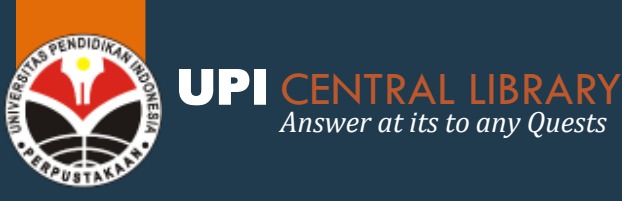

## **PAKET INFORMASI TERPILIH**

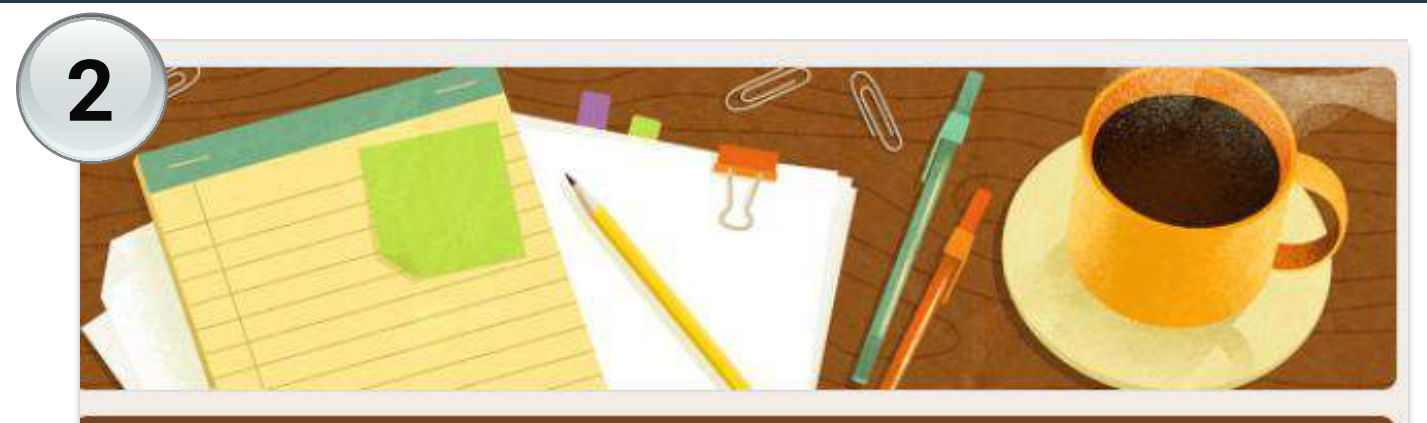

### Permintaan Informasi Terpilih

Bagi civitas akademika UPI yang ingin mengakses file informasi terpilih dapat melakukan permohonan dengan mengisi form ini.

The name, username and photo associated with your Google account will be recorded when you upload files and submit this form.

@upi.edu? Switch account

#### DATA PEMOHON

\* Required

Mohon melengkapi data dengan benar, file akan dikirim via email dengan syarat dan ketentuan yang berlaku

#### Mengisi Form Permintaan Informasi Terpilih dengan lengkap

Jangan lupa untuk selalu menggunakan akun **SSO** (email upi.edu) untuk mendapatkan layanan ini

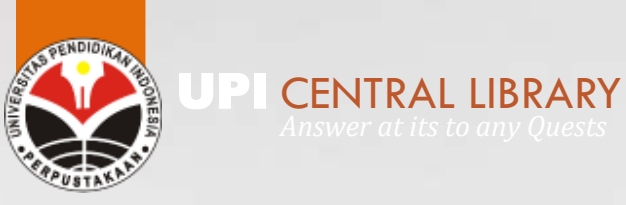

## LAYANAN TANYA PUSTAKAWAN

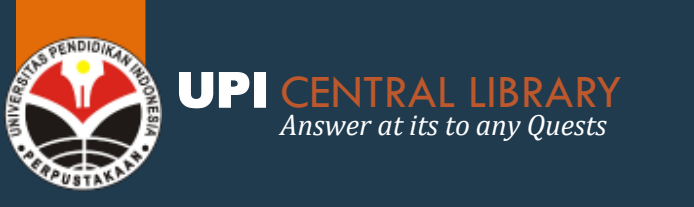

## TANYA PUSTAKAWAN

- Tanya Pustakawan adalah layanan referensi online yang dilayankan melalui platform digital.
- Layanan ini berfokus pada penjawaban pertanyaan rujukan dan permintaan informasi (termasuk permintaan informasi terpilih), tapi tidak berarti pertanyaan diluar itu tidak akan dijawab.

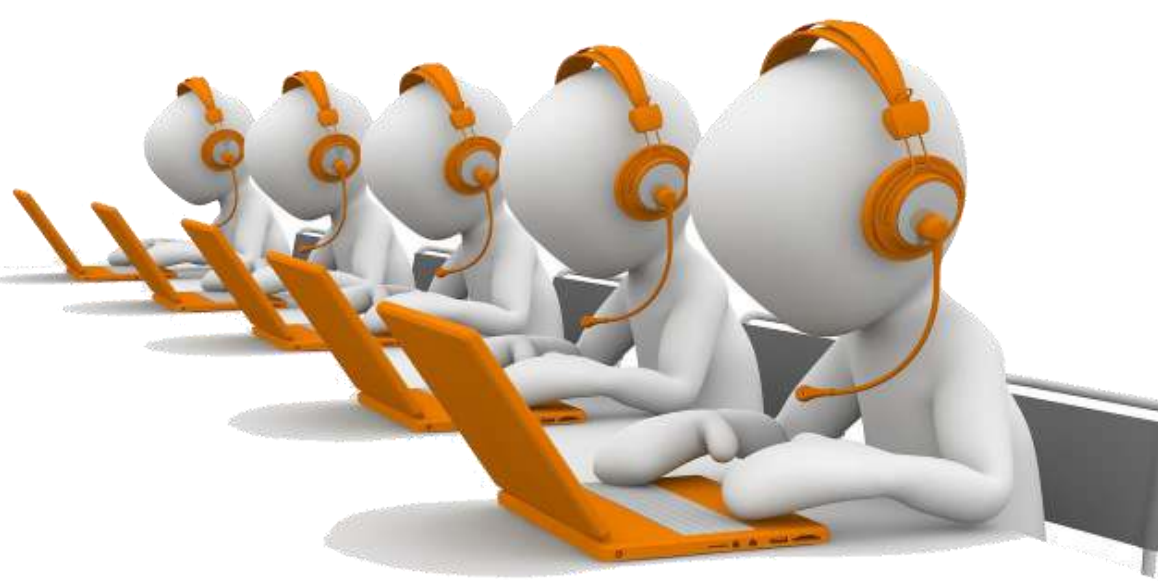

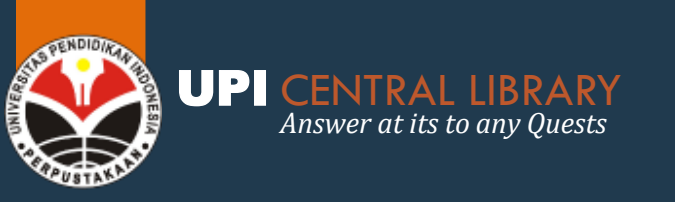

## TANYA PUSTAKAWAN

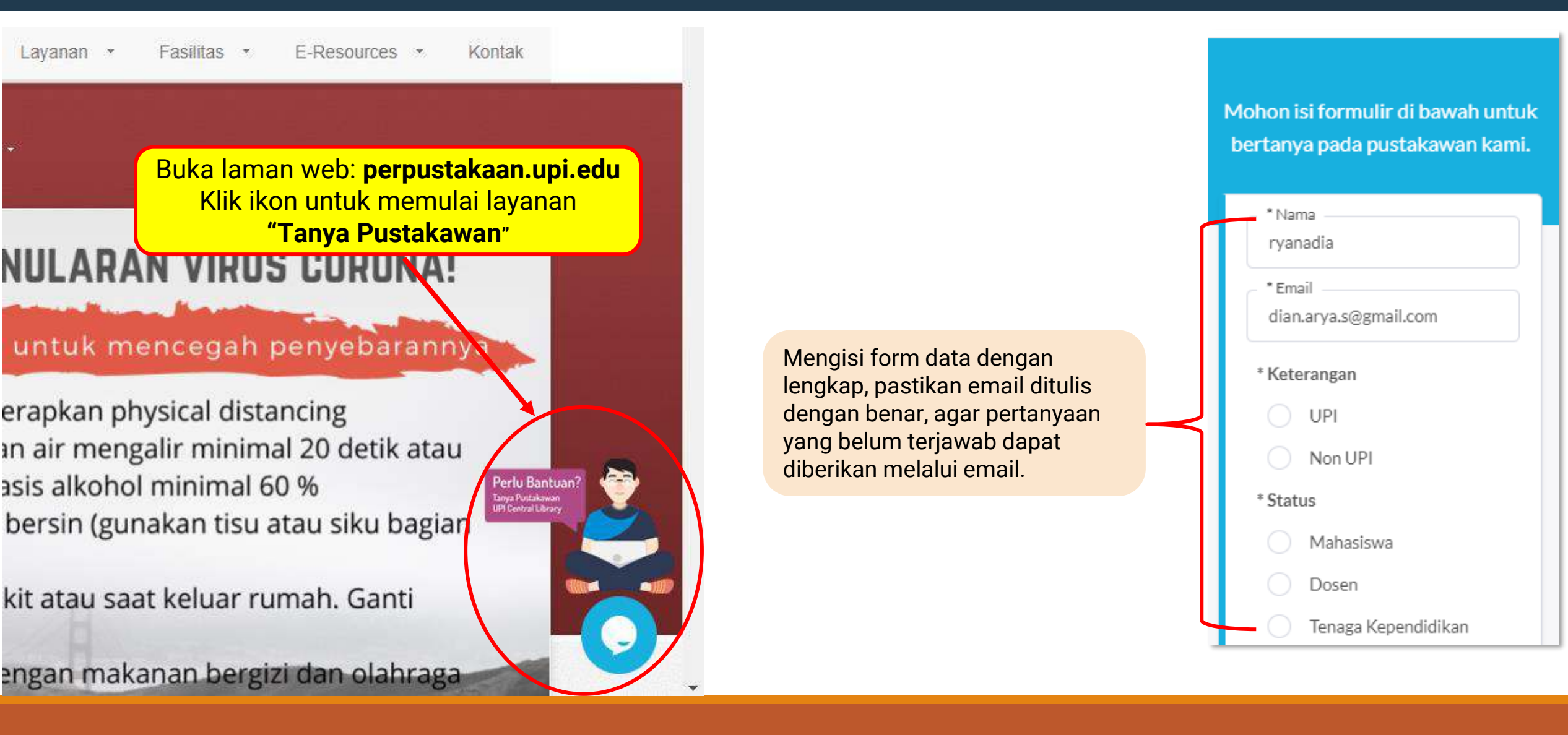

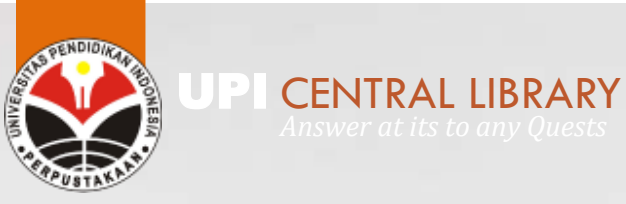

# OPEN ACCESS RESOURCES

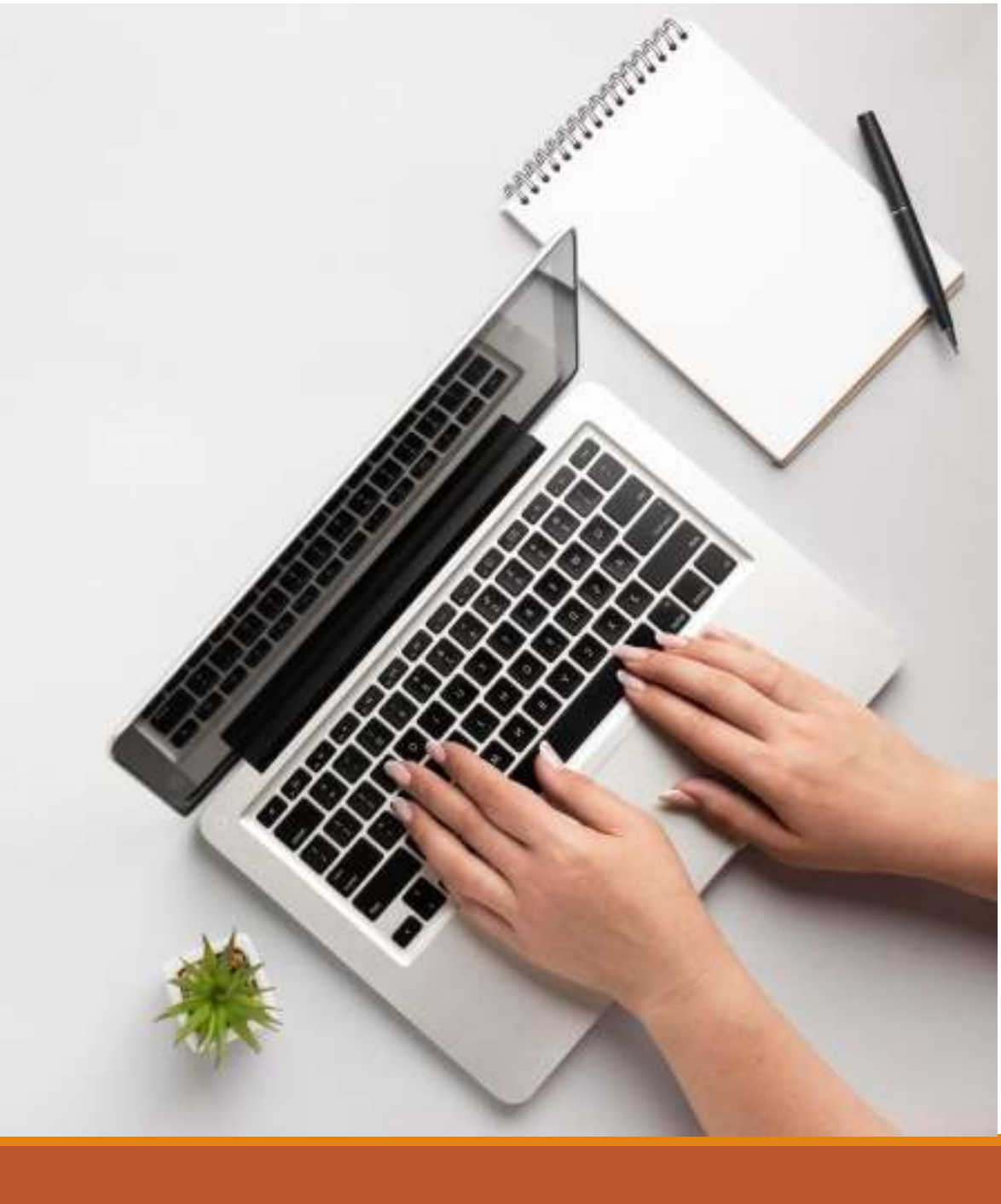

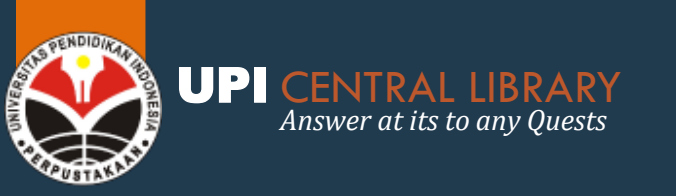

## **PORTAL E-JOURNAL UPI**

http://ejournal.upi.edu

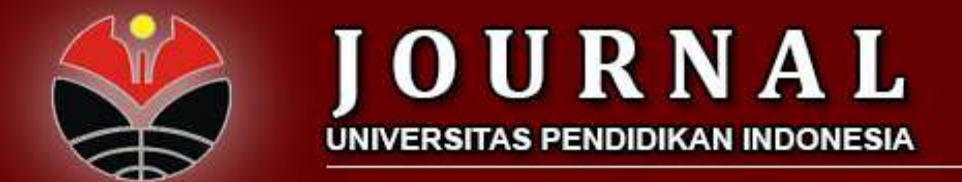

HOME ABOUT LOGIN REGISTER SEARCH

Home > Portal Jurnal Universitas Pendidikan Indonesia

#### PORTAL JURNAL UNIVERSITAS PENDIDIKAN INDONESIA

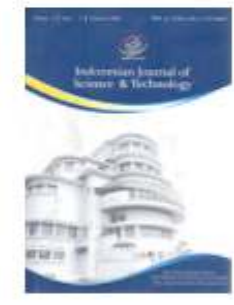

#### INDONESIAN JOURNAL OF SCIENCE AND TECHNOLOGY

The Indonesian Journal of Science and Technology (JJoST) (ISSN: e.2527-8045 p.2528-1410) is an open access and peer-reviewed journal, published by Universitas Pendidikan Indonesia, which is a dissemination medium for research result from scientists and engineers in many fields of science and technology. JJoST is a biannual journal issued on April and September. Since 2020, JJoST issues 3 times a year (April, September, and December).

The editors welcome submissions of papers describing recent theoretical and experimental research related to: (1) Theoretical articles; (2) Empirical studies; (3) Practice-oriented papers; (4) Case studies; (5) Review of papers, books, and resources.

Focus and scope for IJoST can be seen detailed in here.

VIEW JOURNAL | CURRENT ISSUE | REGISTER

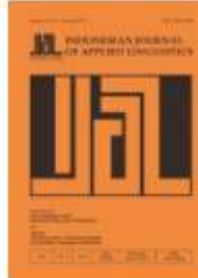

#### INDONESIAN JOURNAL OF APPLIED LINGUISTICS

Indonesian Journal of Applied Linguistics (pISSN: 2301-9468 and eISSN: 2502-6747) is a journal that publishes original papers researching or documenting issues in applied linguistics. It is published by UPT Balai Bahasa, Universitas Pendidikan Indonesia. This journal is indexed in DOAJ, EBSCO, Google Scholar, Scopus, and SINTA (S1).

Since Volume 7, the journal has regularly published three times a year in January, May, and September. We accept original research, conceptual, and best practice articles related to applied linguistics. The language studied can be any language such as but not limited to Arabic, English, French, German, Indonesian, Japanese, Korean, indigenous and modern languages. It is important to bear in mind that the official language of the journal is English.

VIEW JOURNAL | CURRENT ISSUE | REGISTER

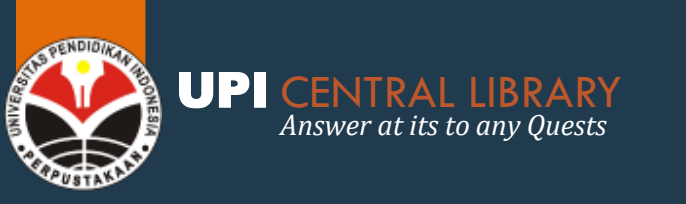

## **OPEN ACCESS RESOURCES**

#### 1. ONESEARCH

Satu pintu pencarian untuk semua koleksi publik dari perpustakaan, museum, arsip, & sumber elektronik di Indonesia Akses: https://onesearch.id/

#### 2. KOLEKSI KEMENDIKBUD

- Akses: http://repositori.kemdikbud.go.id
- Akses:https://perpustakaan.kemdikbud.go.id/jurnal-kemendikbud
- Akses: https://perpustakaan.kemdikbud.go.id/jurnal-internasional
- Akses: http://pustaka-digital.kemdikbud.go.id

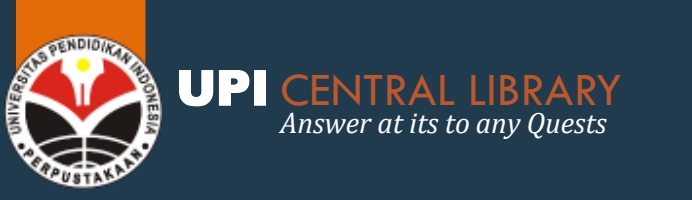

## **OPEN ACCESS RESOURCES**

#### **3. E-RESOURCES PERPUSTAKAAN NASIONAL INDONESIA**

URL : e-resources.perpusnas.go.id Download aplikasi : https://ipusnas.id/

#### **4. RAMA REPOSITORY**

Repository untuk tugas akhir mahasiswa perguruan tinggi di Indonesia URL: http://rama.ristekbrin.go.id/

### 5. DOAJ (DIRECTORY OF OPEN ACCESS JOURNAL)

Direktori jurnal nasional maupun internasional yang open access URL: https://doaj.org/

### 6. DOAB (DIRECTORY OF OPEN ACCESS BOOK)

Akses terhadap koleksi buku yang open access URL: https://doabooks.org

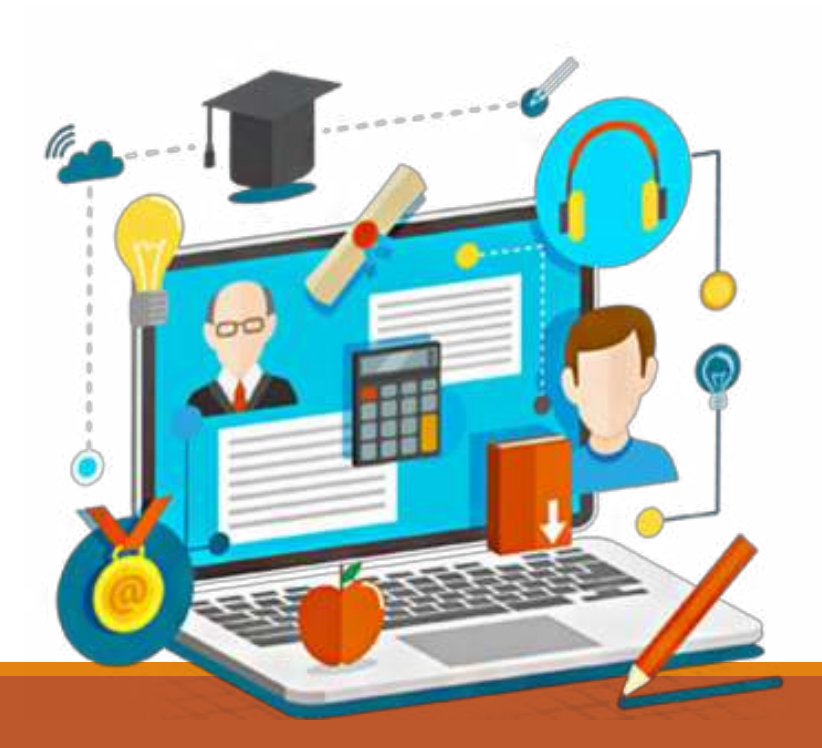

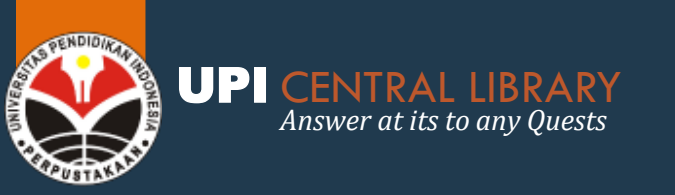

## **OPEN ACCESS RESOURCES**

http://oalib.perpustakaan.upi.edu/

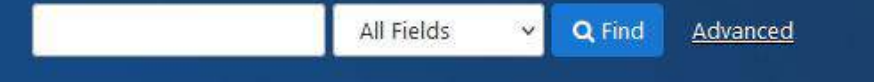

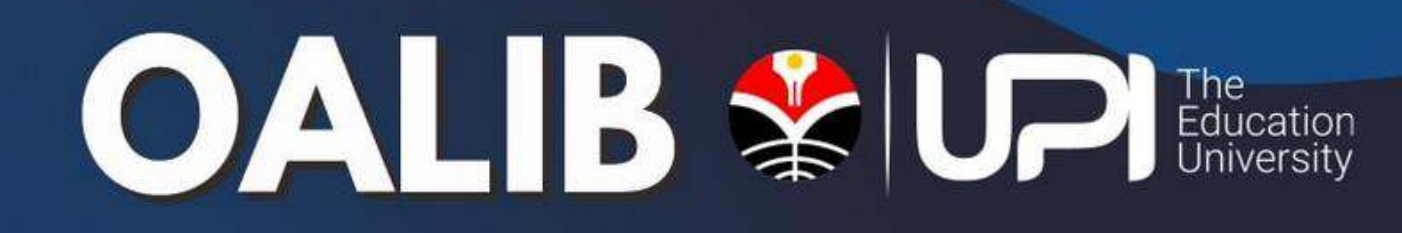

#### Browse by Format

<u>Book</u> Book Chapter

#### Search Options

- <u>Search History</u>
- Advanced Search

#### Find More

- Browse the Catalog
- Browse Alphabetically
- Explore Channels
- Course Reserves
- <u>New Items</u>

Need Help?

- Search Tips
  Ask a Librarian
- FAQs

**OALIB UPI (Open Access Library)** → merupakan produk terbaru dari Perpustakaan UPI, yaitu sebuah portal indexer koleksi *Open Access* baik yang bersumber dari internal UPI ataupun eksternal UPI

| sarty                                                | diédhood e                                                                                                    | ducatic All Fields v Q Find Advanced                                                                                    |         |              |                                                                                    |                                                          |   |
|------------------------------------------------------|----------------------------------------------------------------------------------------------------|----------------------------------------------------------------------------------------------------|---------|--------------|------------------------------------------------------------------------------------|----------------------------------------------------------|---|
| earch                                                | Results - ear                                                                                                    | fy shikhood education                                                                                                   |         |              |                                                                                    |                                                          |   |
| Suppe                                                | ested Topics                                                                                                    | within your search.                                                                                                    |         |              |                                                                                    | Narrow Search                                            |   |
| Educa                                                | tian 🔘 🛛                                                                                                    | Me-school & kindergarter 🗨 🛛 Teacher training 🕥 🛛 Educational psych                                                     | ology O |              |                                                                                    | Institution                                              | * |
| A98.9                                                | g <b>1 - 20</b> resu                                                                                                 | en 💿 Anthropology 😨 Asian history 😨 more_<br>its of 406 for search 'early childhood education', query time: 0.20s       | Sort    | Relevance    |                                                                                    | Universitas Pendidikan<br>Indonesia                      | 0 |
| 1 Larly Childhood Education<br>by Doma Failand Smith |                                                                                                    |                                                                                                    | *       | Save to List |                                                                                    | Queensland University of<br>Technology                   | Ø |
| 10.00 p. (4.44.00)<br>140.00, 21.000, 01             |                                                                                                    | Published 2019<br>Subjects: "Education"                                                                                 |         |              |                                                                                    | Universitias Negen Semarang                              | Ø |
|                                                      |                                                                                                    | Call Number: A1234.567<br>Located: Std Flate Main Library                                                               |         |              |                                                                                    | Directory Open Access Book                               | 0 |
|                                                      |                                                                                                    | C DOAS: download the publication<br>DOAS: description of the publication                                                |         |              |                                                                                    | Universitas Negeri Jakarta                               | o |
|                                                      |                                                                                                    | Reet Charte                                                                                                    |         |              |                                                                                    | Kamentrian Pendidikan dan<br>Kebudayaan Republik Indones | 0 |
| 2                                                    |                                                                                                    | Teacher decision making in early childhood education * Saro to to<br>by <u>Bildern, Anna Decothen</u><br>Published 2012 |         | Sam to List  |                                                                                    | mare_                                                    |   |
| . sould deal                                         | Call Number: A1256.567<br>Leasted: 3rd Floor Main Library                                                            |                                                                                                    |         |              | Library                                                                            | - 22                                                     |   |
|                                                      | C <sup>on</sup> Get Hullert                                                                                          |                                                                                                    |         |              | Bepastory UPI                                                                      | œ                                                        |   |
|                                                      |                                                                                                    |                                                                                                    |         |              | CAUT Theses                                                                        | Ø                                                        |   |
| 3                                                    | D.                                                                                                    | Play-Responsive Teaching in Larly Childhood Education * Sare tail<br>by Planting_Nillas                                 |         | Save to List | 121112                                                                             | Repository UNINES                                        | ø |
| Anna Frankrik                                        | Published 2010<br>Subjects: " Educational psychology blossc"                                                         |                                                                                                    |         |              | Directory Open Access Book                                                         | Ø                                                        |   |
|                                                      |                                                                                                    | Call Number: A1234.567<br>Located: 3rd Floor Main Chrony                                                                |         |              |                                                                                    | Reportory UNI                                            | Ð |
|                                                      | C <sup>0</sup> DDA81 download the publication<br>C <sup>0</sup> DDA81 description of the publication<br>feer Creater |                                                                                                    |         |              | Espositori Institusi Kementeria<br>Pendidikan dan Kebudayaan<br>Bapublik Indonesia | 0                                                        |   |

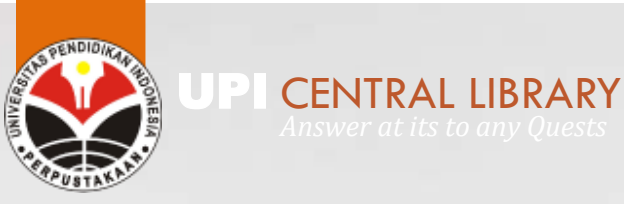

## RANGKUMAN LAYANAN DARING

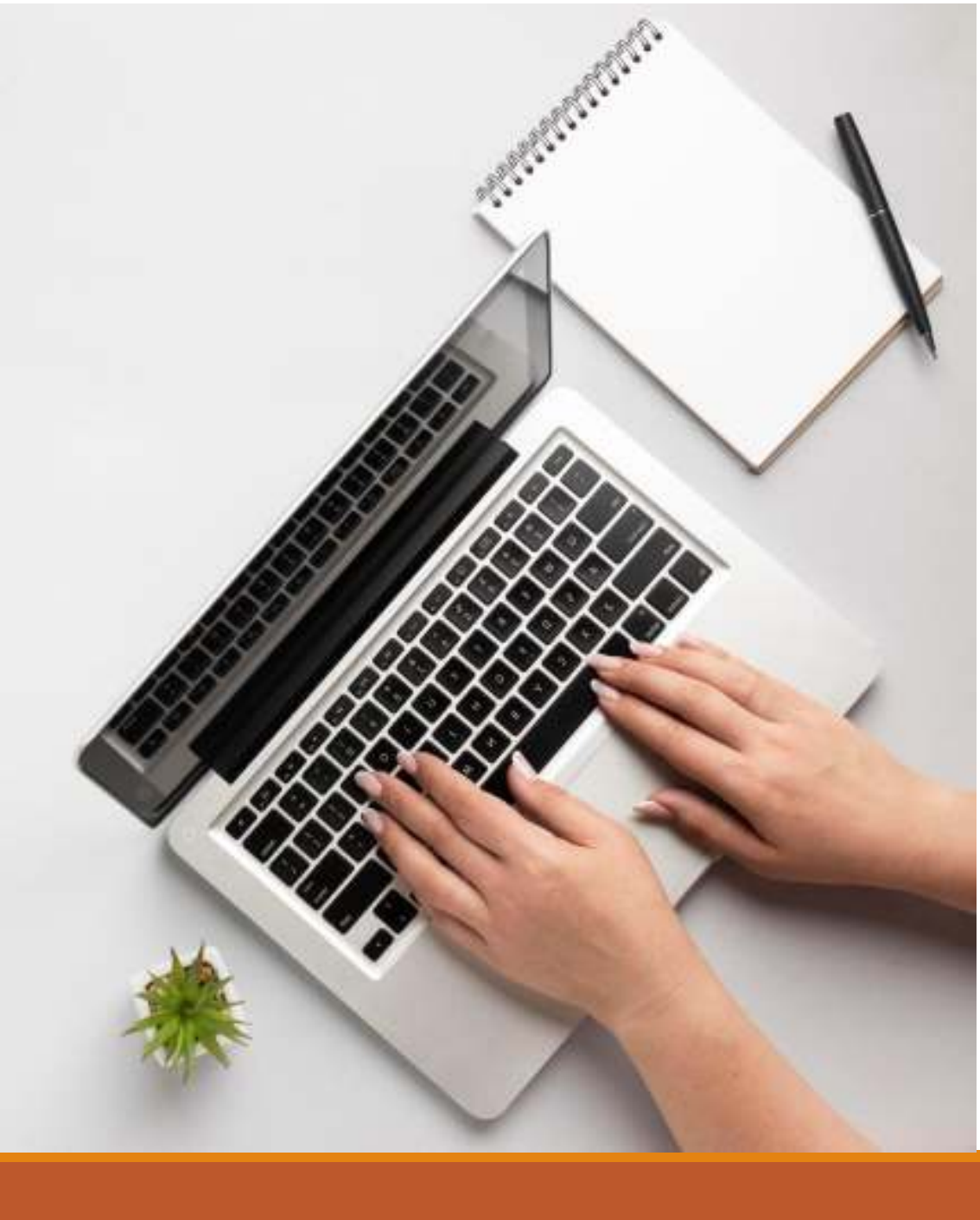

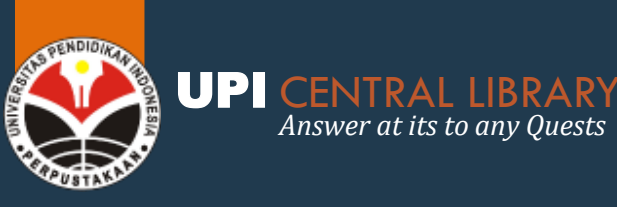

Answer at its to any Quests

### **RANGKUMAN LINK LAYANAN DAR** perpustakaan.upi.edu/daring

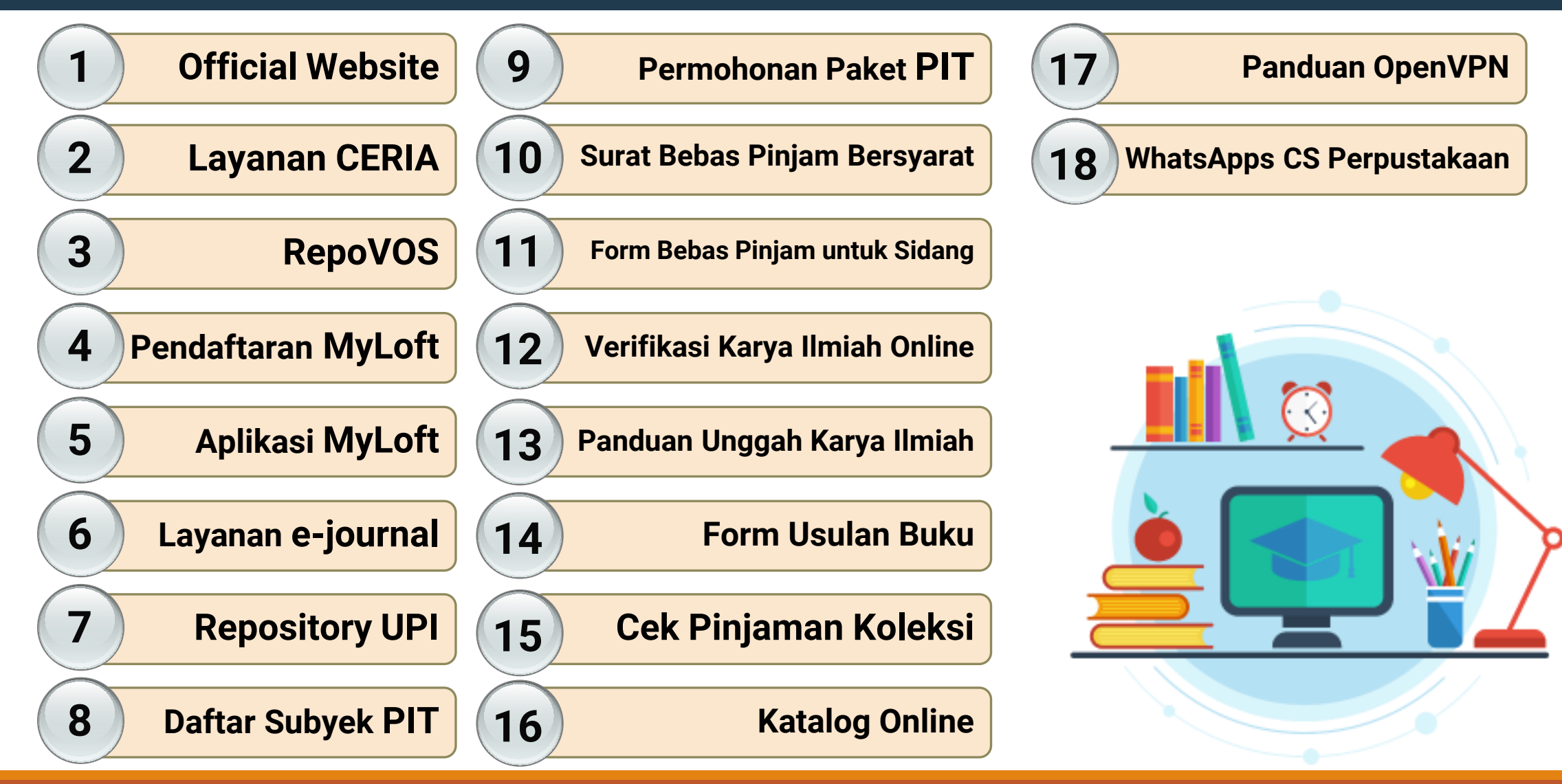

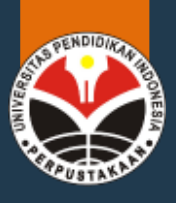

#### UPI CENTRAL LIBRARY Answer at its to any Quests

## MEDIA SOSIAL PERPUSTAKAAN

perpustakaan.upi.edu

**UPI Central Library** 

@perpustakaanupi

perpustakaan\_upi

0859-5999-9300

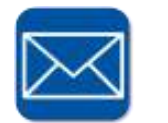

cs\_perpustakaan@upi.edu

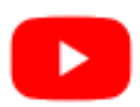

**UPI Central Library** 

**SORA** (Siniar Obrolan Akademis)

**Spotify SORA** (Siniar Obrolan Akademis)

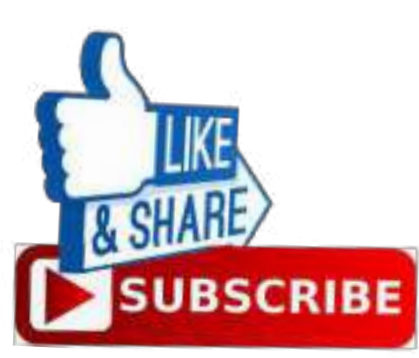

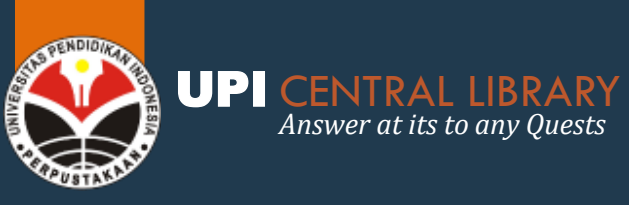

## **VIDEO PROFILE PERPUSTAKAAN**

http://perpustakaan.upi.edu/videoprofil

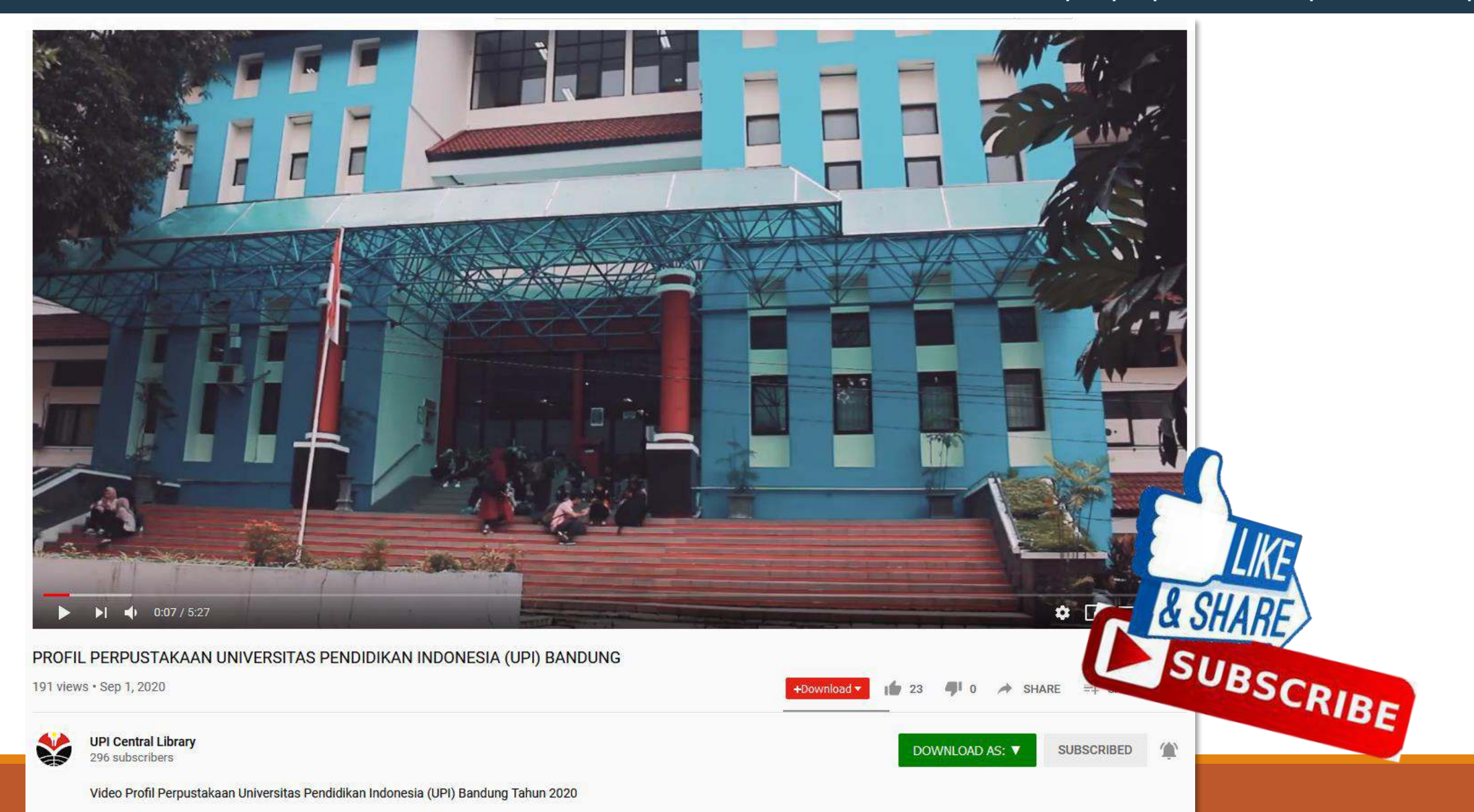

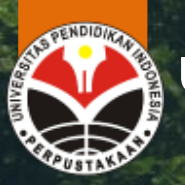

**UPI CENTRAL LIBRARY** Answer at its to any Quests

# Terima Kasih